# Instrukcja Obsługi

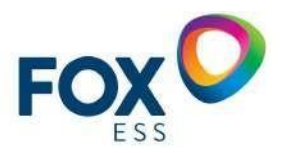

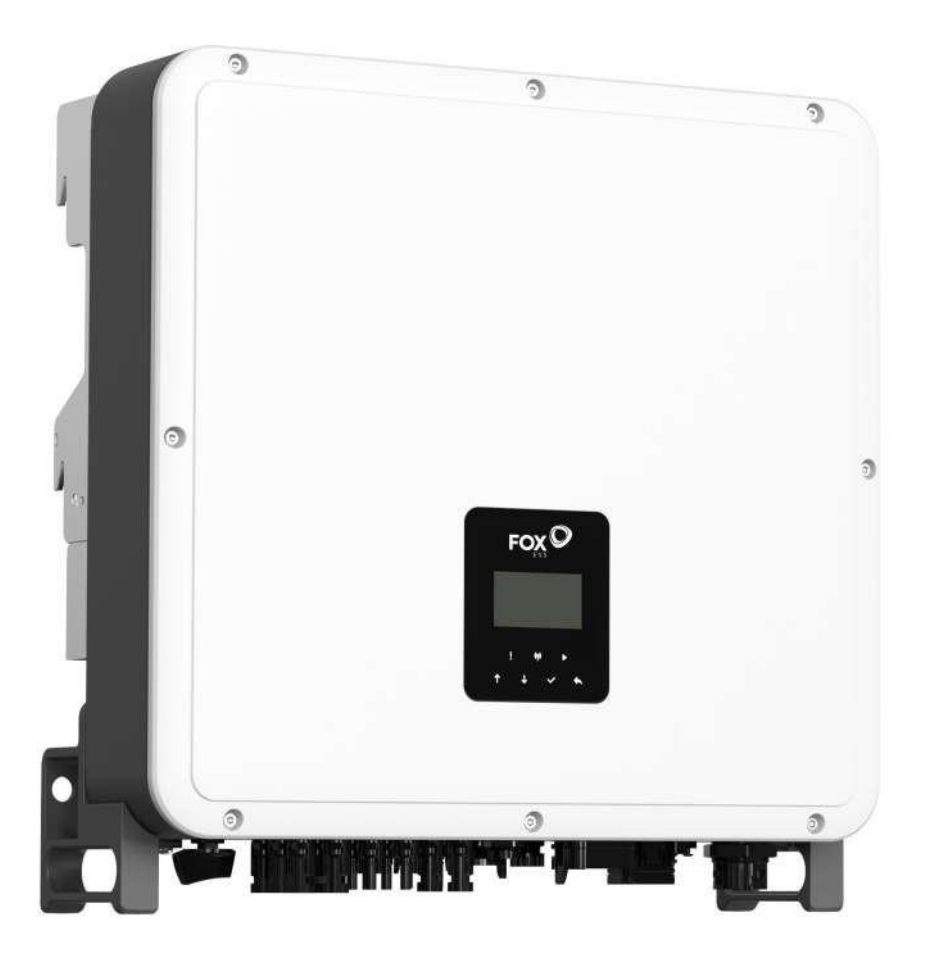

# Seria H3 Pro

Aby zapobiec niewłaściwej obsłudze przed użyciem, proszę uważnie przeczytać niniejszą instrukcję.

| 1. Uwagi dotyczące niniejszej instrukcji           | 1  |
|----------------------------------------------------|----|
| 1.1 Zakres ważności                                |    |
| 1.2 Grupa docelowa                                 | 1  |
| 1.3 Użyte symbole                                  | 1  |
| 2. Bezpieczeństwo                                  | 2  |
| 2.1 Właściwe użytkowanie                           | 2  |
| 2.2 Połączenie PE i prąd upływu                    | 3  |
| 3. Wprowadzenie                                    | 4  |
| 3.1 Podstawowe cechy                               | 4  |
| 3.2 Wymiary                                        |    |
| 3.3 Zaciski falownika                              | 9  |
| 4. Dane techniczne                                 | 9  |
| 4.1 Wejście PV (tylko dla H3-Pro)                  | 9  |
| 4.2 Bateria                                        |    |
| 4.3 Wyjście/wejście AC                             |    |
| 4.4 Wyjście EPS                                    | 11 |
| 4.5 Wydajność i ochrona                            |    |
| 4.6 Dane ogólne                                    | 13 |
| 5. Instalacja                                      | 13 |
| 5.1 Sprawdzić pod kątem uszkodzeń fizycznych       | 13 |
| 5.2 Lista pakowania                                | 14 |
| 5.3 Montaż                                         | 15 |
| 6. Podłączenie elektryczne                         |    |
| 6.1 Przegląd obwodów                               |    |
| 6.2 Podłączenie PV (tylko dla H3-Pro)              | 19 |
| 6.3 Podłączenie akumulatora                        | 21 |
| 6.4 Podłączenie do sieci                           | 23 |
| 6.5 Połączenie z ziemią                            | 27 |
| 6.6 Podłączenie elektryczne                        |    |
| 6.7 Połączenie EPS (stan nierównoległy)            |    |
| 6.8 Schematy połączeń systemu                      |    |
| 6.9 Uruchomienie falownika                         | 50 |
| 6.10 Wyłączenie falownika                          | 50 |
| 7. Aktualizacja oprogramowania sprzętowego         | 51 |
| 8. Operacja                                        | 56 |
| 8.1 Panel sterowania                               | 56 |
| 8.2 Drzewo funkcji                                 | 57 |
| 9. Konserwacja                                     | 58 |
| 9.1 Lista alarmów                                  | 58 |
| 9.2 Rozwiązywanie problemów i rutynowa konserwacja | 63 |
| 10. Likwidacja                                     | 64 |
| 10.1 Demontaż falownika                            | 64 |
| 10.2 Opakowanie                                    | 64 |
| 10.3 Magazynowanie i transport                     | 64 |

# Spis treści

# 1. Uwagi dotyczące niniejszej instrukcji

#### 1.1 Zakres ważności

Niniejsza instrukcja opisuje montaż, instalację, uruchomienie, konserwację i rozwiązywanie problemów z następującymi modelami produktów Fox ESS:

H3-Pro-15.0 H3-Pro-20.0 H3-Pro-22.0 H3-Pro-24.9 H3-Pro-25.0 H3-Pro-29.9 H3-Pro-30.0 AC3-Pro-15.0 AC3-Pro-20.0 AC3-Pro-22.0 AC3-Pro-24.9AC3-Pro-25 .0

AC3-Pro-29.9 AC3-Pro-30.0

Uwaga: Proszę przechowywać niniejszą instrukcję w miejscu, w którym będzie ona zawsze dostępna.

#### 1.2 Grupa docelowa

Niniejsza instrukcja jest przeznaczona dla wykwalifikowanych elektryków. Zadania opisane w niniejszej instrukcji mogą być wykonywane wyłącznie przez wykwalifikowanych elektryków.

#### 1.3 Użyte symbole

Następujące rodzaje instrukcji bezpieczeństwa i informacji ogólnych pojawiają się w tym dokumencie, jak opisano poniżej:

# 🛦 NIEBEZPIECZEŃSTWO

#### Niebezpieczeństwo!

"Niebezpieczeństwo" oznacza niebezpieczną sytuację, która, jeśli się jej nie uniknie, spowoduje śmierć lub poważne obrażenia.

**A OSTRZEŻENIE** 

#### Ostrzeżenie!

"Ostrzeżenie" oznacza niebezpieczną sytuację, która, jeśli się jej nie uniknie, może spowodować śmierć lub poważne obrażenia.

# 

#### Uwaga!

"Przestroga" oznacza niebezpieczną sytuację, która, jeśli się jej nie uniknie, może spowodować niewielkie lub umiarkowane obrażenia.

UWAGA

#### Proszę zwrócić uwagę!

"Uwaga" zawiera ważne wskazówki i porady.

W tej sekcji objaśniono symbole przedstawione na falowniku i na etykiecie typu:

| Symbole | Wyjaśnienie                                                                                                    |
|---------|----------------------------------------------------------------------------------------------------|
| CE      | Symbol Objaśnienie Znak CE. Falownik spełnia wymagania obowiązujących wytycznychCE.                                       |
|         | Proszę uważać na gorące powierzchnie. Falownik może nagrzewać się podczas pracy.<br>Należy unikać kontaktu podczas pracy. |

| A                      | Niebezpieczeństwo wysokiego napięcia.<br>Zagrożenie życia z powodu wysokiego napięcia w falowniku!                                                                                                    |
|------------------------|----------------------------------------------------------------------------------------------------|
| $\underline{\bigcirc}$ | Niebezpieczeństwo.<br>Ryzyko porażenia prądem!                                                                                                    |
| ∆⊘                     | Zagrożenie życia z powodu wysokiego napięcia.<br>W falowniku występuje napięcie szczątkowe, którego rozładowanie trwa 5minut.<br>Proszę odczekać 5 minut przed otwarciem górnej pokrywy lub pokrywy DC. |
|                        | Proszę przeczytać instrukcję.                                                                                                    |
|                        | Produkt nie powinien być utylizowany jako odpad domowy.                                                                                                    |
|                        | Zacisk przewodu PE.                                                                                                    |

# 2. Bezpieczeństwo

#### 2.1 Właściwe użycie

Falowniki serii H3/AC3-Pro zostały zaprojektowane i przetestowane zgodnie z międzynarodowymi wymogami bezpieczeństwa. Podczas instalacji i obsługi falownika należy jednak zachować pewne środki ostrożności. Instalator musi przeczytać i przestrzegać wszystkich instrukcji, przestróg iostrzeżeń zawartych w niniejszej instrukcji instalacji.

- Wszystkie czynności, w tym transport, instalacja, uruchomienie i konserwacja, muszą być wykonywane przez wykwalifikowany, przeszkolony personel.
- Instalacja elektryczna i konserwacja falownika powinna być przeprowadzona przez licencjonowanego elektryka i powinna być zgodna z lokalnymi przepisami i regulacjami dotyczącymi okablowania.
- Przed instalacją należy sprawdzić, czy urządzenie nie jest uszkodzone podczas transportu lub przenoszenia, co mogłoby wpłynąć na integralność izolacji lub odstępy bezpieczeństwa. Proszę starannie wybrać miejsce instalacji

Proszę przestrzegać określonych wymagań dotyczących chłodzenia. Nieautoryzowane usunięcie niezbędnych zabezpieczeń, niewłaściwe użytkowanie, nieprawidłowa instalacja i obsługa mogą prowadzić do poważnych zagrożeń bezpieczeństwa i porażenia prądem lub uszkodzenia sprzętu.

 Przed podłączeniem falownika do sieci dystrybucji energii proszę skontaktować się z lokalnym dystrybutorem energii.

Proszę skontaktować się z zakładem energetycznym w celu uzyskania odpowiednich zezwoleń.

Podłączenie może być wykonane wyłącznie przez wykwalifikowany personel techniczny.

Nie należy instalować urządzenia w niekorzystnych warunkach środowiskowych, takich jak bliskość substancji łatwopalnych lub wybuchowych; w środowisku korozyjnym lub pustynnym; w miejscach n a r a ż o n y c h n a d z i a ł a n i e ekstremalnie wysokich lub niskich temperatur; lub w miejscach o wysokiej wilgotności.

- Nie wolno używać urządzenia, gdy urządzenia zabezpieczające nie działają lub są wyłączone.
- Podczas montażu należy używać środków ochrony osobistej, w tym rękawic i okularów ochronnych.
- Proszę poinformować producenta o niestandardowych warunkach instalacji.

- Nie używać urządzenia w przypadku stwierdzenia jakichkolwiek nieprawidłowości w działaniu. Należy unikać napraw tymczasowych.
- Wszelkie naprawy powinny być przeprowadzane przy użyciu wyłącznie zatwierdzonych części zamiennych, które muszą być zainstalowane zgodnie z ich przeznaczeniem i przez licencjonowanego wykonawcę lub autoryzowany serwis Fox ESS przedstawiciel.
- Zobowiązania wynikające z komponentów komercyjnych są przekazywane ich producentom.
- Za każdym razem, gdy falownik został odłączony od sieci publicznej, proszę zachować szczególną ostrożność, ponieważ niektóre komponenty mogą zachować ładunek wystarczający do stworzenia zagrożenia porażeniem prądem. Przed dotykając jakiejkolwiek części falownika, proszę upewnić się, że powierzchnie i sprzęt znajdują się w

bezpiecznych temperaturach i potencjałach napięcia przed kontynuowaniem.

#### 2.2 Przyłącze PE i prąd upływu

# Współczynniki prądu szczątkowego systemu PV

- W każdej instalacji fotowoltaicznej kilka elementów przyczynia się do upływu prądu do uziemienia ochronnego (PE). Elementy te można podzielić na dwa główne typy.
- Prąd rozładowania pojemnościowego prąd rozładowania jest generowany głównie przez pojemność pasożytniczą modułów fotowoltaicznych względem PE. Typ modułu, warunki środowiskowe (deszcz, wilgotność), a nawet odległość modułów od dachu mogą mieć wpływ na prąd rozładowania. Inne czynniki, które mogą przyczyniać się do pasożytniczej pojemności to wewnętrzna pojemność falownika do PE i zewnętrzne elementy zabezpieczające, takie jak ochrona oświetlenia.
- Podczas pracy szyna DC jest podłączona do sieci prądu przemiennego za pośrednictwem falownika.
   W ten sposób część amplitudy napięcia przemiennego dociera do szyny DC. Wahające się napięcie stale zmienia stan naładowania pasożytniczego kondensatora PV (tj. pojemność do PE). Jest to związane z prądem przesunięcia, który jest proporcjonalny do pojemności i amplitudy przyłożonego napięcia.
- Prąd szczątkowy w przypadku usterki, takiej jak uszkodzona izolacja, gdy kabel pod napięciem styka się z uziemioną osobą, przepływa dodatkowy prąd, znany jako prąd szczątkowy.

#### Urządzenie różnicowoprądowe (RCMU)

Wszystkie falowniki Fox ESS posiadają certyfikowaną wewnętrzną jednostkę RCMU (jednostka monitorowania prądu szczątkowego) w celu ochrony przed możliwym porażeniem prądem wprzypadku awarii macierzy fotowoltaicznej, kabli lub falownika (DC). RCMU w falowniku Fox ESS może wykrywać upływ prądu po stronie DC. Zgodnie z wymogami normy DIN VDE 0126-1-1, moduł RCMU posiada 2 progi zadziałania. Niski próg jest używany do ochrony przed szybkimi zmianami upływu typowymi dla bezpośredniego kontaktu z ludźmi. Wyższy próg jest stosowany wprzypadku wolno rosnących prądów upływowych, aby ograniczyć prąd w przewodach uziemiających dla bezpieczeństwa. Domyślna wartość dla wyższej prędkości ochrony osobistej wynosi 30 mA, a dla niższej prędkości ochrony przeciwpożarowej 300 mA na jednostkę.

#### Instalacja i wybór zewnętrznego urządzenia RCD

- W niektórych krajach wymagany jest zewnętrzny wyłącznik RCD. Instalator musi sprawdzić, jakityp wyłącznika RCD jest wymagany przez lokalne przepisy elektryczne. Instalacja wyłącznika RCDmusi być zawsze przeprowadzana zgodnie z lokalnymi przepisami i normami. Fox ESS zaleca stosowanie wyłącznika RCD typu A. O ile lokalne przepisy elektryczne nie wymagają niższej wartości, Fox ESS sugeruje wartość RCD pomiędzy 100mA a 300mA.
- W instalacjach, w których lokalny kodeks elektryczny wymaga wyłącznika RCD z niższym

ustawieniem upływu, prąd rozładowania może spowodować uciążliwe wyzwolenie zewnętrznego wyłącznika RCD. Aby uniknąć uciążliwego zadziałania zewnętrznego wyłącznika RCD, zaleca się wykonanie następujących czynności:

Wybór odpowiedniego wyłącznika RCD jest ważny dla prawidłowego działania instalacji. Wyłącznik RCD o wartości znamionowej 30 mA może zadziałać przy prądzie upływu 15 mA (zgodnie z normą IEC 61008).
 Wysokiej jakości wyłączniki RCD zazwyczaj wyzwalają się przy wartości bliższej ich wartości znamionowej.

# 3. Wprowadzenie

#### 3.1 Podstawowe cechy

Seria H3/AC3-Pro to wysokiej jakości falowniki, które mogą konwertować energię słoneczną na energięprądu przemiennego i magazynować energię w akumulatorze. Falownik może być używany do optymalizacji zużycia własnego, przechowywania w akumulatorze do wykorzystania w przyszłości lub zasilania sieci publicznej. Tryb pracy zależy od energii fotowoltaicznej i preferencji użytkownika.

- · Zalety systemu:
- Zaawansowana technologia sterowania DSP.
- Wykorzystuje najnowszy komponent zasilania o wysokiej wydajności.
- Zaawansowane rozwiązania zapobiegające wyładowaniom.
- Stopień ochrony IP65.
- Maks. Sprawność do 97,8%. Sprawność w UE do 97,3%. THD<3%.
- Bezpieczeństwo i niezawodność: Beztransformatorowa konstrukcja z zabezpieczeniami programowymi i sprzętowymi.
- Ograniczenie eksportu (Meter/DRM0/ESTOP).
- Regulacja współczynnika mocy. Przyjazny interfejs HMI.
- Wskaźniki stanu LED.
- Dane techniczne wyświetlane na wyświetlaczu LCD, interakcja człowiek-maszyna za pomocą czterech przycisków dotykowych.
- Pilot zdalnego sterowania PC.
- Schematy połączeń systemu

Uwaga: Zgodnie z australijskimi wymogami bezpieczeństwa, przewody neutralne strony sieciowej i

rezerwowej muszą być połączone razem. W przeciwnym razie funkcja podtrzymania nie będzie działać.

Ten schemat jest przykładem aplikacji, która łączy się neutralnie z PE w skrzynce rozdzielczej.

W przypadku krajów takich jak Australia, Nowa Zelandia, RPA itp. proszę przestrzegać lokalnych przepisów dotyczących okablowania.

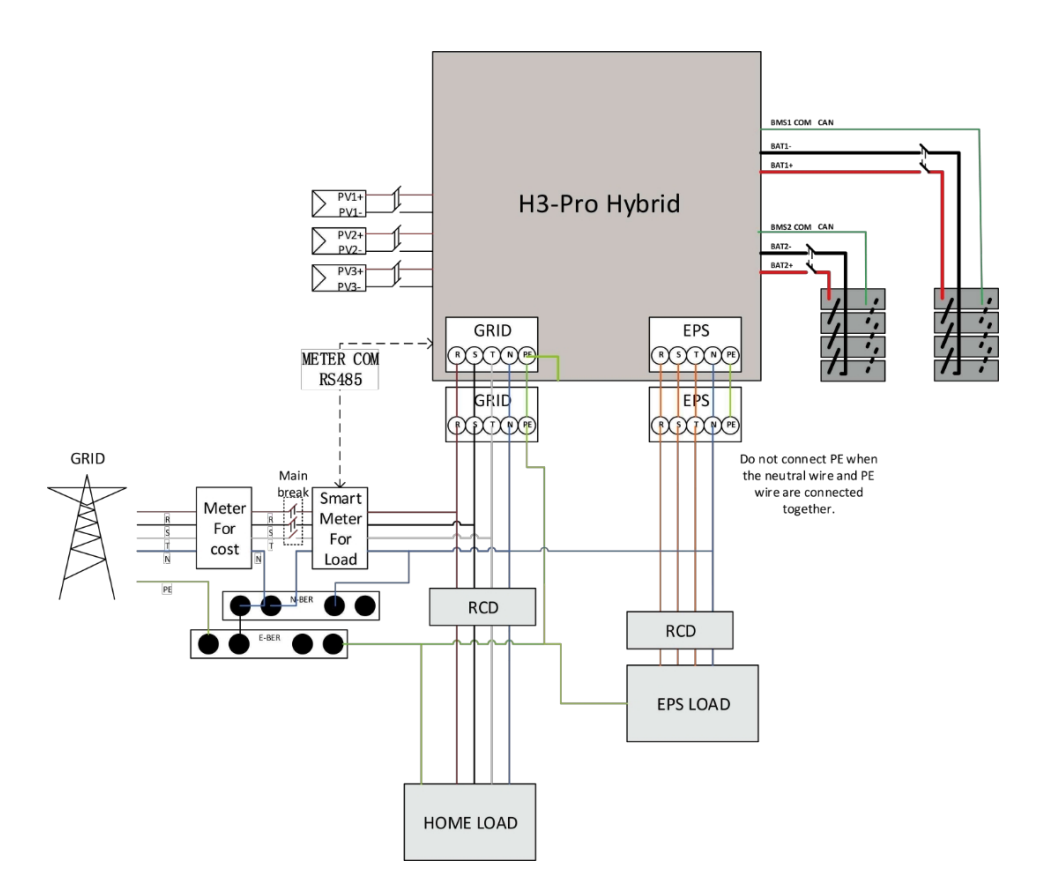

Ten schemat jest przykładem zastosowania, w którym przewód neutralny jest oddzielony od przewodu ochronnego w skrzynce rozdzielczej.

W przypadku krajów takich jak Chiny, Niemcy, C z e c h y , Włochy itp. proszę przestrzegać lokalnych przepisów dotyczących okablowania.

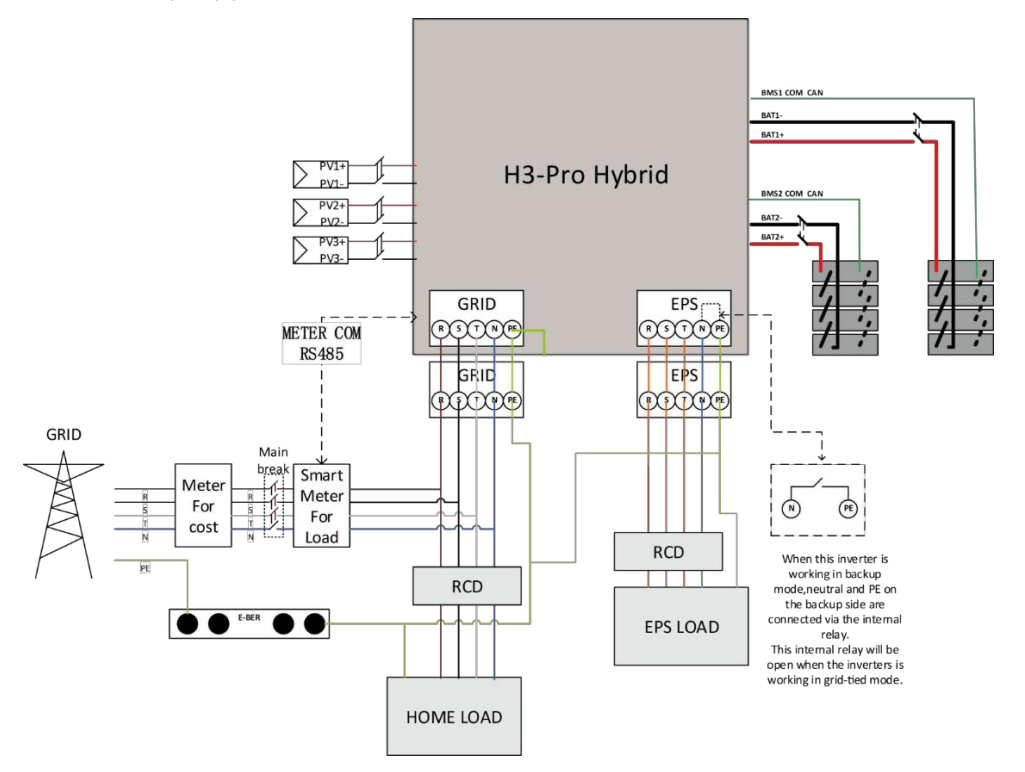

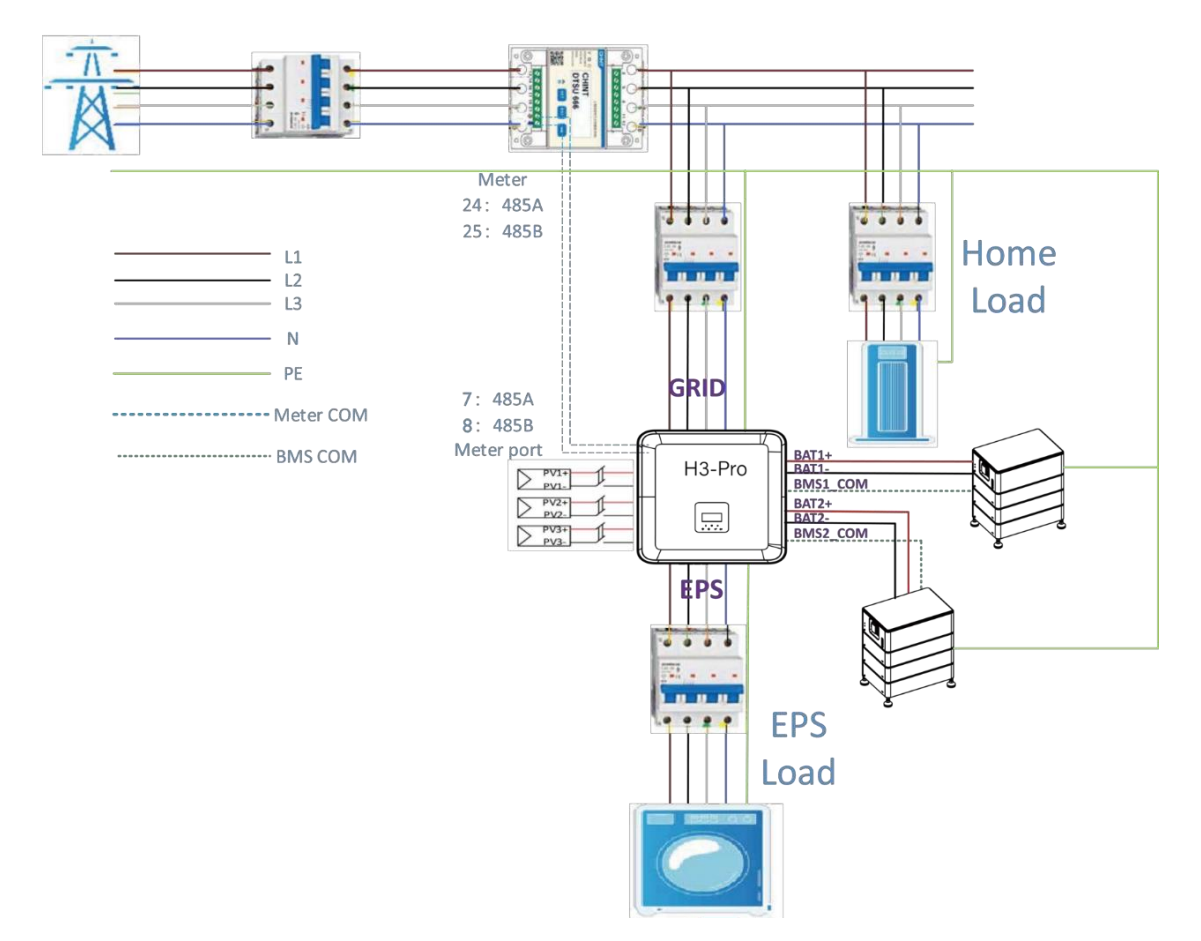

# H3-Pro system diagram for household use

Ważne: H3-Pro musi być podłączony do 3-fazowego 5-przewodowego systemu zasilania i upewnić się, że GRID jest podłączony do linii N, w przeciwnym razie urządzenie zgłosi błąd SW BUS VOLT.

Przed instalacją należy użyć multimetru, aby sprawdzić, czy zaciski dodatni i ujemny oraz napięcie są prawidłowe. Zaciski dodatni i ujemny oraz napięcie akumulatora są prawidłowe. Gdy napięcie akumulatora mieści się w zakresie 150V-800V, urządzenie może przejść w stan czystej pracy poza siecią, a gdy napięcie akumulatora mieści się w zakresie 120V-800V, urządzenie może przejść w stanpodłączenia do sieci.

Po instalacji, mogą Państwo sprawdzić napięcie baterii systemu poprzez ekran, jeśli napięcie baterii jestniższe niż 120V, bateria nie będzie działać, a Fox ESS nie będzie odpowiedzialny za uszkodzenie systemu.

Falowniki hybrydowe Fox ESS H3/AC3-Pro mogą być używane w połączeniu z innymi źródłami wytwarzania energii, które są zsynchronizowane z siecią energetyczną. Można podłączyć drugi licznik energii, aby umożliwić falownikowi Fox ESS H3-Pro monitorowanie innych źródeł wytwarzania energii.

#### Wiring diagram of H3-Pro double ammeter

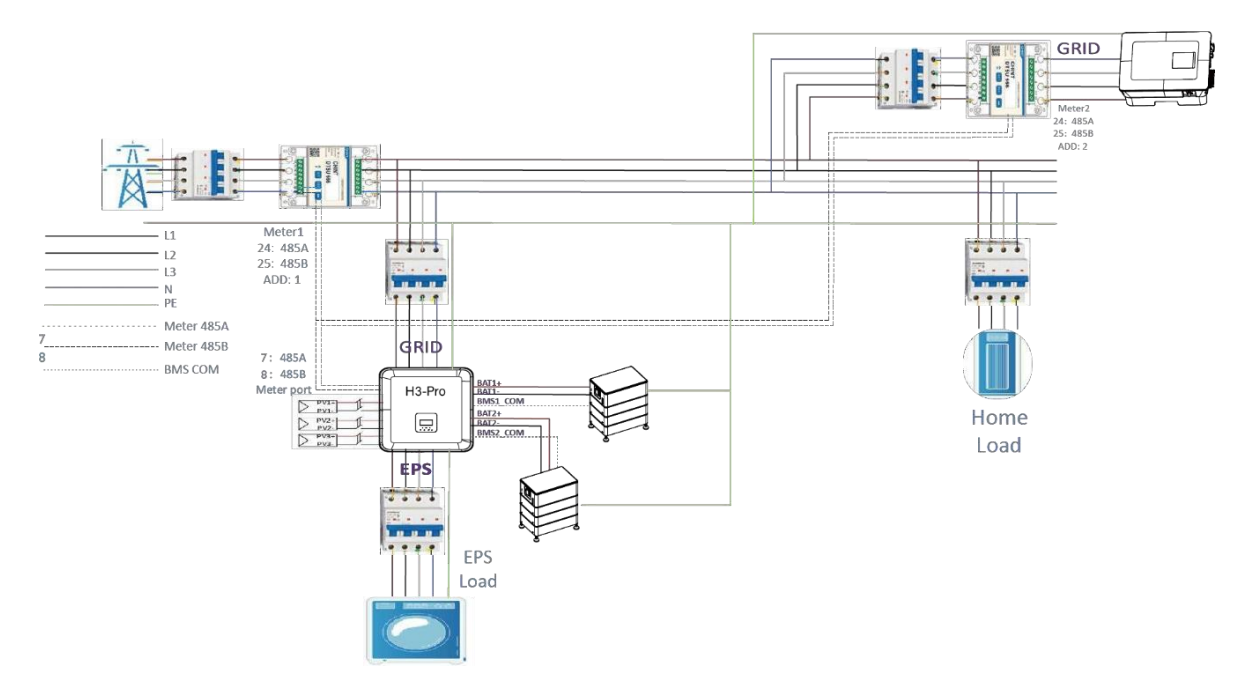

Ważne: Fox ESS obsługuje funkcję drugiego licznika energii elektrycznej, który służy do pomiaru mocy generowanej przez inne urządzenia wytwarzające energię elektryczną oraz do podsumowania danych monitorowania na stronie internetowej.

Fox ESS zapewnia tylko jeden licznik energii elektrycznej. Adres jednego z liczników to 1, który służy do pomiaru zużycia energii w domu w celu osiągnięcia spontanicznego zużycia energii. Adres drugiego licznika to 2, który służy do pomiaru mocy generowanej przez inne urządzenie wytwarzające energię w domu. Adresy powyższych dwóch liczników muszą być zgodne, w przeciwnym razie będzie to miało wpływ na schemat przepływu. Adresy powyższych dwóch liczników nie mogą być takie same, w przeciwnym razie wpłynie to na działanie funkcji.

| Tryby pracy                | Opis                                                                                                    |  |  |  |  |  |  |  |
|----------------------------|----------------------------------------------------------------------------------------------------|--|--|--|--|--|--|--|
| Samodzielno                | Priorytet: obciążenie>bateria>sieć                                                                      |  |  |  |  |  |  |  |
| użytkowanie                | Energia wytwarzana przez system fotowoltaiczny jest wykorzystywana do                                   |  |  |  |  |  |  |  |
| (z zasilaniem PV)          | optymalizacji zużycia własnego. Nadmiar energii jest wykorzystywany do ładowania                        |  |  |  |  |  |  |  |
|                            | akumulatorów, a następnie eksportowany do sieci.                                                        |  |  |  |  |  |  |  |
| Samodzielne<br>użytkowanie | Gdy nie ma zasilania PV, akumulator rozładuje się najpierw dla lokalnych obciążeń.<br>Akumulator będzie |  |  |  |  |  |  |  |
| (bez zasilania PV)         | gdy wykryta zostanie nadwyżka generacji z innych źródeł.                                                |  |  |  |  |  |  |  |
|                            | Priorytet: obciążenie>sieć>bateria                                                                      |  |  |  |  |  |  |  |
|                            | W przypadku zewnętrznego generatora, wytworzona energia zostanie najpierw                               |  |  |  |  |  |  |  |
| Phorylet Zasilania         | wykorzystana do zasilania lokalnych odbiorników, a następnie wyeksportowana do                          |  |  |  |  |  |  |  |
|                            | sieci publicznej. Nadmiarowa energia będzie ładować akumulator.                                         |  |  |  |  |  |  |  |
|                            | Gdy sieć jest wyłączona, system dostarczy zasilanie awaryjne z PV lub akumulatora do                    |  |  |  |  |  |  |  |
| l ryb awaryjny             | proszę zasilać obciążenia domowe (akumulator jest niezbędny w trybie EPS).                              |  |  |  |  |  |  |  |
|                            |                                                                                                    |  |  |  |  |  |  |  |

#### • Tryby pracy:

|             | System można ustawić tak, aby zapewniał funkcję oszczędzania energii szczytowej.Limit  |  |  |  |  |  |  |  |  |
|-------------|----------------------------------------------------------------------------------------|--|--|--|--|--|--|--|--|
|             | oszczędzania szczytowego należy ustawić, dostosowując "Limit importu" do żądanej       |  |  |  |  |  |  |  |  |
|             | wartości. Możemy zwiększyć czas pracy w trybie oszczędzania szczytowego,               |  |  |  |  |  |  |  |  |
|             | ustawiając "Próg SOC". Gdy poziom naładowania akumulatora przekracza wartość           |  |  |  |  |  |  |  |  |
|             | "Threshold SOC", system będzie działał w trybie "Self-Use".                            |  |  |  |  |  |  |  |  |
|             | Gdy poziom naładowania akumulatora spadnie poniżej "Progu SOC", priorytetem            |  |  |  |  |  |  |  |  |
| PeakShaving | będzie funkcja oszczędzania energii, a system będzie dostarczał energię z              |  |  |  |  |  |  |  |  |
|             | akumulatora tylko po przekroczeniu "Limitu importu". Gdy wartość SOC jest niższa niż   |  |  |  |  |  |  |  |  |
|             | "Próg SOC", system będzie ładował się z sieci, gdy będzie dostępna moc bez             |  |  |  |  |  |  |  |  |
|             | przekraczania "Limitu importu". Ma to na celu zapewnienie długotrwałego wsparcia       |  |  |  |  |  |  |  |  |
|             | dla oszczędzania energii w okresach szczytowych.                                       |  |  |  |  |  |  |  |  |
|             | Jeśli "Limit importu" jest stale przekraczany przez dłuższy czas, funkcja oszczędzania |  |  |  |  |  |  |  |  |
|             | szczytowego może zagwarantować skuteczne działanie tylko wtedy, gdy energia            |  |  |  |  |  |  |  |  |
|             | pozostaje w akumulatorze. Jeśli osiągnięty zostanie "niski poziom naładowania          |  |  |  |  |  |  |  |  |
|             | akumulatora", funkcja oszczędzania szczytowego                                         |  |  |  |  |  |  |  |  |
|             | funkcja przestanie działać.                                                            |  |  |  |  |  |  |  |  |

# UWAGA

Czas ładowania to czas, w którym bateria jest ładowana w ustawionym zakresie czasu. Ustawienie czasu ładowania może być używane w powyższych trybach pracy. Okres ładowania służy głównie do ustawiania czasu ładowania z sieci energetycznej do akumulatora. PV może również ładować akumulator, gdy jest wystarczająca ilość PV poza czasem ładowania.

#### 3.2 Wymiary

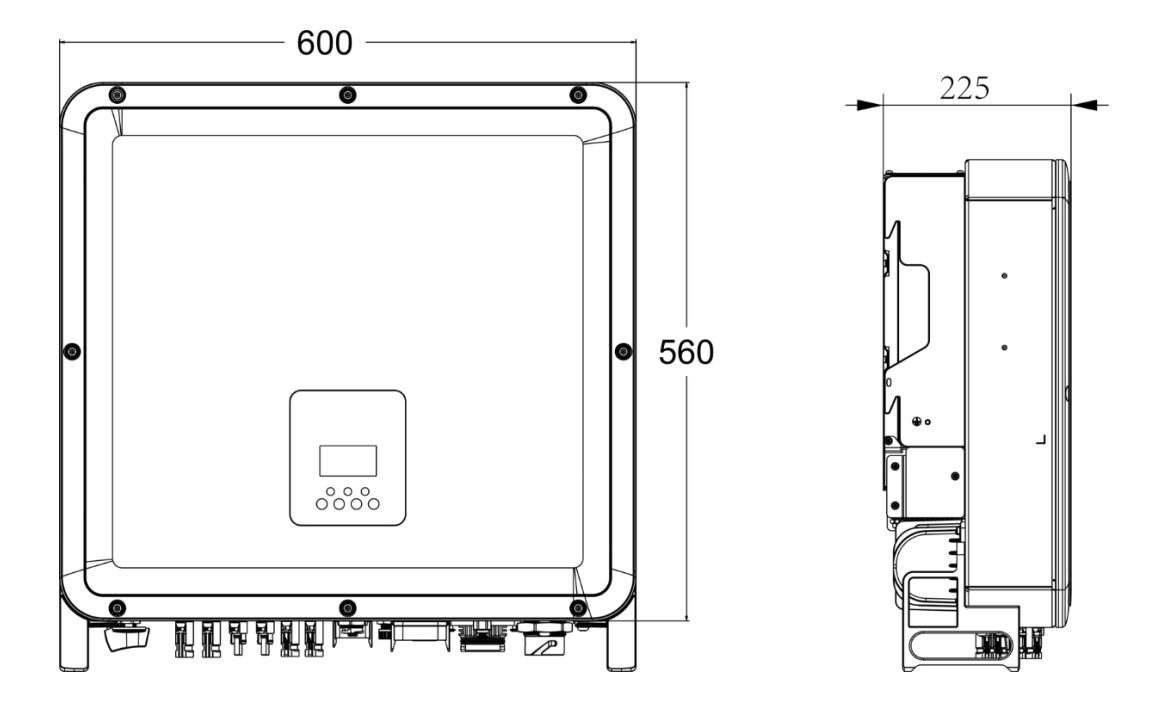

#### 3.3 Zaciski falownika

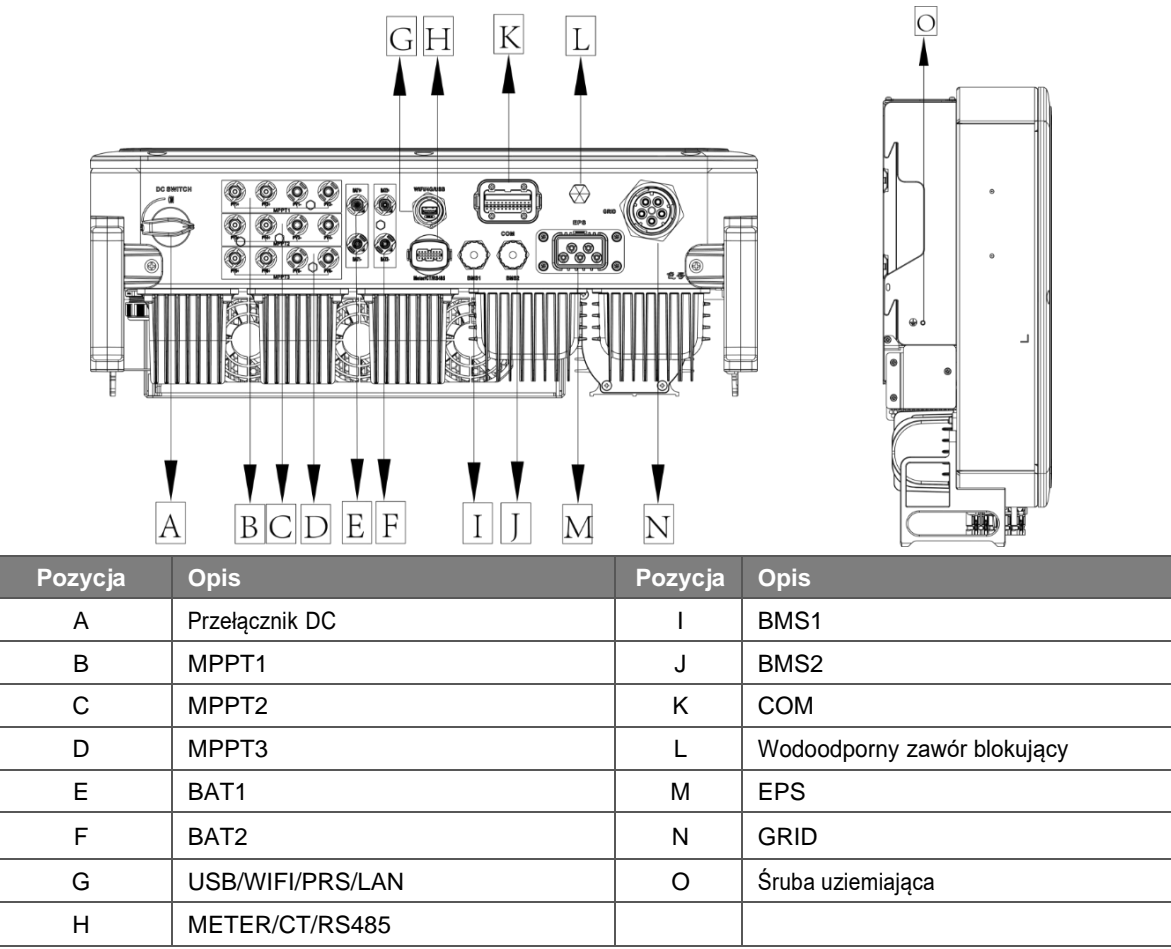

Uwaga: Tylko autoryzowany personel może skonfigurować połączenie.

# 4. Dane techniczne

# 4.1 Wejście PV (tylko dla H3-Pro)

| Model                                 | H3-Pro         | H3-Pro           | H3-Pro           | H3-Pro           | H3-Pro           | H3-Pro           | H3-Pro           |
|---------------------------------------|----------------|------------------|------------------|------------------|------------------|------------------|------------------|
| Model                                 | -15.0          | -20.0            | -22.0            | -24.9            | -25.0            | -29.9            | -30.0            |
| PV                                    |                |                  |                  |                  |                  |                  |                  |
| Maksymalna zalecana moc DC [W]        | 7500/<br>7500/ | 10000/<br>10000/ | 11000/<br>11000/ | 12500/<br>12500/ | 12500/<br>12500/ | 15000/<br>15000/ | 15000/<br>15000/ |
|                                       | 7500           | 10000            | 11000            | 12500            | 12500            | 15000            | 15000            |
| Maks. Napięcie DC [V]                 | 1000           | 1000             | 1000             | 1000             | 1000             | 1000             | 1000             |
| Znamionowe napięcie robocze DC<br>[V] | 750            | 750              | 750              | 750              | 750              | 750              | 750              |
| Maks. prąd wejściowy [A]              | 32             | 32               | 32               | 32               | 32               | 32               | 32               |
| Maksymalny prąd zwarciowy [A]         | 40             | 40               | 40               | 40               | 40               | 40               | 40               |

| Zakres napięcia MPPT [V]                       | 150-850 | 150-850 | 150-850 | 150-850 | 150-850 | 150-850 | 150-850 |
|------------------------------------------------|---------|---------|---------|---------|---------|---------|---------|
| Zakres napięcia MPPT (pełne<br>obciążenie) [V] | 170-850 | 230-850 | 250-850 | 280-850 | 280-850 | 340-850 | 340-850 |
| Napięcie rozruchowe [V]                        | 160     | 160     | 160     | 160     | 160     | 160     | 160     |
| Liczba trackerów MPP                           | 3       | 3       | 3       | 3       | 3       | 3       | 3       |
| Ciągi na tracker MPP                           | 2/2/2   | 2/2/2   | 2/2/2   | 2/2/2   | 2/2/2   | 2/2/2   | 2/2/2   |

### 4.2 Bateria

| Bateria                                         | H3-Pro<br>-15.0<br>AC3-Pro<br>-15.0 | H3-Pro<br>-20.0<br>AC3-Pro<br>-20.0 | H3-Pro<br>-22.0<br>AC3-Pro<br>-22.0 | H3-Pro<br>-24.9<br>AC3-Pro<br>-24.9 | H3-Pro<br>-25.0<br>AC3-Pro<br>-25.0 | H3-Pro<br>-29.9<br>AC3-Pro<br>-29.9 | H3-Pro<br>-30.0<br>AC3-Pro<br>-30.0 |  |  |
|-------------------------------------------------|-------------------------------------|-------------------------------------|-------------------------------------|-------------------------------------|-------------------------------------|-------------------------------------|-------------------------------------|--|--|
| Typ baterii                                     |                                     | Bateria litowa                      |                                     |                                     |                                     |                                     |                                     |  |  |
| Napięcie akumulatora [V]                        |                                     | 150-800                             |                                     |                                     |                                     |                                     |                                     |  |  |
| Pełne obciążenie AC Napięcie<br>akumulatora [V] | 160-790                             | 220-790                             | 240-790                             | 270-790                             | 270-790                             | 330-790                             | 330-790                             |  |  |
| Maks. Prąd ładowania/rozładowania<br>[A]        | 50+50                               | 50+50                               | 50+50                               | 50+50                               | 50+50                               | 50+50                               | 50+50                               |  |  |
| Interfejs komunikacyjny                         | CAN                                 |                                     |                                     |                                     |                                     |                                     |                                     |  |  |

[1]Minimalne napięcie robocze akumulatora wynosi 120 V.

# 4.3 Wyjście/wejście AC

|                           | H3-Pro  | H3-Pro  | H3-Pro  | H3-Pro  | H3-Pro  | H3-Pro  | H3-Pro  |
|---------------------------|---------|---------|---------|---------|---------|---------|---------|
| Model ( kw )              | -15.0   | -20.0   | -22.0   | -24.9   | -25.0   | -29.9   | -30.0   |
|                           | AC3-Pro | AC3-Pro | AC3-Pro | AC3-Pro | AC3-Pro | AC3-Pro | AC3-Pro |
|                           | -15.0   | -20.0   | -22.0   | -24.9   | -25.0   | -29.9   | -30.0   |
|                           |         |         |         |         |         |         |         |
| Nominalna moc AC [VA]     | 15000   | 20000   | 22000   | 24900   | 25000   | 29900   | 30000   |
| Maks. moc pozorna AC [VA] | 16500   | 22000   | 24200   | 24900   | 27500   | 29900   | 33000   |

| Napięcie znamionowe<br>sieci (zakres napięcia<br>AC) [V] | 400V/230VAC;380V/220VAC,3L/N/PE                           |                                 |                  |                |               |        |       |  |
|----------------------------------------------------------|-----------------------------------------------------------|---------------------------------|------------------|----------------|---------------|--------|-------|--|
| Częstotliwość znamionowa sieci [Hz]                      |                                                           | 50/60Hz, ±5Hz                   |                  |                |               |        |       |  |
| Maks. Prąd AC [A] (na fazę)                              | 25.0                                                      | 25.0 33.3 36.7 37.7 41.7 45     |                  |                |               | 45.4   | 50.0  |  |
| Współczynnik mocy                                        | 1 (regulacja od 0,8 z wyprzedzeniem do 0,8 z opóźnieniem) |                                 |                  |                |               |        |       |  |
| Kontrola eksportu                                        |                                                           | ТАК                             |                  |                |               |        |       |  |
| THDI                                                     |                                                           |                                 | <3%@             | moc znamiono   | wa            |        |       |  |
| WEJŚCIE PRĄDU ZMIENNEGO                                  |                                                           |                                 |                  |                |               |        |       |  |
| Maks. Moc AC [VA]                                        | 22500                                                     | 30000                           | 33000            | 35000          | 35000         | 35000  | 35000 |  |
| Napięcie znamionowe<br>sieci (zakres napięcia<br>AC) [V] |                                                           | 400V/230VAC;380V/220VAC,3L/N/PE |                  |                |               |        |       |  |
| Częstotliwość znamionowa sieci [Hz]                      |                                                           |                                 | 50               | /60Hz, ±5Hz    |               |        |       |  |
| Maks. Prąd AC [A] (na fazę)                              | 34.1                                                      | 45.5                            | 50.0             | 53.0           | 53.0          | 53.0   | 53.0  |  |
| Prąd rozruchowy AC [A]                                   | 15A@0.5ms                                                 |                                 |                  |                |               |        |       |  |
| Współczynnik mocy                                        |                                                           | 1 (regulad                      | cja od 0,8 z wyp | orzedzeniem do | 0,8 z opóźnie | eniem) |       |  |

### 4.4 Wyjście EPS

|                                        | H3-Pro  | H3-Pro  | H3-Pro           | H3-Pro        | H3-Pro          | H3-Pro    | H3-Pro  |
|----------------------------------------|---------|---------|------------------|---------------|-----------------|-----------|---------|
|                                        | -15.0   | -20.0   | -22.0            | -24.9         | -25.0           | -29.9     | -30.0   |
| Model                                  | AC3-Pro | AC3-Pro | AC3-Pro          | AC3-Pro       | AC3-Pro         | AC3-Pro   | AC3-Pro |
|                                        | -15.0   | -20.0   | -22.0            | -24.9         | -25.0           | -29.9     | -30.0   |
| WYJŚCIE EPS (Z AKUMULATO               | REM)    |         |                  |               |                 |           |         |
| Maks. widoczna moc AC [VA]             | 15000   | 20000   | 22000            | 25000         | 25000           | 30000     | 30000   |
| Szczytowy pozorny prąd<br>przemienny   | 18000   | 24000   | 26400            | 30000         | 30000           | 36000     | 36000   |
| Moc [VA] (60s)                         |         |         |                  |               |                 |           |         |
| Znamionowe napięcie wyjściowe<br>[V]   |         |         | 400V/230V        | AC;380V/220   | VAC,3L/N/PE     |           |         |
| Częstotliwość znamionowa sieci<br>[Hz] |         |         |                  | 50/60         |                 |           |         |
| EPS Maksymalny prąd [A] (na            | 22.7    | 20.2    | 22.2             | 27.0          | 27.0            |           |         |
| faza)                                  | 22.1    | 30.3    | 33.3             | 37.9          | 37.9            | 45.5      | 45.5    |
| Współczynnik mocy                      |         | 1 (regu | lacja od 0,8 z v | wyprzedzenien | n do 0,8 z opóź | źnieniem) |         |
| Praca równoległa                       |         |         | -                | Tak@max10 s   | zt.             |           |         |
| Czas przełączania                      |         |         |                  | <20ms         |                 |           |         |
| THDV                                   |         |         | <3%              | @ moc znami   | onowa           |           |         |

### 4.5 Wydajność i ochrona

|                                                 | H3-Pro        | H3-Pro  | H3-Pro    | H3-Pro            | H3-Pro  | H3-Pro  | H3-Pro  |  |  |  |  |
|-------------------------------------------------|---------------|---------|-----------|-------------------|---------|---------|---------|--|--|--|--|
|                                                 | -15.0         | -20.0   | -22.0     | -24.9             | -25.0   | -29.9   | -30.0   |  |  |  |  |
| Model                                           | AC3-Pro       | AC3-Pro | AC3-Pro   | AC3-Pro           | AC3-Pro | AC3-Pro | AC3-Pro |  |  |  |  |
|                                                 | -15.0         | -20.0   | -22.0     | -24.9             | -25.0   | -29.9   | -30.0   |  |  |  |  |
|                                                 |               |         |           |                   |         |         |         |  |  |  |  |
| Wydajność MPPT                                  | 99.90%        | 99.90%  | 99.90%    | 99.90%            | 99.90%  | 99.90%  | 99.90%  |  |  |  |  |
| Max. Wydajność                                  | 97.80%        | 97.80%  | 97.80%    | 97.80%            | 97.80%  | 97.80%  | 97.80%  |  |  |  |  |
| Euro-efektywność                                | 97.30%        | 97.40%  | 97.40%    | 97.40%            | 97.40%  | 97.40%  | 97.40%  |  |  |  |  |
| OCHRONA                                         |               |         |           |                   |         |         |         |  |  |  |  |
| Zabezpieczenie przed odwrotną<br>polaryzacją PV |               |         |           | ТАК               |         |         |         |  |  |  |  |
| Ochrona akumulatora przed<br>odwróceniem        |               | ТАК     |           |                   |         |         |         |  |  |  |  |
| Ochrona przed wysiadaniem                       |               |         |           | TAK               |         |         |         |  |  |  |  |
| Zabezpieczenie przed zwarciem wyjścia           |               | ТАК     |           |                   |         |         |         |  |  |  |  |
| Zabezpieczenie przed prądem<br>upływu           |               | ТАК     |           |                   |         |         |         |  |  |  |  |
| Wykrywanie rezystora izolacji                   |               |         |           | ТАК               |         |         |         |  |  |  |  |
| Kategoria przepięcia                            |               |         | III (stro | ona AC), II (stro | na DC)  |         |         |  |  |  |  |
| Zabezpieczenie przed<br>odwrotnym podłączeniem  |               |         |           | TAK               |         |         |         |  |  |  |  |
| Zabezpieczenie nadprądowe                       |               |         |           | ТАК               |         |         |         |  |  |  |  |
| /Zabezpieczenie przed<br>przegrzaniem           |               |         |           |                   |         |         |         |  |  |  |  |
| Ochrona przeciwprzepięciowa<br>AC/DC            | Тур II/Тур II |         |           |                   |         |         |         |  |  |  |  |
| Ochrona AFCI%                                   | opcjonalny    |         |           |                   |         |         |         |  |  |  |  |
| Przełącznik DC                                  |               |         |           | opcjonalny        |         |         |         |  |  |  |  |
| Funkcja monitorowania ciągu<br>znaków           |               |         |           | TAK               |         |         |         |  |  |  |  |

Uwaga: "%" jest w trakcie opracowywania.

#### 4.6 Dane ogólne

| WYMIAR I WAGA                                              |                                                                    |
|------------------------------------------------------------|--------------------------------------------------------------------|
| Wymiary (W*H*D) [mm]                                       | 600*560*225                                                        |
| Wymiary opakowania (szer.*wys.*gł.)<br>[mm]                | 720*680*370                                                        |
| Waga netto [kg]                                            | 52,5 kg                                                            |
| Masa brutto [kg]                                           | 57,5 kg                                                            |
| Chłodzenie                                                 | Inteligentne chłodzenie FAN                                        |
| Topologia falownika                                        | Bez izolacji                                                       |
| Interfejs komunikacyjny                                    | Miernik, WiFi/GPRS/LAN (opcjonalnie), DRM, USB, BMS(CAN), RS485    |
| Wyświetlacz LCD                                            | Podświetlenie 16*4 znaków                                          |
| LIMIT ŚRODOWISKOWY                                         |                                                                    |
| Instalacja                                                 | montowany na ścianie                                               |
| Ochrona przed wnikaniem                                    | IP65 (do użytku na zewnątrz)                                       |
| Temperatura pracy falownika<br>zakres [°C]                 | -25+60 (obniżenie wartości znamionowych przy<br>+45°C)             |
| Wilgotność względna podczas<br>przechowywania/eksploatacji | 0%-95% (bez kondensacji)                                           |
| Wysokość [m]                                               | <4000                                                              |
| Klasa ochronna                                             | I                                                                  |
| Temperatura przechowywania [°C]                            | -40 +70                                                            |
| Zużycie w trybie gotowości [W]                             | 200W dla gorącego trybu gotowości, 18W dla zimnego trybu gotowości |
| Tryb bezczynności                                          | ТАК                                                                |
| Przycisk                                                   | Pojemnościowy czujnik dotykowy *4                                  |
| Brzęczyk                                                   | 1, wewnątrz (EPS i zwarcie doziemne)                               |

# 5. Instalacja

# 5.1 Sprawdzić pod kątem uszkodzeń fizycznych

Proszę upewnić się, że falownik jest nienaruszony podczas transportu. W przypadku jakichkolwiek widocznych uszkodzeń, takich jak pęknięcia, proszę natychmiast skontaktować się ze sprzedawcą.

### 5.2 Lista pakowania

Ν

0

Proszę otworzyć opakowanie i wyjąć produkt, a następnie sprawdzić akcesoria. Lista pakowania jest pokazana poniżej.

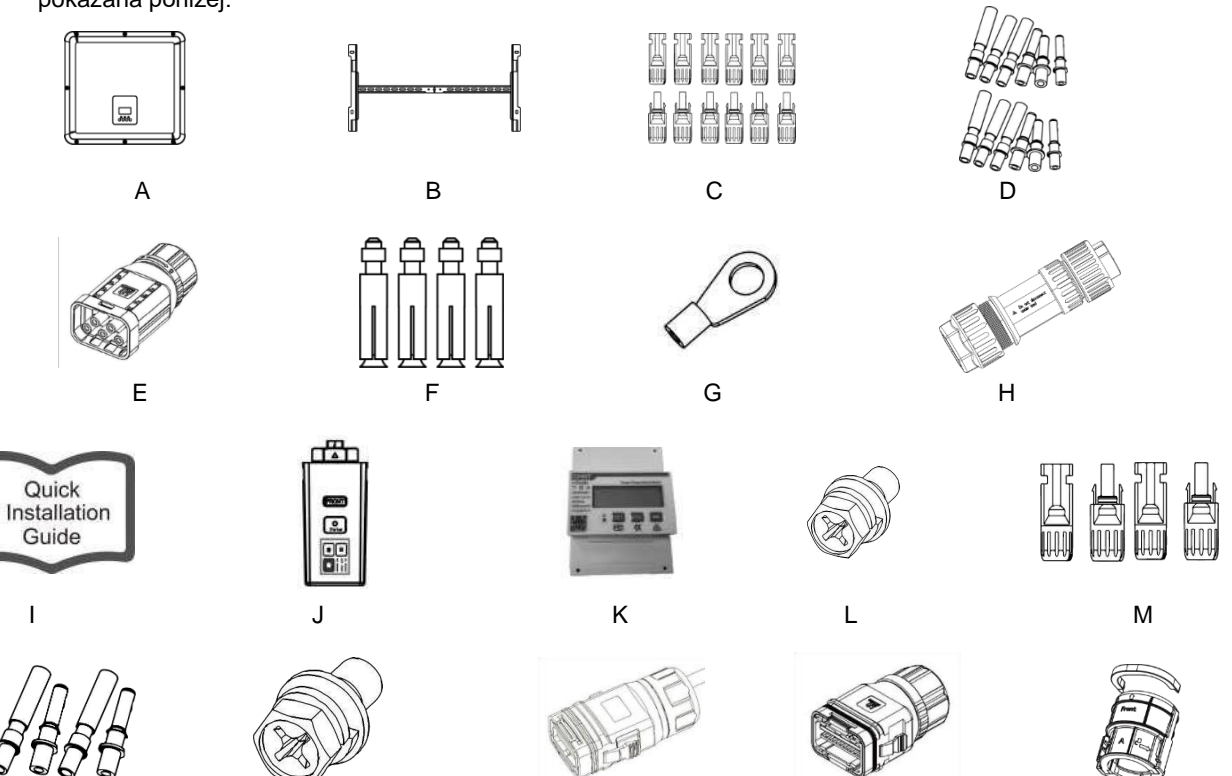

Q

R

| Obiekt | llość | Opis                                                       | Obiekt                    | llość      | Opis                          |
|--------|-------|------------------------------------------------------------|---------------------------|------------|-------------------------------|
| Δ      | 1     | Feloweik                                                   |                           | 1          | WiFi/GPRS/LAN                 |
| A      | I     |                                                            | J                         | I          | (Opcjonalnie)                 |
| В      | 1     | Wspornik                                                   | К                         | 1          | Miernik                       |
| с      | 12    | Złącza PV (tylko dla H3-Pro)<br>(6*pozytywne, 6*negatywne) | L                         | 1          | Śruba sześciokątna M4*16      |
|        | 40    | Styki PV (tylko dla H3-Pro)                                |                           |            | Złącza baterii (2*            |
|        | D 12  | (6*pozytywne, 6*negatywne)                                 | N*pozytywne, 6*negatywne) | M 4        | dodatnie, 2* ujemne)          |
| Е      | 1     |                                                            |                           | 1 4        | Styki akumulatora             |
|        |       |                                                            |                           | 4          | (2*pozytywne,<br>2*negatywne) |
| F      | 1     | Rury rozprężne &                                           | 0                         | 4          | Śruba sześciokątna M5*10      |
|        | 4     | Śruby rozporowe                                            |                           |            | śruba uziemiająca             |
| G      | 1     | Zacisk uziemienia                                          | Р                         | 1          | COM1-12PIN                    |
| н      | 1     | Złącza AC - sieć Q 1 (                                     |                           | COM2-24PIN |                               |
|        | 4     | 4 Olyménene instrukcia instalacii                          |                           | 1          | Zatrzask zewnętrzny GRID      |
|        |       |                                                            |                           |            | Blokada mechaniczna           |

Ρ

16

#### 5.3 Montaż

Środki ostrożności przy instalacji

Proszę upewnić się, że miejsce instalacji spełnia następujące warunki:

- Nie w bezpośrednim świetle słonecznym.
- Nie stosować w miejscach przechowywania materiałów łatwopalnych.
- Nie w obszarach zagrożonych wybuchem.
- Nie bezpośrednio w chłodnym powietrzu.
- Nie w pobliżu anteny telewizyjnej lub kabla antenowego.
- Nie wyżej niż na wysokości około 2000 m nad poziomem morza.
- Nie w środowisku, w którym występują opady lub wilgotność (> 95%).
- W warunkach dobrej wentylacji.
- Temperatura otoczenia w zakresie od -25°C do +60°C.
- Nachylenie ściany powinno wynosić +5\*.
- Ściana, na której zawieszony jest falownik, powinna spełniać poniższe warunki:
- A. Solidna cegła/beton lub powierzchnia montażowa o równoważnej wytrzymałości;
- B. Falownik należy podeprzeć lub wzmocnić, jeśli wytrzymałość ściany nie jest wystarczająca (np.
  - ściana drewniana, ściana pokryta grubą warstwą dekoracji).

Proszę unikać bezpośredniego światła słonecznego, deszczu, śniegu podczas instalacji i użytkowania.

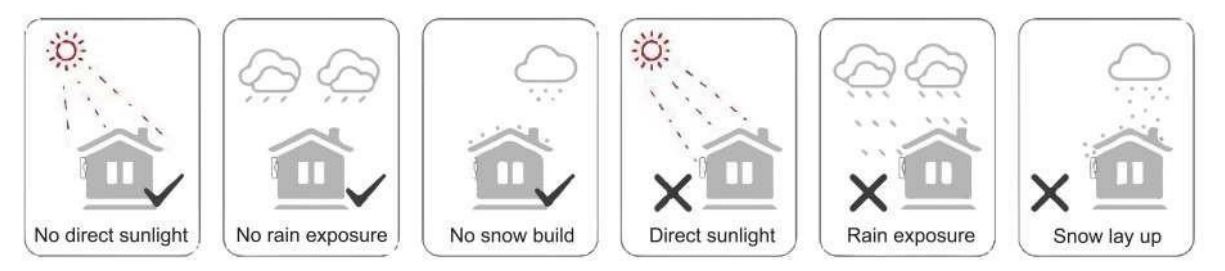

Wymagane miejsce

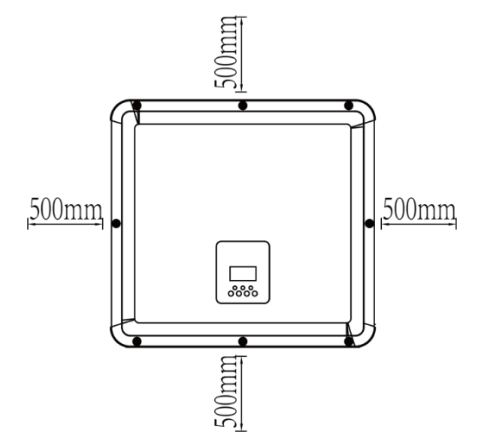

| Stanowisko | Minimalna<br>odległość |
|------------|------------------------|
| W lewo     | 500 mm                 |
| Prawo      | 500 mm                 |
| Тор        | 500 mm                 |
| Dół        | 500 mm                 |

#### Etapy montażu

Narzędzia wymagane do instalacji:

- Klucz ręczny;
- Wiertarka elektryczna (zestaw wierteł 8 mm);
- Szczypce do zaciskania;
- Szczypce do zdejmowania izolacji;
- Śrubokręt.

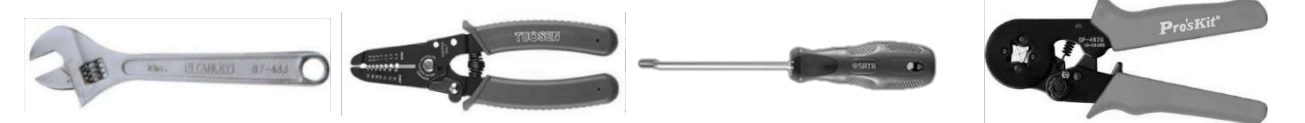

- Wymagania dotyczące kąta instalacji: 

   Nie przechylać zasobnika energii do przodu, w poziomie,do góry nogami, do tyłu i na boki.
- Wymagania dotyczące miejsca instalacji:
- Podczas instalacji magazynu energii należy upewnić się, że w pobliżu nie ma innych urządzeń oraz materiałów łatwopalnych i wybuchowych, a także zarezerwować wystarczająco dużo miejsca, aby zapewnić rozpraszanie ciepła instalacji i wymagania dotyczące izolacji bezpieczeństwa. Podczas instalacji naściennej nie wolno umieszczać żadnych przedmiotów pod magazynem energii.
- 1. Zamocować wspornik na ścianie
- Proszę wybrać miejsce, w którym ma zostać zainstalowany falownik. Umieścić wspornik na ścianie i zaznaczyć położenie 6 otworów we wsporniku.

# **NIE E E ZPIECZEŃSTWO**

Przed wierceniem proszę upewnić się, że omijają Państwo przewody wodne i elektryczne osadzone w ścianie, aby uniknąć niebezpieczeństwa.

- Zalecenia dotyczące pozycji montażowej. Do wyregulowania pozycji montażowej proszę użyć poziomicy.

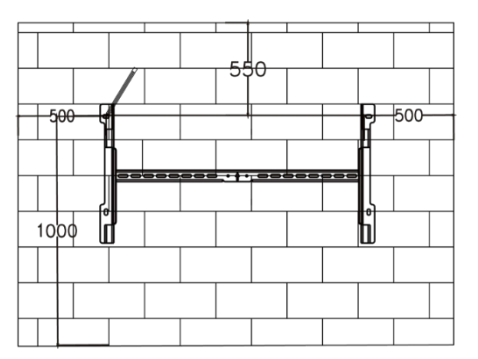

Strzałka skierowana w górę.

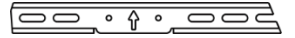

 Proszę wywiercić otwory wiertarką elektryczną, upewniając się, że otwory mają co najmniej 40 mm głębokości i 10 mm szerokości, a następnie dokręcić rury rozprężne.

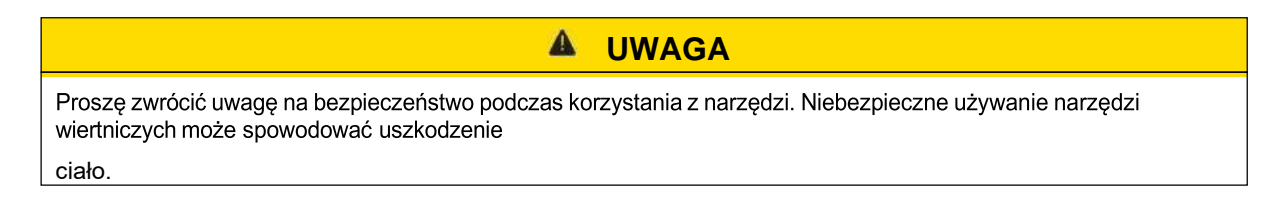

 Proszę wybrać solidną konstrukcję ceglano-betonową i betonową ścianę dla miejsca instalacji. Jeśli wybrano inne rodzaje ścian, muszą one być wykonane z materiałów ognioodpornych i spełniać wymagania dotyczące nośności sprzętu.

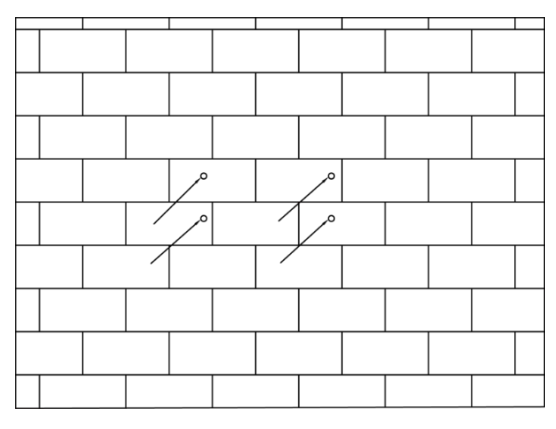

Włożyć śrubę rozporową M6 do otworu montażowego, a następnie dokręcić wspornik montażowy nakrętkami.

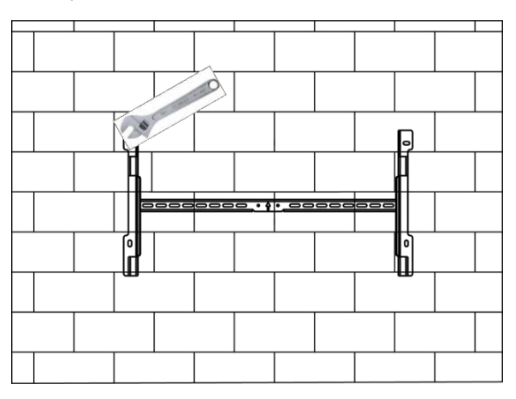

\_

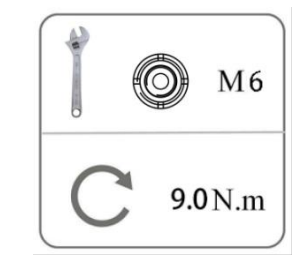

- 2. Dopasowanie falownika do uchwytu ściennego
- Zamontować falownik do wspornika. Zabezpieczyć falownik za pomocą śruby M5 i podkładki.

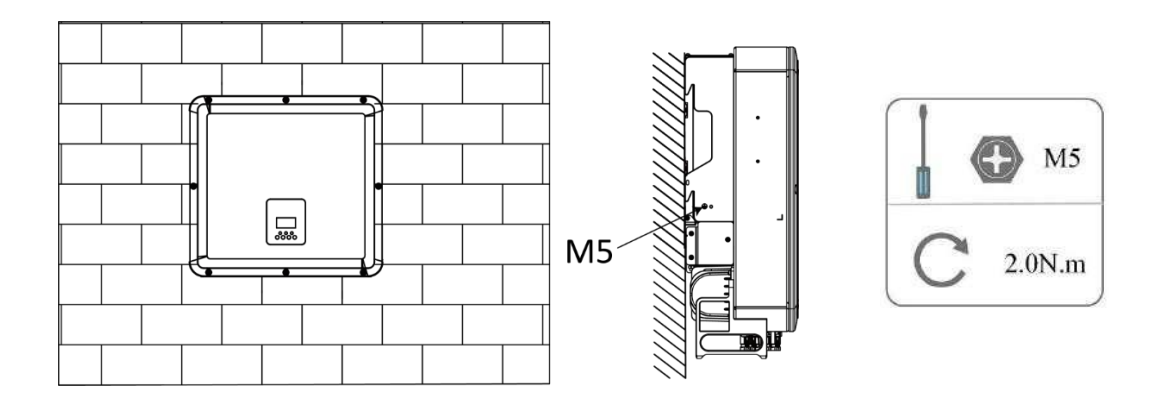

# 6. Podłączenie elektryczne

#### 6.1 przegląd obwodu

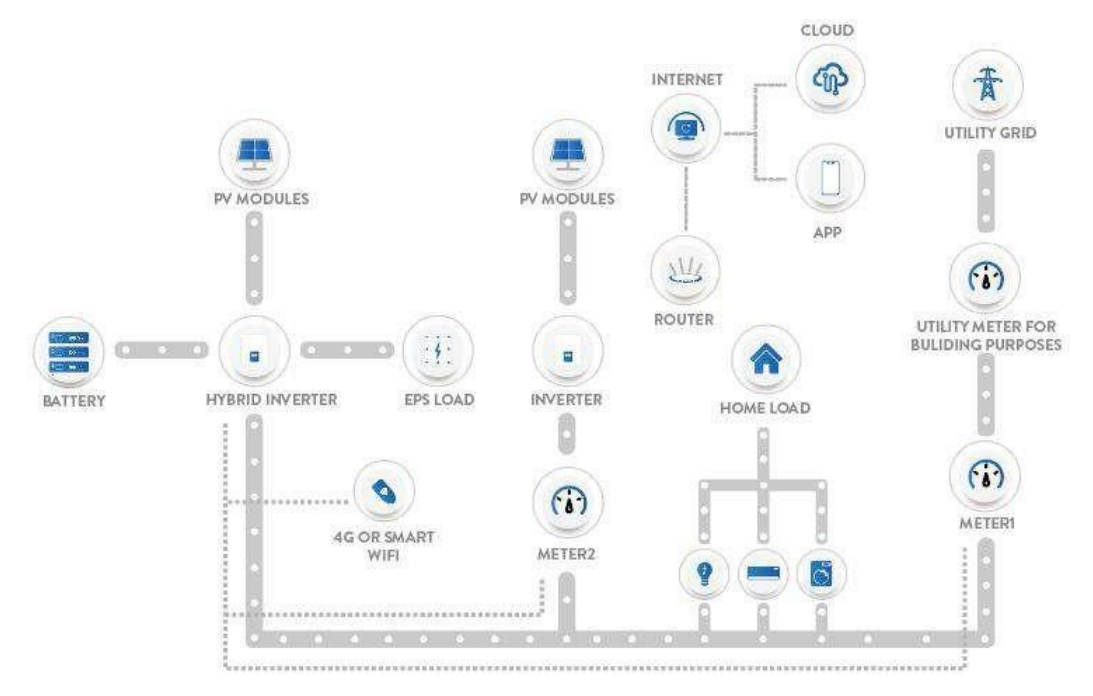

przegląd systemu

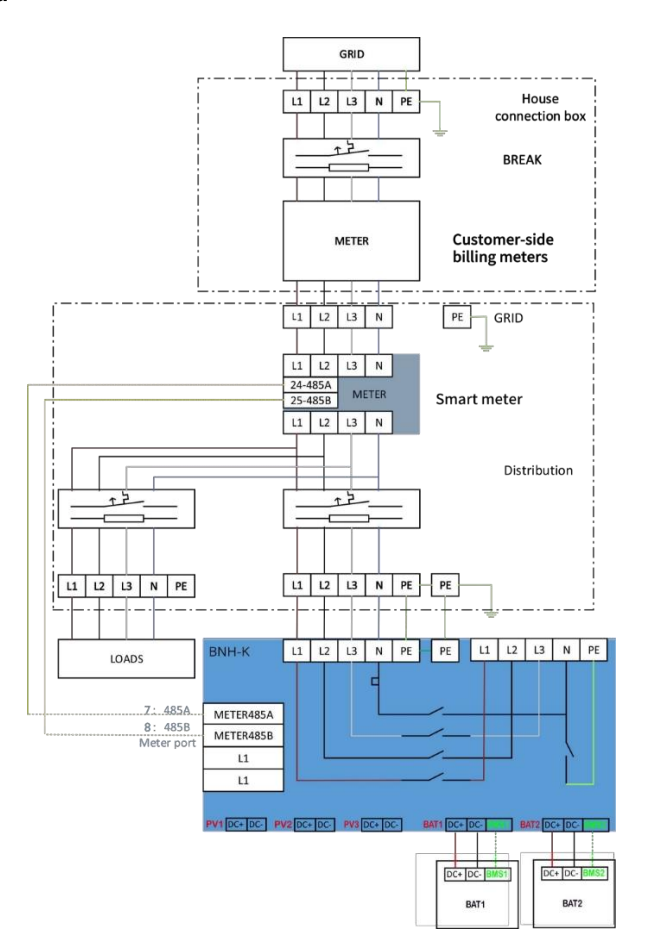

#### 6.2 Podłączenie PV (tylko dla H3-

#### Pro) Krok 1: Podłączenie ciągu PV

For H3-Pro-15.0, H3-Pro-20.0, H3-Pro-24.9, H3-Pro-25.0, H3-Pro-29.9, H3-Pro-30.0 Każdy MPPT może być podłączony do 2 ciągów modułów PV. Wejście PV PV1 i PV2 łączą się z MPPT1, PV3 i PV4 łączą się z MPPT2, PV5 i PV6 łączą się z MPPT3, Aby jak najlepiej wykorzystaćmoc PV, dwa ciągi podłączone do tego samego MPPT powinny mieć taką samą strukturę ciągu PV, wtym typ, liczbę, nachylenie i orientację modułów PV.

# UWAGA

#### Proszę zwrócić uwagę!

Proszę wybrać odpowiedni zewnętrzny przełącznik DC, jeśli falownik nie posiada wbudowanego przełącznika DC.

# **A** OSTRZEŻENIE

#### Ostrzeżenie!

Napięcie modułu PV jest bardzo wysokie i mieści się w niebezpiecznym zakresie napięcia, proszę przestrzegać zasad bezpieczeństwa elektrycznego podczas podłączania.

Różnica napięć pomiędzy dwoma łańcuchami podłączonymi do tego samego MPPT jest zbyt duża, comoże spowodować przepływ prądu do panelu fotowoltaicznego i jego uszkodzenie, ta metodapołączenia, Fox ESS nie ponosi żadnej odpowiedzialności.

# **A** OSTRZEŻENIE

#### Ostrzeżenie!

Proszę nie podłączać dodatniego lub ujemnego PV do masy!

# UWAGA

#### Proszę zwrócić uwagę!

Moduły fotowoltaiczne: Proszę upewnić się, że są tego samego typu, mają taką samą moc wyjściową i specyfikacje, są ustawione identycznie i są nachylone pod tym samym kątem. W celu zaoszczędzenia kabli i zmniejszenia strat prądu stałego zalecamy zainstalowanie falownika jak najbliżej modułów fotowoltaicznych.

#### Krok 2: Okablowanie PV

- Proszę wyłączyć przełącznik DC.
- Proszę wybrać przewód 4 mm<sup>2</sup> do podłączenia modułu PV.
- Odciąć 6 mm izolacji z końca przewodu.

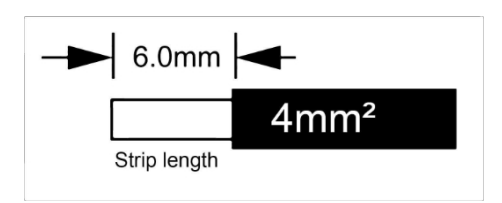

Proszę odłączyć złącze DC (PV), jak pokazano poniżej.

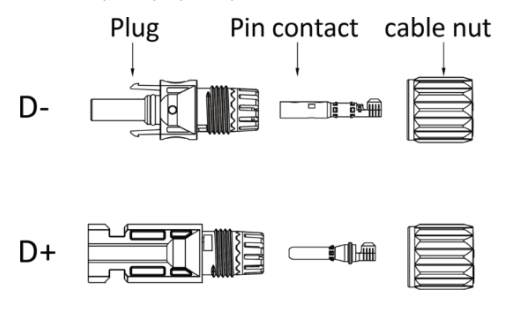

- Włożyć przewód w paski do styku sworznia i upewnić się, że wszystkie żyły są uchwycone w styku sworznia.
- Zacisnąć styk pinowy za pomocą szczypiec do zaciskania. Proszę włożyć styk z kablem w paskid o odpowiednich szczypiec do zaciskania i zacisnąć styk.

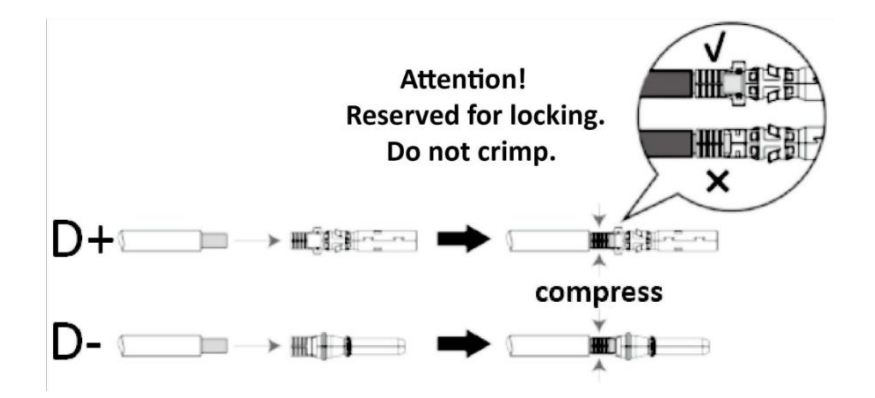

#### **UWAGA**

Podczas wykonywania zacisków PV, proszę upewnić się, że miedziane rdzenie dodatnich i ujemnych zacisków PV oraz miedziane rdzenie na falowniku mogą być włożone, i użyj multimetru, aby zmierzyć, czy dodatnie i ujemne zaciski są prawidłowe, w przeciwnym razie urządzenie może nie działać normalnie lub poszczególne ciągi mogą nie działać.

Maksymalne napięcie obwodu otwartego PV powinno być niższe niż 950V, w przeciwnym razie możezostać zgłoszony błąd, gdy nie można śledzić mppt.

- Włożyć przewód w paski do styku sworznia i upewnić się, że wszystkie żyły są uchwycone w styku sworznia.
- Zacisnąć styk pinowy za pomocą szczypiec do zaciskania. Proszę włożyć styk z kablem w paskid o odpowiednich szczypiec zaciskowych i zacisnąć styk.

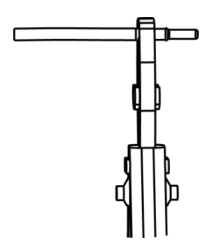

Proszę wsunąć styk pinowy przez nakrętkę kabla do tylnej części wtyczki męskiej lub żeńskiej. Gdy poczują lub usłyszą Państwo "kliknięcie", styk pinowy jest prawidłowo osadzony.

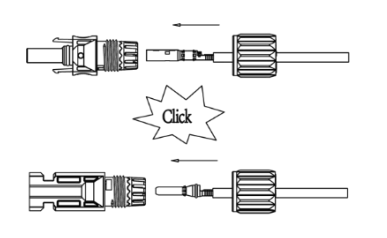

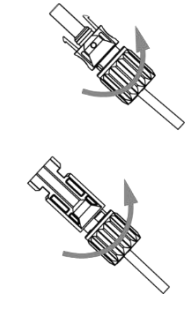

Odblokować złącze DC

# **NIE EZPIECZEŃSTWO**

Przed odłączeniem złącza DC należy upewnić się, że na złączu DC nie ma prądu. Można to zmierzyć za pomocącęgów prądowych lub odłączyć przełącznik DC, w przeciwnym razie może dojść do poważnych wypadków. Proszę upewnić się, że przewód zasilający podłączony do falownika jest podłączony pionowo, a jegodługość jest większa niż 30 cm. Jeśli kabel jest zgięty w pobliżu zacisków, może to spowodować słabykontakt linii i spowodować spalenie zacisków.

- Proszę użyć odpowiedniego narzędzia.

- Podczas odłączania złącza DC +, proszę popchnąć narzędzie w dół od góry.
- Podczas odłączania złącza DC proszę popchnąć narzędzie w dół od dołu.
- Rozdzielić złącza ręcznie.

#### 6.3 Podłączenie akumulatora

- Proszę wyłączyć przełącznik DC.
- Proszę wybrać przewód 10 mm<sup>2</sup> do podłączenia akumulatora.
- Odciąć 6 mm izolacji z końca przewodu.

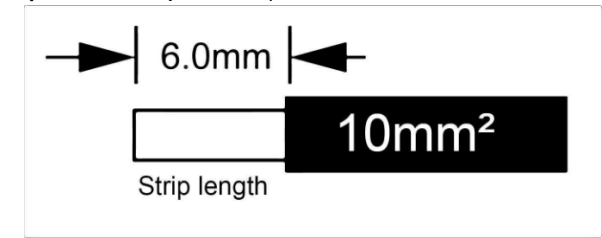

Proszę odłączyć złącze DC (akumulator) w sposób opisany poniżej.

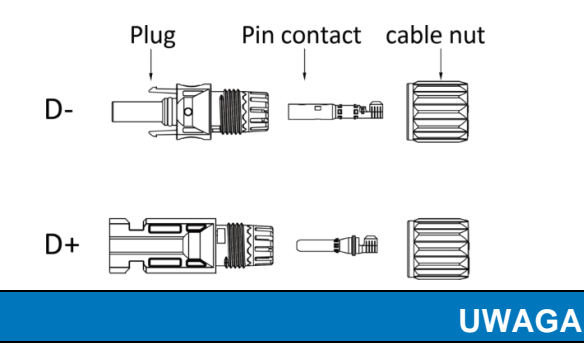

Fox ESS zapewnia pasującą wiązkę zasilania akumulatora i wiązkę komunikacyjną. Proszę użyć pasującejwiązki. Dopasowana wiązka zasilania akumulatora i wiązka komunikacyjna znajdują się w opakowaniu akumulatora.

- Włożyć przewód w paski do styku sworznia i upewnić się, że wszystkie żyły zostały uchwycone w styku sworznia.
- Zacisnąć styk pinowy za pomocą szczypiec do zaciskania. Proszę włożyć styk z kablem w paskid o odpowiednich szczypiec do zaciskania i zacisnąć styk.

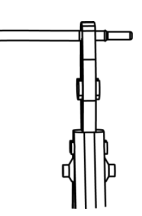

С

 Proszę wsunąć styk pinowy przez nakrętkę kabla do tylnej części wtyczki męskiej lub żeńskiej. Gdy poczują lub usłyszą Państwo "kliknięcie", styk pinowy jest prawidłowo osadzony.

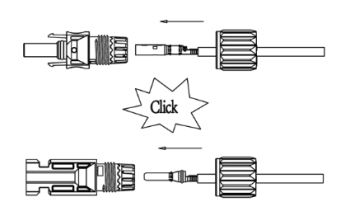

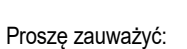

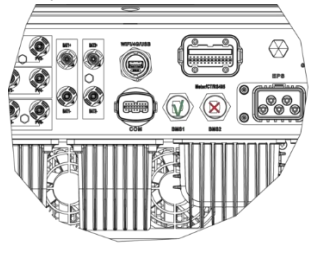

BAT1+/- + BMS1

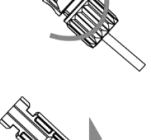

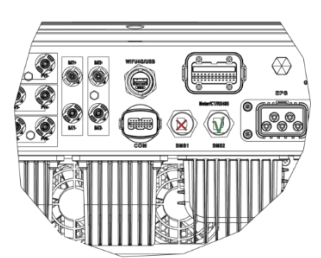

BAT2+/- BMS2

#### Odblokować złącze DC

# NIEPEZPIECZEŃSTWO

Przed odłączeniem złącza DC należy upewnić się, że nie płynie w nim prąd. Można użyć prądu

W przeciwnym razie może dojść do poważnych wypadków związanych z bezpieczeństwem. Jednocześnie wiązka przewodów akumulatora nie może zostać odwrócona lub zwarta, co spowoduje nieodwracalne uszkodzenie akumulatora lub falownika.

- Proszę użyć odpowiedniego narzędzia.
- Podczas odłączania złącza DC +, proszę popchnąć narzędzie w dół od góry.
- Podczas odłączania złącza DC proszę popchnąć narzędzie w dół od dołu.
- Rozdzielić złącza ręcznie.

#### 6.4 Podłączenie do sieci

#### Krok 1: Połączenie Grid String

Falowniki serii H3-Pro są przeznaczone do sieci trójfazowej. Zakres napięcia wynosi 220/230/240V; częstotliwość 50/60Hz. Inne wymagania techniczne powinny być zgodne z wymaganiami lokalnej sieci publicznej.

| Model (kW)      | 15.0                     | 20.0          | 24.9-25.0     | 29.9-30.0                 |
|-----------------|--------------------------|---------------|---------------|---------------------------|
| Kabel (ON-GRID) | 6,0-10,0 mm <sup>2</sup> | 10,0-16,0 mm² | 10,0-16,0 mm² | 10,0-16,0 mm <sup>2</sup> |
| Micro-Breaker   | 50A                      | 63A           | 63A           | 80A                       |
| Model (kW)      | 15.0                     | 20.0          | 24.9-25.0     | 29.9-30.0                 |
| Kabel (EPS)     | 6,0-10,0 mm <sup>2</sup> | 10,0 mm²      | 10,0 mm²      | 10,0 mm²                  |
| Micro-Breaker   | 50A                      | 63A           | 63A           | 80A                       |

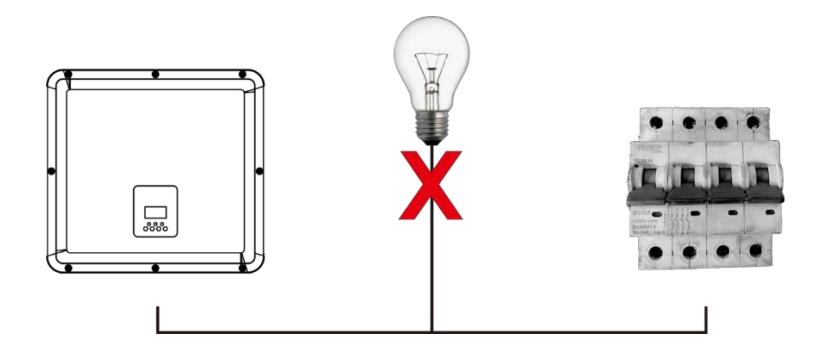

# 

#### OSTRZEŻENIE!

Między falownikiem a siecią należy zainstalować mikrowyłącznik dla zabezpieczenia nadprądowegowyjścia maks., a prąd urządzenia zabezpieczającego jest określony w powyższej tabeli, żadne obciążenie NIE POWINNO być podłączone bezpośrednio do falownika.

#### Krok 2: Okablowanie sieci

- Sprawdzić napięcie sieci i porównać z dopuszczalnym zakresem napięcia (proszę odnieść się do danych technicznych).
- Odłączyć wyłącznik automatyczny od wszystkich faz i zabezpieczyć przed ponownym podłączeniem.
- Proszę przyciąć przewody:
  - Proszę przyciąć wszystkie przewody do 52,5 mm, a przewód PE do 55 mm.
  - Proszę użyć szczypiec do zaciskania, aby odciąć 12 mm izolacji ze wszystkich końców przewodów, jak poniżej.

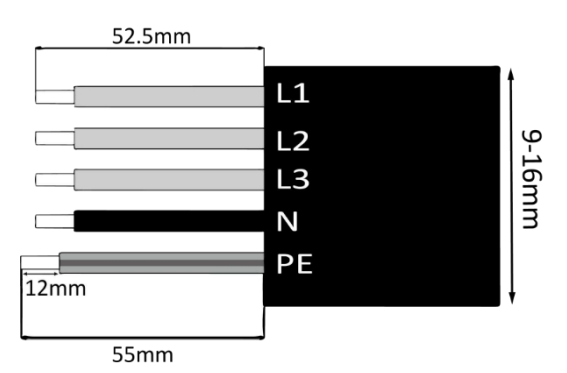

L1/L2/L3: przewód brązowy/czerwony/zielony lub żółty N: przewód niebieski/czarny PE: przewód żółto-zielony

Uwaga: Proszę odnieść się do lokalnego typu i koloru kabla dla rzeczywistej instalacji.

Proszę rozdzielić wtyczkę Load na 4 części, jak poniżej.

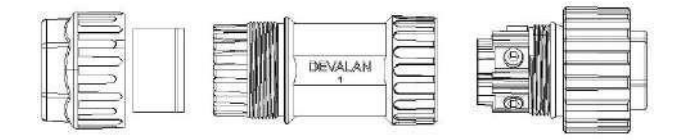

Włożyć zespół tulei do kabla.

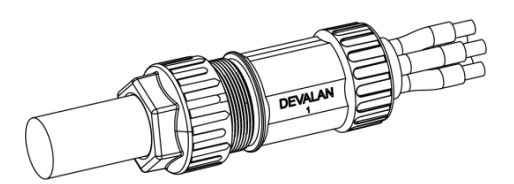

Proszę włożyć miedziany przewód do zacisku wtykowego i zablokować śrubę.

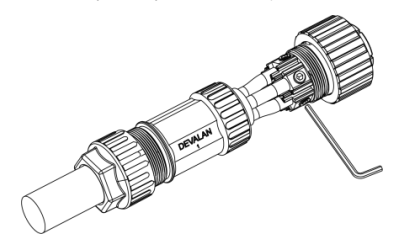

Zablokować tuleję i wtyczkę (3~4N-M).

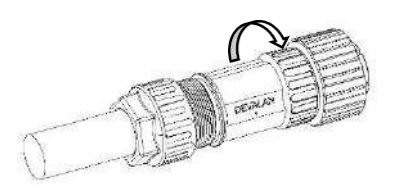

#### A. Okablowanie EPS

•

• Dokręcić przewód śrubokrętem, moment obrotowy śruby zaciskowej wynosi 2,0±0,1N-m.

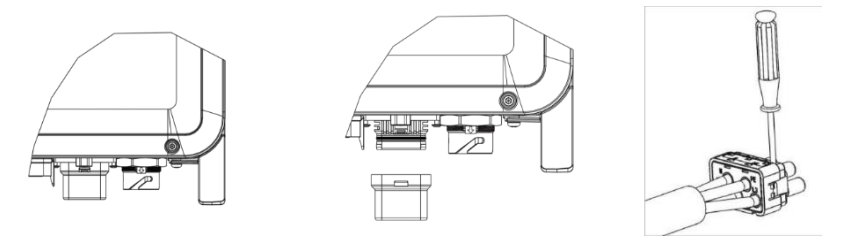

 Umieścić korpus uszczelniający i chwytacz przędzy w korpusie głównym, przykręcić nakrętkę zabezpieczającą do korpusu głównego, a moment obrotowy wynosi (2,5 + / - 0,5N-m).

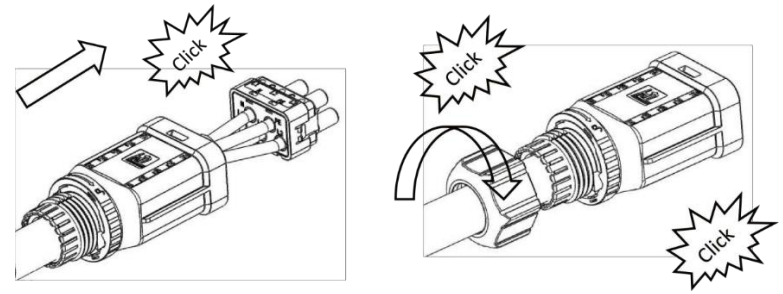

Żeńska końcówka przewodu jest wkładana do męskiej końcówki przewodu, czemu towarzyszy dźwięk kliknięcia, a instalacja jest zakończona.

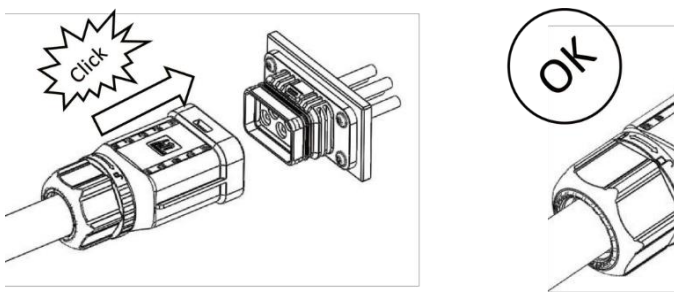

Proszę użyć śrubokręta, aby wyrównać pozycję odblokowania, a następnie nacisnąć i przytrzymać gwint, a następnie pociągnąć go do tyłu, aby zakończyć rozdzielanie złącza męskiego i żeńskiego.

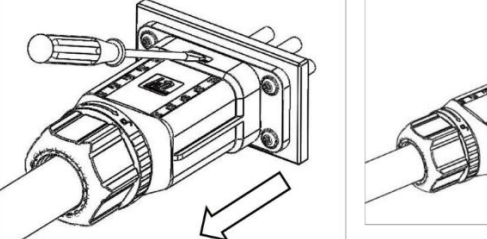

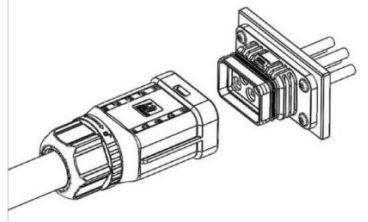

#### B. Okablowanie GRID

# UWAGA

Okablowanie sieci energetycznej musi być podłączone do linii N, w przeciwnym razie urządzenie zgłosi błąd i nie będzie mogło normalnie pracować. Pojawi się błąd SW BUS Volt. Metoda wykrywania, czy linia N jest podłączona, polega na zmierzeniu, czy napięcie każdej fazy osobno mieści się w normalnym zakresie napięcia roboczego. Następnie należy odłączyć jeden z przewodów pod napięciem i sprawdzić, czy napięciepozostałych dwóch faz mieści się w zakresie. Jeśli mieści się w zakresie, oznacza to, że przewód N jest podłączony. Jeśli po odłączeniu przewodu pod napięciem

napięcie pozostałych dwóch faz zmienia się, oznacza to, że przewód N nie jest podłączony.

- Proszę rozdzielić wtyczkę ON-GRID na trzy części, jak poniżej.
  - Przytrzymać środkową część żeńskiej wkładki, obrócić tylną obudowę, aby ją poluzować i odłączyć od żeńskiej wkładki.
  - Zdjąć nakrętkę przewodu (z gumową wkładką) z tylnej obudowy.

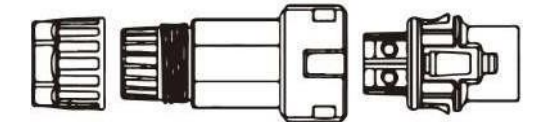

• Wsunąć nakrętkę kabla, a następnie zamontować tylną osłonę na kablu.

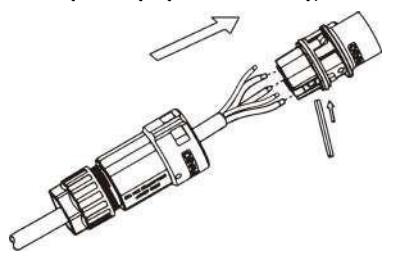

Proszę wcisnąć gwintowaną tuleję do gniazda, dokręcić nakrętkę na zacisku i ustawić momentobrotowy (4-5N.m).

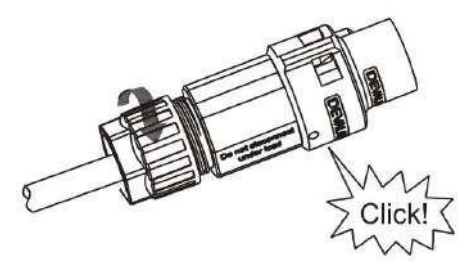

Wcisnąć tuleję gwintowaną do zacisku przyłączeniowego, aż obie tuleje zostaną mocno zablokowane na falowniku.

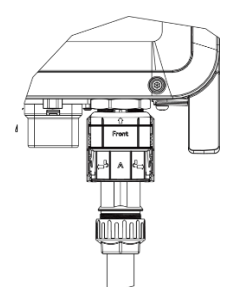

Proszę wyjąć złącze GRID: Proszę wcisnąć bagnet z gniazda za pomocą małego śrubokręta lubnarzędzia do odblokowywania i wyciągnąć go lub odkręcić gwintowaną tuleję, a następnie wyciągnąć ją.

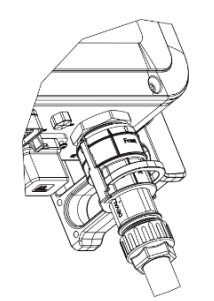

#### 6.5 Połączenie z uziemieniem

Odciąć 6 mm izolacji z końca przewodu.

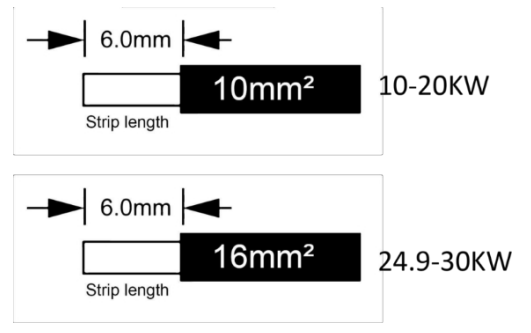

- Proszę włożyć kabel w paski do zacisku uziemienia i upewnić się, że wszystkie żyły są uchwycone w zacisku uziemienia.
- Zacisnąć zacisk uziemienia za pomocą szczypiec do zaciskania. Proszę włożyć zacisk uziemienia z kablem w paski do odpowiednich szczypiec do zaciskania i zacisnąć styk.

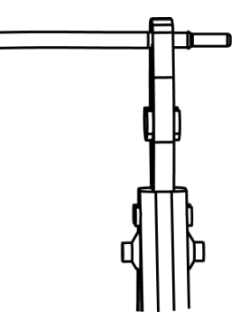

Proszę użyć szczypiec do zaciskania, aby wcisnąć kabel uziemienia do zacisku uziemienia, a następnie przykręcić śrubę uziemienia śrubokrętem, jak pokazano poniżej:

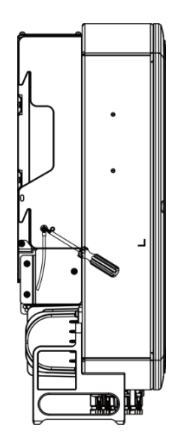

#### 6.6 Podłączenie elektryczne

#### A. Instalacja urządzenia komunikacyjnego (opcjonalnie)

Falowniki serii H3-Pro są dostępne z wieloma opcjami komunikacji, takimi jak WiFi-, GPRS-, LAN- lub 4G-Dongle, RS485 i Smartmeter z urządzeniem zewnętrznym.

Informacje operacyjne, takie jak napięcie wyjściowe, prąd, częstotliwość, informacje o usterkach itp. mogą być monitorowane lokalnie lub zdalnie za pośrednictwem tych interfejsów.

#### • WiFi/ GPRS/ LAN (opcjonalnie)

Falownik posiada interfejs WiFi/GPRS/LAN/4G-Dongle, który umożliwia temu urządzeniu zbieranie informacji z falownika; w tym stan pracy falownika, wydajność itp. i aktualizowanie tych informacji na platformie monitorowania (klucz WiFi/GPRS/LAN4G-Dongle można kupić od lokalnego dostawcy).

#### Kroki połączenia:

- 1. Dla urządzenia GPRS: Proszę włożyć kartę SIM (w celu uzyskania szczegółowych informacji proszę zapoznać się z instrukcją obsługi produktu GPRS).
- Proszę podłączyć klucz WiFi/GPRS/LAN 4G do portu "WiFi/GPRS/LAN 4G-Dongle" w dolnej części falownika.
- 3. Dla urządzenia WiFi: Połącz WiFi z lokalnym routerem i zakończ konfigurację WiFi (proszę zapoznać się z instrukcją obsługi produktu WiFi, aby uzyskać więcej szczegółów).
- 4. Skonfiguruj konto witryny na platformie monitorowania Fox ESS (proszę zapoznać się z instrukcją obsługi monitorowania, aby uzyskać więcej informacji).

#### konfiguracja wifi dla smart wifi

Instalacja karty WiFi

Alarm: Kolektor może być podłączony tylko do falownika, nie do żadnego innego urządzenia. Krok 1: Dla USB

Proszę obrócić blokadę, upewniając się, że trójkąt znajduje się z przodu i jest wyśrodkowany. Proszępodłączyć Smart WiFi do portu WiFi/GPRS w dolnej (spodniej) części falownika. Dokręcić nakrętkę zgodnie z ruchem wskazówek zegara w następujący sposób.

Krok 2:

Proszę włączyć zasilanie falownika (zgodnie z procedurą rozruchu opisaną w instrukcji instalacjifalownika).

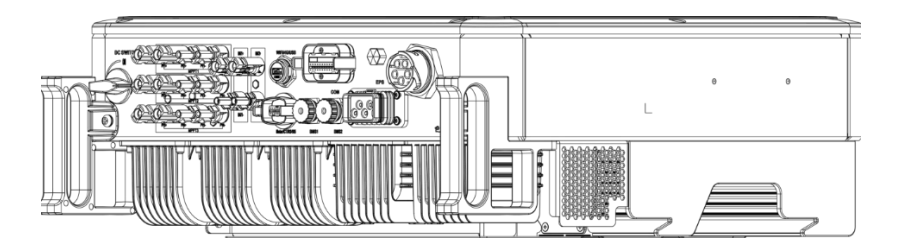

#### Instalacja aplikacji :

Proszę zeskanować poniższy kod QR, aby pobrać i zainstalować aplikację Fox ESS Cloud na swoim smartfonie.

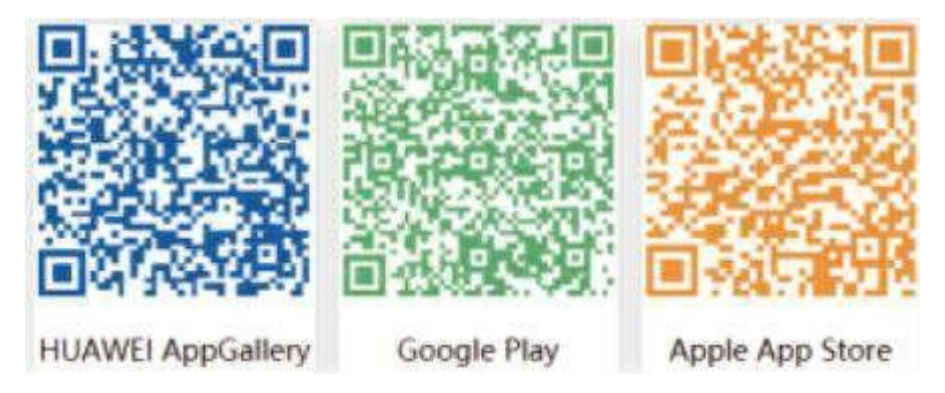

#### Konfiguracja :

Uwaga: Moduł jest włączony i uruchomiony, proszę poczekać jedną minutę, aby uruchomić WiFiConfig. Konfiguracja sieciowa.

Krok 1:

Proszę podłączyć urządzenie mobilne do Smart WiFi. SSID Smart WiFi to "<u>W-xxxxx</u>", a hasło to "mtmt2020".

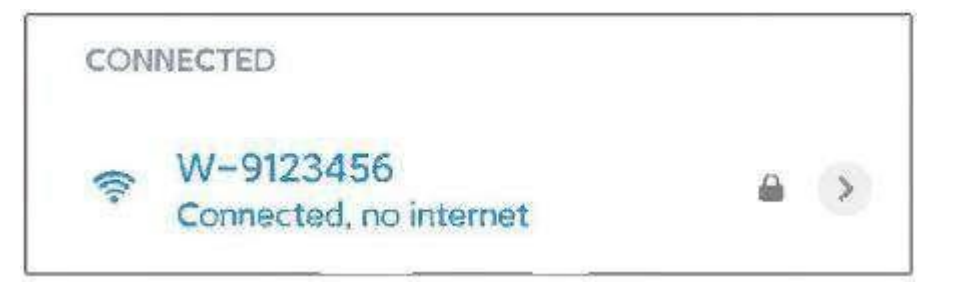

### Krok 2:

Po pomyślnym połączeniu. Proszę otworzyć przeglądarkę i wpisać "192.168.1.1" na pasku adresu u góry.

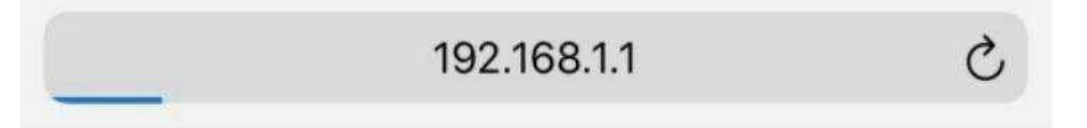

#### Krok 3:

Proszę rozwinąć menu WiFi SSID, aby znaleźć router domowy i wprowadzić hasło routera domowego. Proszę kliknąć "Zapisz".

| Set-up net                                                                      |                                                                                        |
|---------------------------------------------------------------------------------|----------------------------------------------------------------------------------------|
| IP                                                                              | 192.168.10.148                                                                         |
| Mac                                                                             | ec:fa:bc:3f:53:fb                                                                      |
| Wifi SSID                                                                       | A6VA020 •                                                                              |
| Password                                                                        | Composed of letters,numbers or und                                                     |
| Save                                                                            | e Refresh Clear                                                                        |
|                                                                                 | _                                                                                      |
|                                                                                 |                                                                                        |
| Local upgrad                                                                    | de                                                                                     |
| Local upgrad                                                                    | de<br>009W2D41A6VA009                                                                  |
| Local upgrad<br>SN<br>Software<br>version                                       | 1e<br>009W2D41A6VA009<br>0.6                                                           |
| Local upgrad<br>SN<br>Software<br>version<br>Hardware<br>version                | 009W2D41A6VA009<br>0.6<br>2.0                                                          |
| Local upgrad<br>SN<br>Software<br>version<br>Hardware<br>version<br>Select File | le 009W2D41A6VA009 0.6 2.0 Please Only.bin files can be uploaded                       |
| Local upgrad<br>SN<br>Software<br>version<br>Hardware<br>version<br>Select File | le<br>009W2D41A6VA009<br>0.6<br>2.0<br>Please Only.bin files can be:<br>uploaded<br>0% |

### Konfiguracja aplikacji :

Krok 1:

Proszę otworzyć aplikację, kliknąć "Local Distribution Network" na stronie logowania.

| <            | Sign In | چې<br>پې        |
|--------------|---------|-----------------|
| Luser Name   |         |                 |
| Password     |         |                 |
| □Remember Me |         | Forget Password |
|              | Sign In |                 |

Następnie proszę kliknąć "Wifi Config".

| <         | Sign In    | ŝ               |
|-----------|------------|-----------------|
| LUser Nam | ie         |                 |
| Password  |            |                 |
| Remember  | Vle        | Forget Password |
|           | Sign In    |                 |
|           | Wifi confi | g (îm           |
|           | Self test  |                 |
|           | Cancel     |                 |
|           |            |                 |

Lub proszę zalogować się do aplikacji, kliknąć na stronę "ja". Następnie proszę kliknąć "Konfiguracja WiFi".

|                | Me          |       |
|----------------|-------------|-------|
| User Name      |             |       |
| User Type      |             |       |
| Current Vers   | sion        |       |
| Agent Code     |             |       |
| Click for invi | tation code |       |
| WiFi Config    | ſm          |       |
|                | Log Out     |       |
|                |             |       |
| G              |             | Ω     |
| Overview       | Sites       | Me fr |

Krok 2: Proszę zeskanować "SN" na kolektorze.

| <    | Local distribution network |                                                                                                    |
|------|----------------------------|----------------------------------------------------------------------------------------------------|
| SSID |                            | 6                                                                                                    |
| _    |                            | - Contraction of the second second se |
|      | OK                         |                                                                                                    |

Krok 3:

Proszę podłączyć urządzenie mobilne do Smart WiFi. SSID Smart WiFi to "W-xxxxx", a hasło to "mtmt2020".

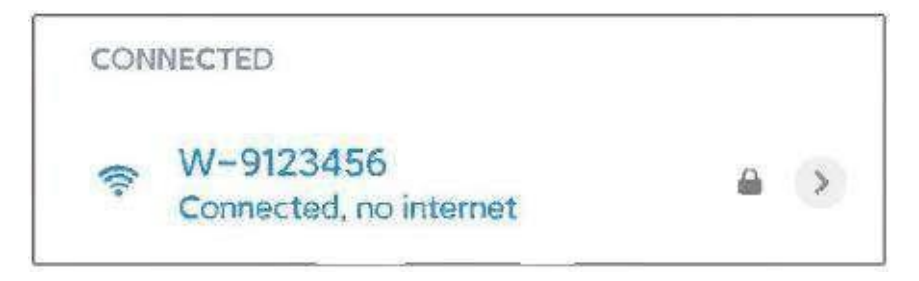

#### Miernik/RS485

Definicje kodów PIN interfejsu Meter/485 są następujące.

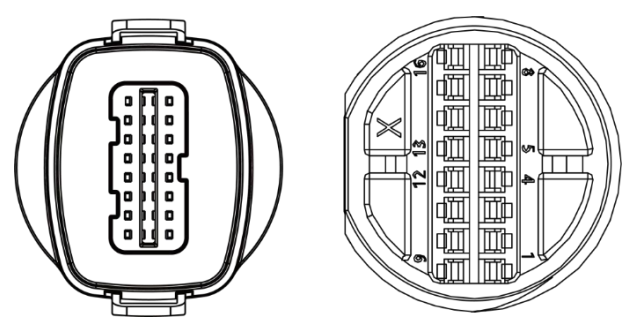

Interfejs METER/CT/RS485 (20-pinowe zaciski )

| 1         | 2         | 3         | 4         | 5  | 6  | 7            | 8               |
|-----------|-----------|-----------|-----------|----|----|--------------|-----------------|
| DRY RLY2- | DRY RLY2+ | DRY RLY1- | DRY RLY1+ | /  | /  | Miernik 485A | Miernik<br>485B |
| 9         | 10        | 11        | 12        | 13 | 14 | 15           | 16              |
| GND TVS   | GND COM   | +12V SELV | RY Ctrl   | /  | /  | /            | /               |
| 17        | 18        | 19        | 20        |    |    |              |                 |
| EMS 485A  | EMS 485B  | /         | /         |    |    |              |                 |

Uwaga: GND TVS, RY Ctrl, te zaciski okablowania są testowane fabrycznie, proszę ich nie podłączać.

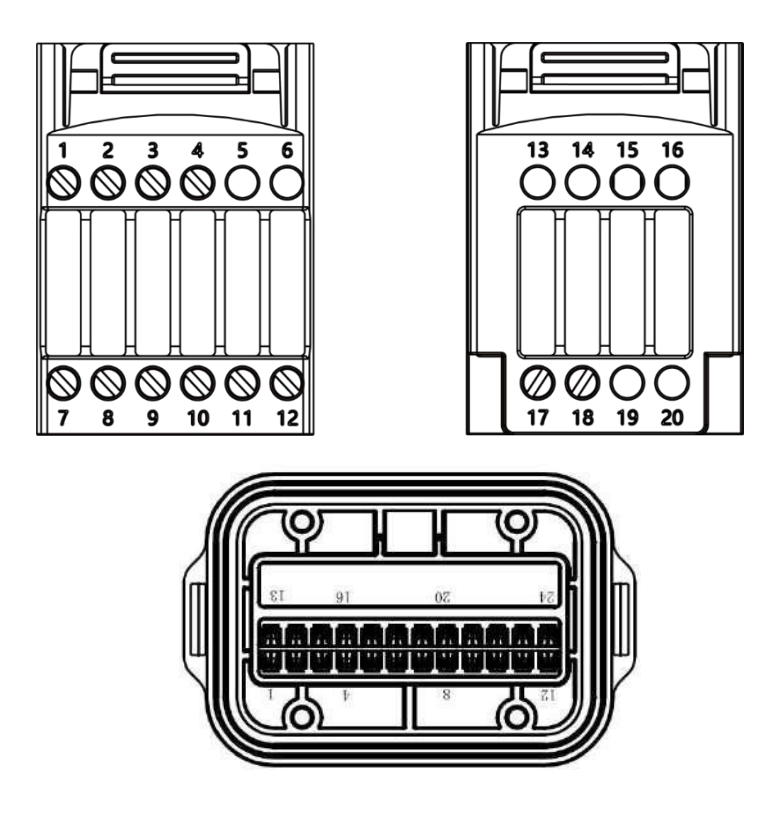

Uwaga: 1) Pin11 to zasilanie +12V, a Pin10 to odpowiednie GND;

2) Maksymalne obciążenie portu zasilania 12V nie może przekraczać 10W (prąd chwilowy nie może przekraczać 1A); W przeciwnym razie spowoduje to uszkodzenie falownika.

| 1      | 2       | 3       | 4      | 5      | 6        | 7        | 8       |
|--------|---------|---------|--------|--------|----------|----------|---------|
| /      | RYL_L-  | RYL_L+  | RYL_G- | RYL_G+ | ARM 485B | ARM 485A | GND COM |
| 9      | 10      | 11      | 12     | 13     | 14       | 15       | 16      |
| E STOP | /       | /       | VCC    | DRM1   | DRM2     | DRM3     | DRM4    |
| 17     | 18      | 19      | 20     |        |          |          |         |
| DRM0   | GND COM | GND COM | /      |        |          |          |         |

Interfejs COM (24-pinowe zaciski )

Uwaga: ARM 485A, ARM 485B, GND COM, VCC te zaciski okablowania są testowane fabrycznie.

proszę ich nie podłączać. Równoległe

| 1 (24-pinowe | zaciski) |
|--------------|----------|
|--------------|----------|

| 1      | 2      | 3         | 4         | 5    | 6    | 7       | 8 |
|--------|--------|-----------|-----------|------|------|---------|---|
| CAN H1 | CAN L1 | WIFI 485A | WIFI 485B | 485A | 485B | GND COM | / |

#### Parallel2 (24-pinowe zaciski)

| 1      | 2      | 3         | 4         | 5    | 6    | 7       | 8 |
|--------|--------|-----------|-----------|------|------|---------|---|
| CAN H1 | CAN L1 | WIFI 485A | WIFI 485B | 485A | 485B | GND COM | / |

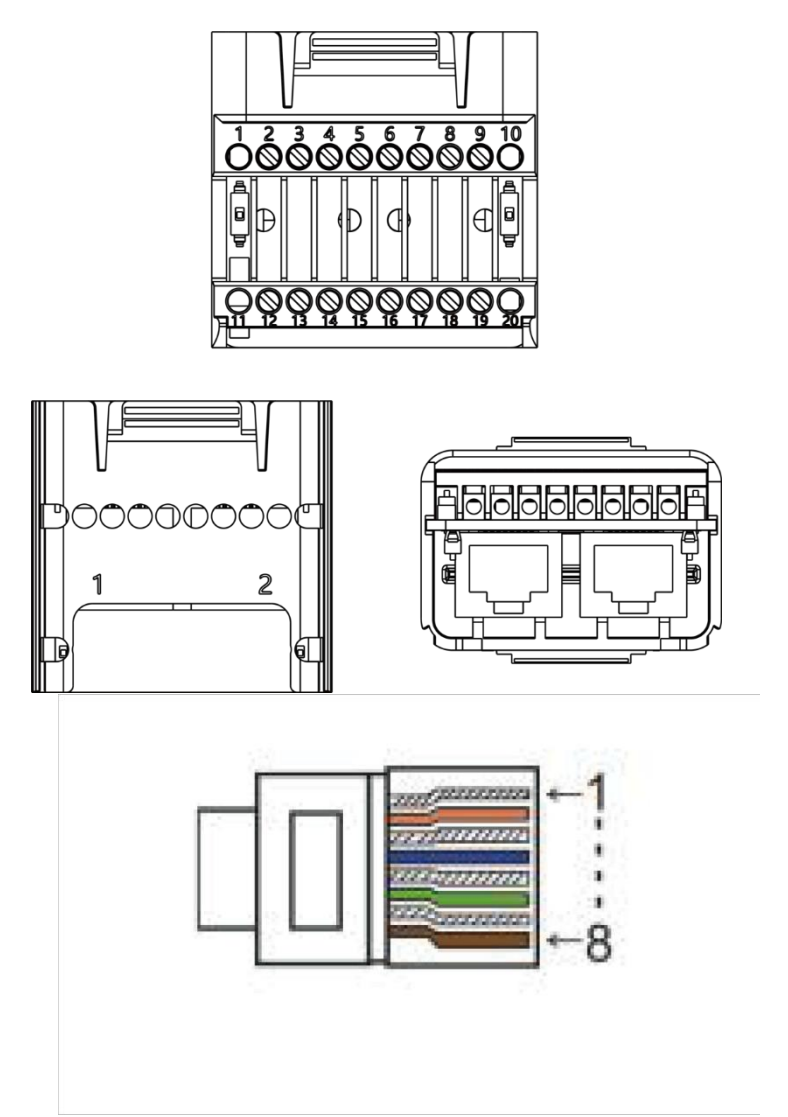

W starej wersji urządzenia sygnał pinów 5 i 6 jest zawieszony, a nie GND, co wpłynie na tryb okablowania funkcji równoległej offline. Proszę sprawdzić okablowanie po stronie równoległej offline.

Proszę zauważyć:

 Kompatybilny typ miernika: DTSU666 (CHINT). Proszę sprawdzić i skonfigurować miernik przed użyciem: Adres: 1;
 Baud: 9600 Protokół : n.1

Proszę zapoznać się z instrukcją obsługi licznika energii elektrycznej, aby uzyskać szczegółowe informacje na temat ustawień.

#### - RS485

RS485 to standardowy interfejs komunikacyjny, który może przesyłać dane w czasie rzeczywistym z falownika do komputera lub innych urządzeń monitorujących.

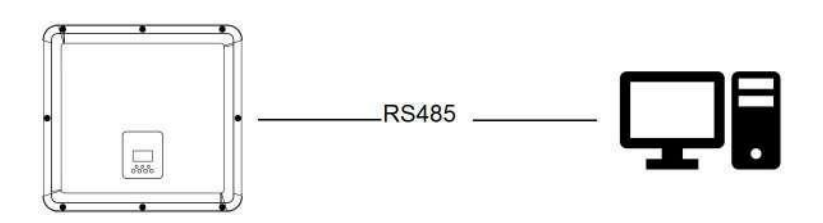

#### - Miernik

Falownik posiada zintegrowaną funkcję ograniczenia eksportu. Aby korzystać z tej funkcji, należy zainstalować miernik mocy. W przypadku instalacji miernika, proszę zainstalować go po stronie

| sieci. UWAGA                                                                                |                       |
|---------------------------------------------------------------------------------------------|-----------------------|
| Podczas podłączania licznika energii elektrycznej, proszę upewnić się, że kierunek licznika | energii elektrycznej  |
| jest prawidłowy, w przeciwnym razie wpłynie to na wielkość obciążenia uzyskiwanego prze     | ez falownik i wpłynie |
| na normalną pracę falownika. Gdy bateria jest dostępna i może pracować normalnie, u         | urządzenie zapewnia   |
| funkcję autotestu w kierunku licznika, którą można ustawić w interfejsie licznika.          |                       |
|                                                                                             |                       |

Ustawienie kontroli eksportu:

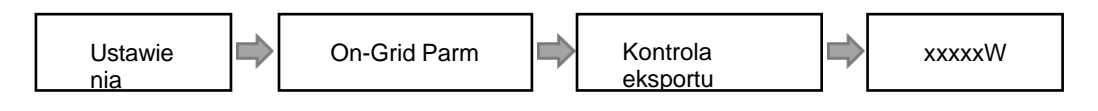

Licznik energii elektrycznej jest podłączony w następujący sposób:

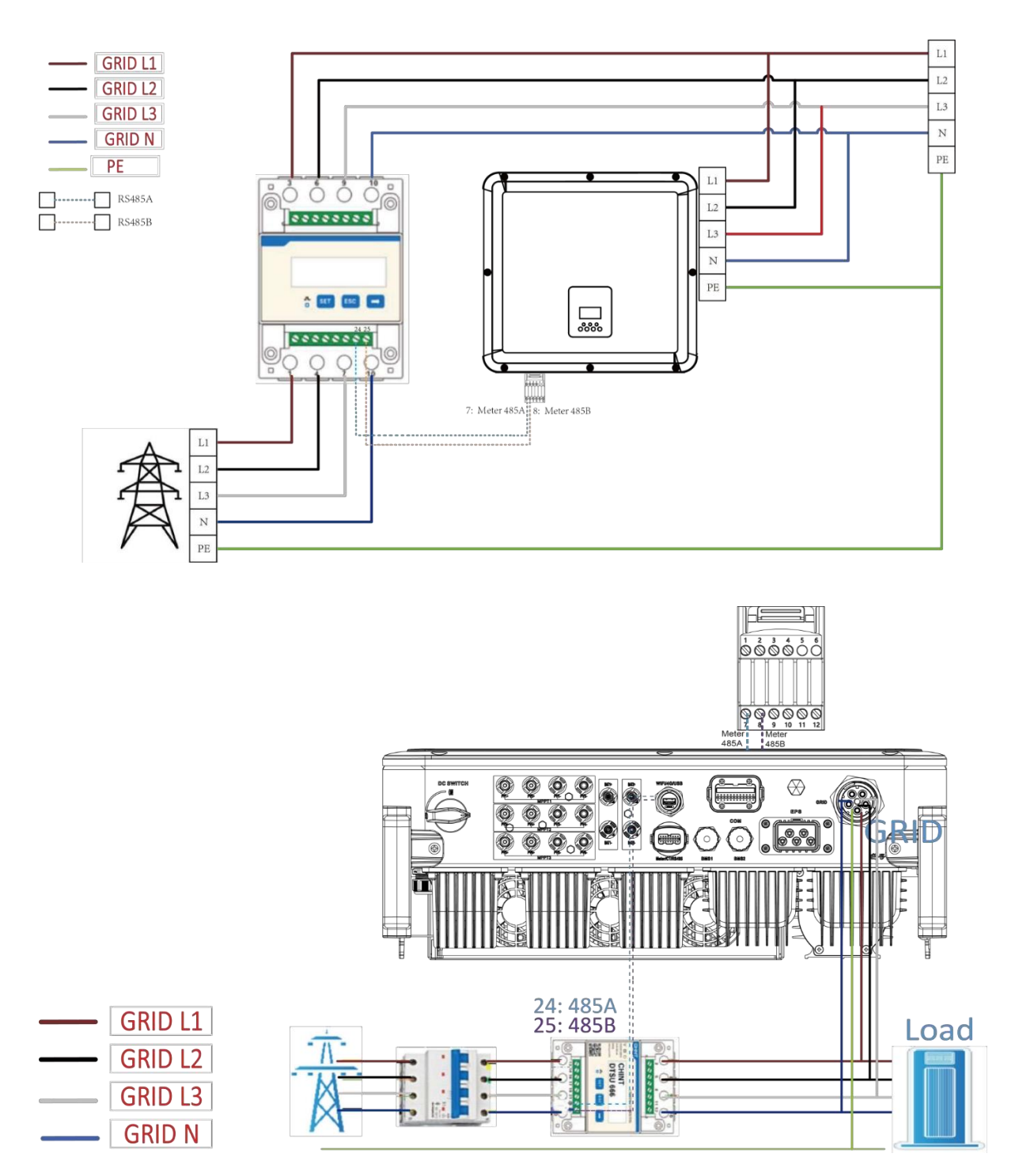

#### Podłączenie miernika :

Schemat podłączenia licznika

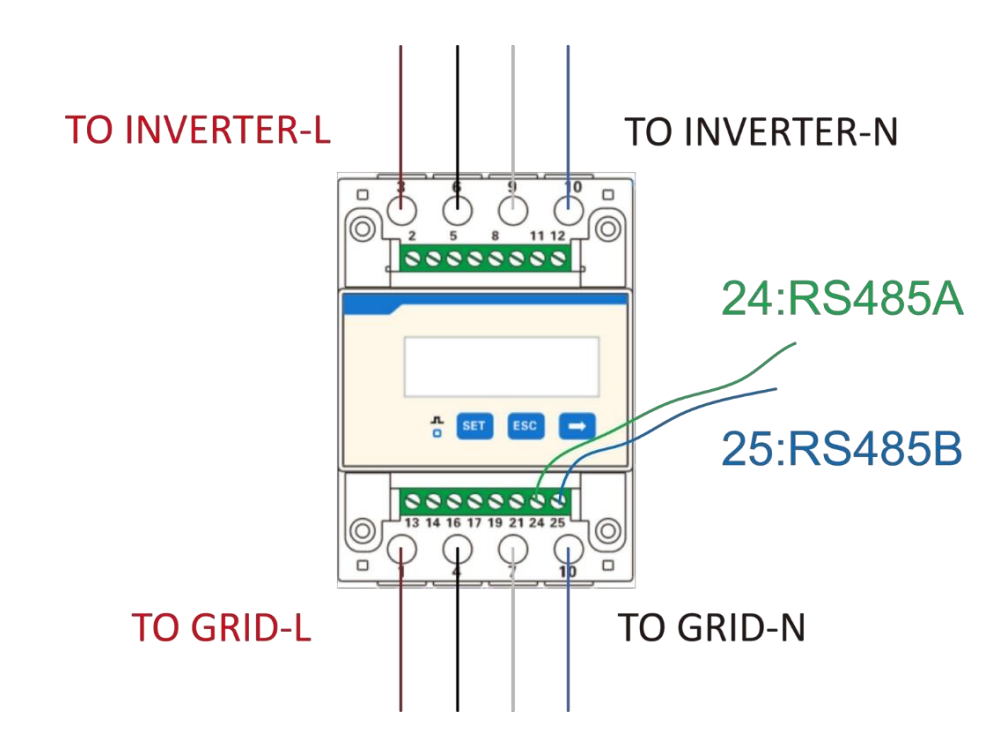

Włóż przewody L1/L2/L3/N i kabel RS485A/B do miernika. Proszę odnieść się do schematuokablowania miernika z boku miernika.

Proszę podłączyć RS485A do 24 pinów portu miernika i RS485B do 25 pinów portu miernika. Proszęużyć kabla typu skrętka.

Definicja portu licznika odnosi się do interfejsu METER/CT/RS485 (zaciski 20-pinowe) na stronie 32.

Wbudowany miernik jest zwykłym miernikiem, a jeśli wymagany jest miernik CT, wymagany jest dodatkowy zakup. Schemat podłączenia miernika CT :

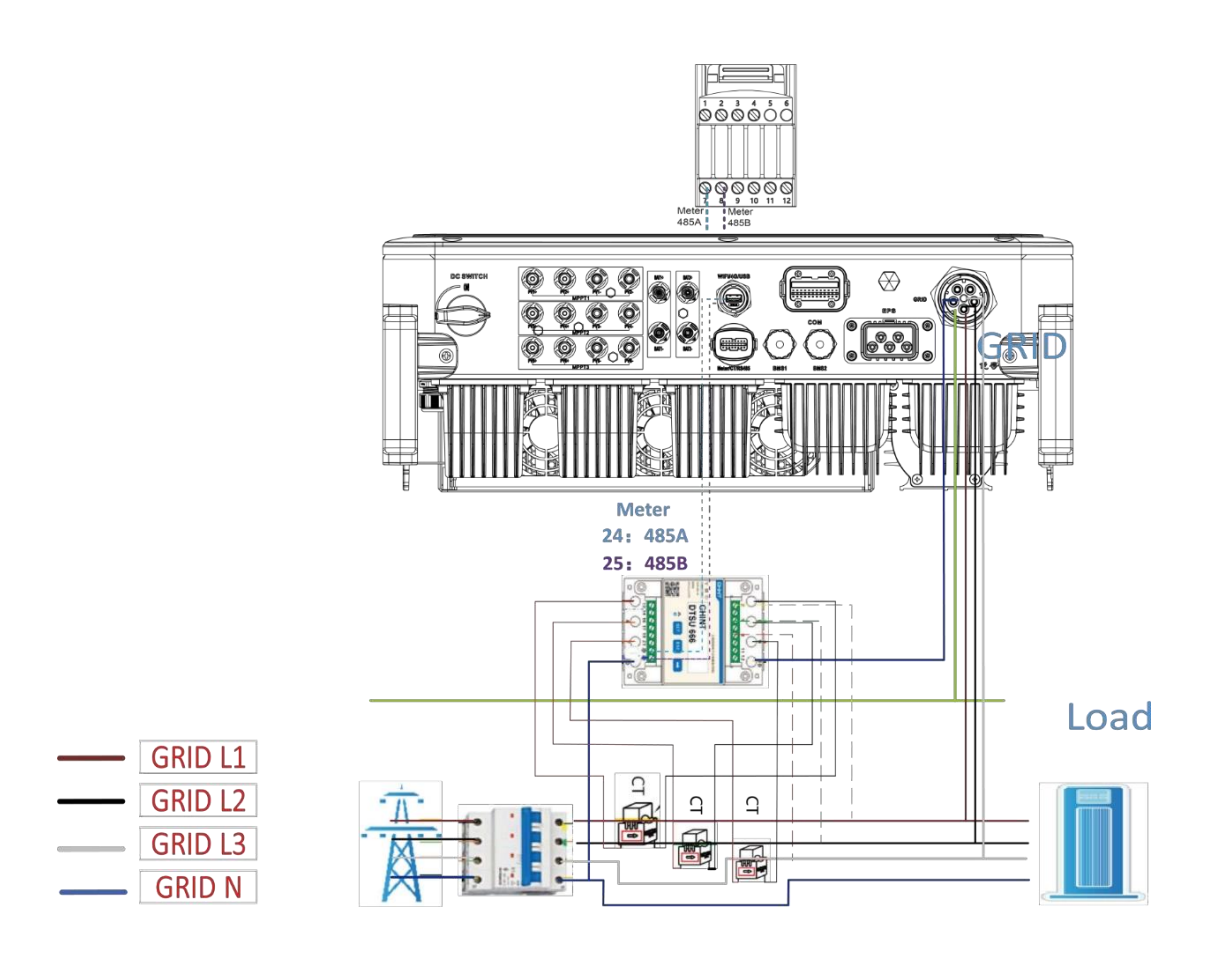

Proszę włożyć przewody L1/L2/L3/N, CT i kabel RS485A/B do miernika. Proszę odnieść się do schematu okablowania miernika z boku samego miernika.

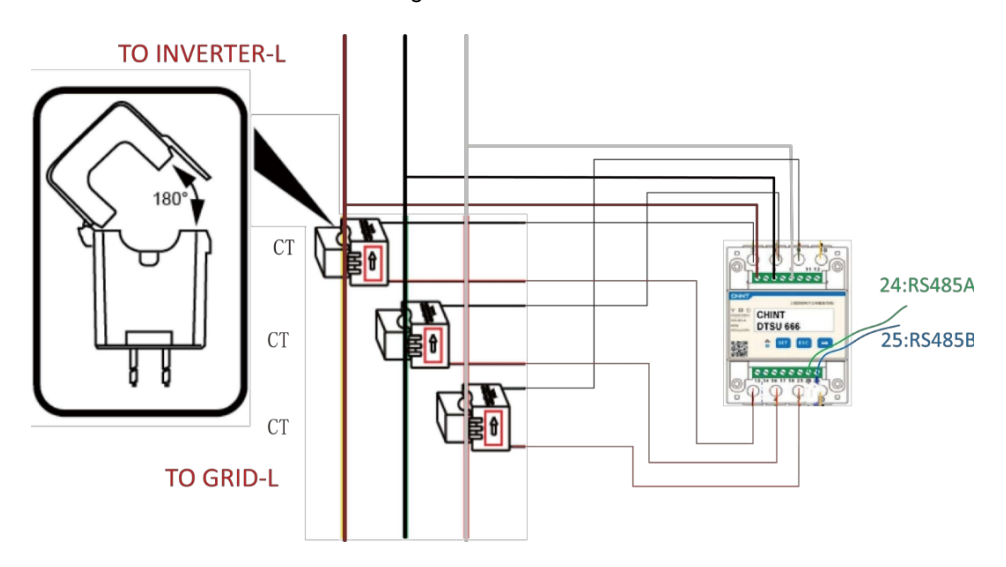

Uwagi: 2,5,8 miernika CT są podłączone odpowiednio do trzech przewodów pod napięciem L1, L2 i L3.

Proszę podłączyć RS485A do 24 pinów portu miernika i RS485B do 25 pinów portu miernika. Proszęużyć kabla typu skrętka.

Definicja portu licznika odnosi się do interfejsu METER/CT/RS485 (zaciski 20-pinowe) na stronie 32.

Ustawienie współczynnika transformacji miernika CT musi być zgodne ze współczynnikiem transformacji miernika CT. Metoda ustawiania współczynnika transformacji. dla licznika CT jest następująca:

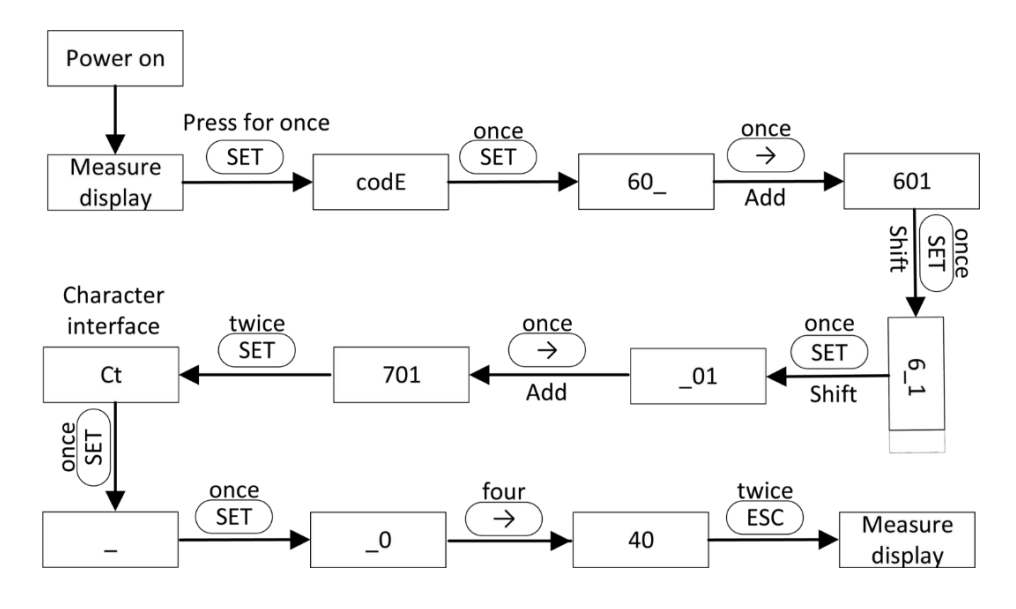

Schemat podłączenia do sieci systemu H3-Pro 0:

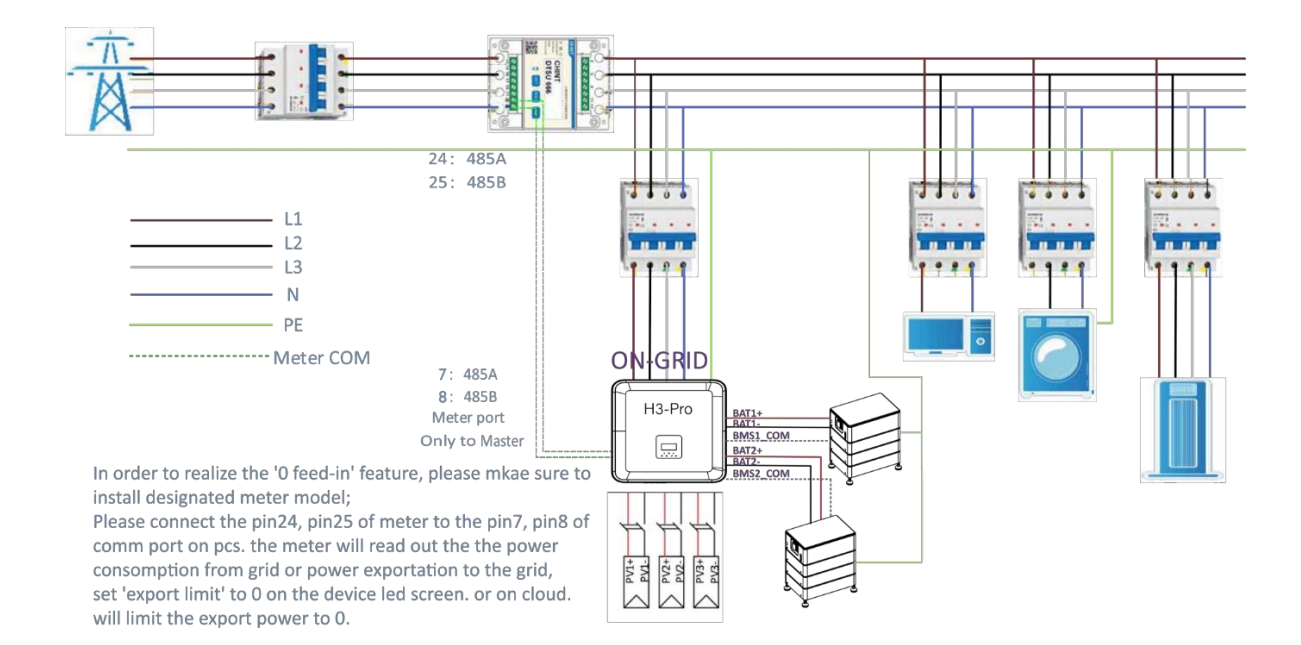

Falownik może również umożliwiać korzystanie z dwóch mierników, wykorzystując drugi miernik do odczytu mocy generowanej przez inne urządzenie, gdzie adres drugiego miernika to 2. Podczas korzystania z funkcji drugiego miernika należy włączyć funkcję drugiego miernika.

### UWAGA

Fox ESS dostarcza tylko jeden licznik. Jeśli potrzebują Państwo drugiego licznika, prosimy skonsultować się z lokalnym instalatorem lub dystrybutorem Fox ESS.

Adres drugiego licznika to 2. Proszę upewnić się, że adres to 2, w przeciwnym razie komunikacja pierwszego licznika zostanie zakłócona, a dane wyjściowe i dane monitorowania falownika zostaną zakłócone.

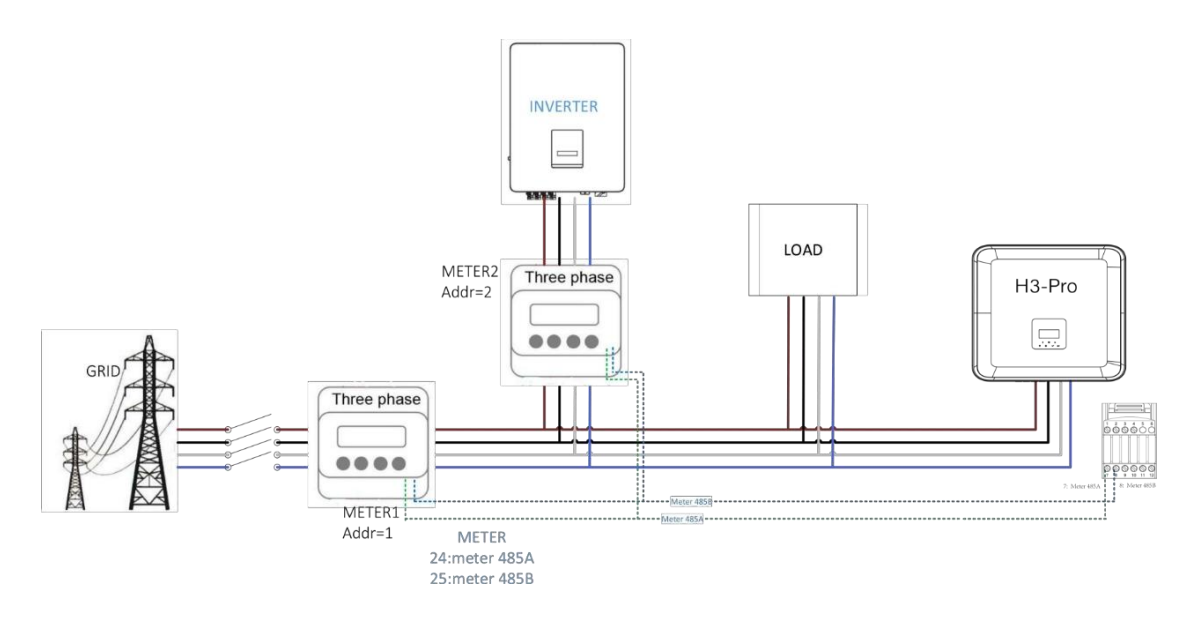

• DRM

Ustawienie DRM0

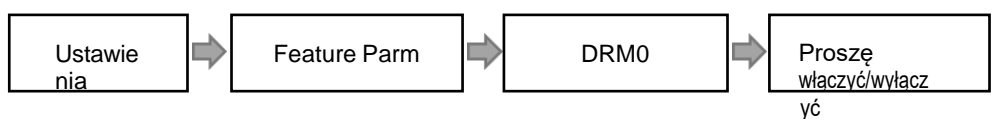

DRM umożliwia obsługę kilku trybów reakcji na zapotrzebowanie poprzez emitowanie sygnałów sterujących, jak poniżej.

| Tryb | Wymaganie                                                                                         |
|------|---------------------------------------------------------------------------------------------------|
| DRM0 | Proszę uruchomić urządzenie odłączające.                                                          |
| DRM1 | Nie zużywa energii.                                                                               |
| DRM2 | Nie należy zużywać więcej niż 50% mocy znamionowej.                                               |
| DRM3 | Proszę nie zużywać więcej niż 75% mocy znamionowej i dostarczać moc bierną, jeśli jest tomożliwe. |
| DRM4 | Zwiększenie zużycia energii (z zastrzeżeniem ograniczeń wynikających z innych aktywnychDRM).      |
| DRM5 | Nie generować mocy.                                                                               |
| DRM6 | Nie generować więcej niż 50% mocy znamionowej.                                                    |
| DRM7 | Nie generować więcej niż 75% mocy znamionowej i pobierać moc bierną, jeśli jest to możliwe.       |
| DRM8 | Zwiększenie produkcji energii (z zastrzeżeniem ograniczeń wynikających z innych aktywnych DRM).   |

Uwaga: Obecnie obsługiwana jest tylko funkcja DRM0, inne funkcje są w trakcie

opracowywania. Definicja pinów DRM odnosi się do układu interfejsu COM na stronie 33.

| Model | Gniazdo aktywow<br>styków | ane przez zwarcie | Funkcja                                  |
|-------|---------------------------|-------------------|------------------------------------------|
| DRM0  | 5                         | 6                 | Proszę uruchomić urządzenie odłączające. |

Funkcja DRM powiela niemiecką funkcję kontroli tętnienia. Warunkiem wstępnym korzystania z tej funkcji jest wybór niemieckich przepisów dotyczących podłączenia do sieci VDE 4105 i korzystanie z funkcji DRM.

Funkcja kontroli tętnienia została opisana poniżej:

| Stan przełączania           | Wyjściowa moc czynna (%Pn) |
|-----------------------------|----------------------------|
| Brak zamkniętego styku      | 100%                       |
| Kilka kontaktów zamkniętych | 100%                       |
| Styk DRM1 do +3,3 V         | 60%                        |
| Styk DRM2 do +3,3 V         | 30%                        |
| Styk DRM3 do +3,3 V         | 0%                         |
| Styk DRM4 do +3,3 V         | Natychmiastowe wyłączenie  |

#### • BMS

BMS-485: Oprogramowanie używane do aktualizacji baterii w BMS1.0.

BMS-CANL: Służy do komunikacji między falownikiem a systemem BMS. Jeśli ten przewód jest słaby, komunikacja między falownikiem a BMS nie będzie działać prawidłowo. Stabilna wartość SOC wyświetlana na stronie głównej falownika oznacza dobrą wydajność komunikacji. Ta linia jest bardzoważna dla systemu magazynowania energii. Proszę upewnić się, że nie jest ona zbyt długa lub znajduje się w złożonym środowisku.

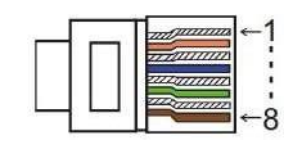

| PIN       | 1                       | 2       | 3 | 4            | 5            | 6            | 7            | 8 |
|-----------|-------------------------|---------|---|--------------|--------------|--------------|--------------|---|
| Definicja | BAT<br>PRZEBUDZ<br>ENIE | GND COM | / | BMS2<br>CANL | BMS2<br>CANH | BMS2<br>CANH | BMS2<br>CANL | / |

Kroki połączenia:

Krok 1: Proszę otworzyć pokrywę.

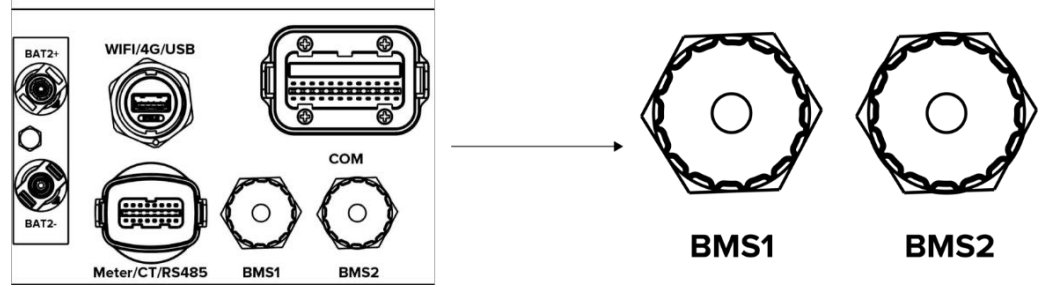

Krok 2: Proszę przygotować standardowy kabel sieciowy i złącze kabla, a następnie przełożyć kabelsieciowy przez złącze kabla.

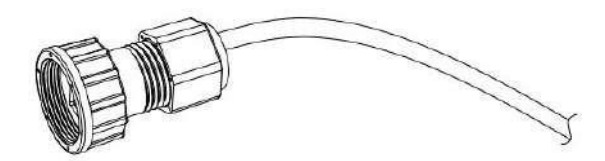

Krok 3: Proszę zacisnąć kabel za pomocą wtyczki Rj45, która znajduje się wewnątrz złącza kabla.

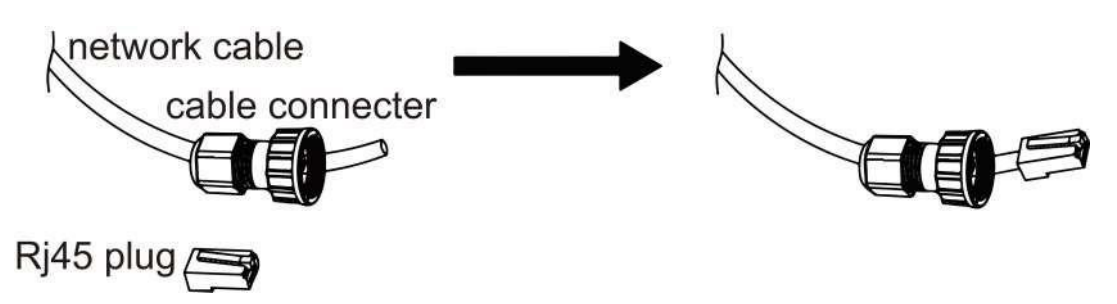

Krok 4: Proszę włożyć złącze kabla do portu COM w dolnej części falownika i mocno przykręcić. Następnie proszę podłączyć drugą stronę kabla sieciowego do komputera lub innego urządzenia.

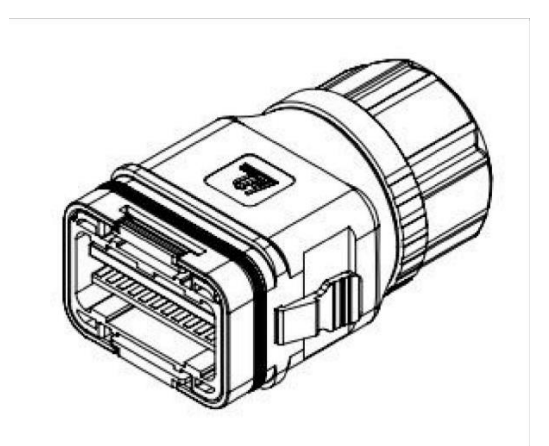

#### B. Połączenie równoległe w sieci

Falownik serii H3/AC3-Pro zapewnia funkcję połączenia równoległego, która powinna umożliwić podłączenie dziesięciu falowników.

Maksymalnie podłączone w jednym systemie, gdy sieć jest włączona. W tym systemie, jeden falownik będzie podłączony do EMS Box, który poprzez WIFI-485 w porcie COM\_24, każdy falownik będzie połączony poprzez równoległą komunikację CAN. EMS Box będzie kontrolować zarządzanie energią i sterowanie wysyłką każdego falownika. The

licznik musi być podłączony do EMS Box 485A1/B1 i komunikować się z nim, tylko jeden licznik musi być podłączony w tym systemie.

Proszę pamiętać, że funkcja połączenia równoległego może być używana tylkowtedy,

gdy sieć jest włączona. Parallel 1/2 to porty używane równolegle.

| 1      | 2      | 3         | 4         | 5    | 6    | 7       | 8 |
|--------|--------|-----------|-----------|------|------|---------|---|
| CAN H1 | CAN L1 | WIFI 485A | WIFI 485B | 485A | 485B | GND COM | / |

Równolegle 1 (COM 24pin)

#### Równolegle 2 (COM\_24pin)

| 1      | 2      | 3         | 4         | 5    | 6    | 7       | 8 |
|--------|--------|-----------|-----------|------|------|---------|---|
| CAN H1 | CAN L1 | WIFI 485A | WIFI 485B | 485A | 485B | GND COM | / |

### UWAGA

Podczas podłączania urządzeń równoległych, proszę podłączyć Parallel 1 do Parallel 2. Zabrania się podłączania Parallel 1 do Parallel 1 lub Parallel 2 do Parallel 2. Doprowadzi to do niedokładnej komunikacji SOC. Ze względu na uszkodzenie urządzenia, uszkodzenie akumulatora i inne straty spowodowane błędem połączenia, Fox ESS nie będzie ponosił odpowiedzialności.

odpowiednia odpowiedzialność.

Schemat systemu jest następujący:

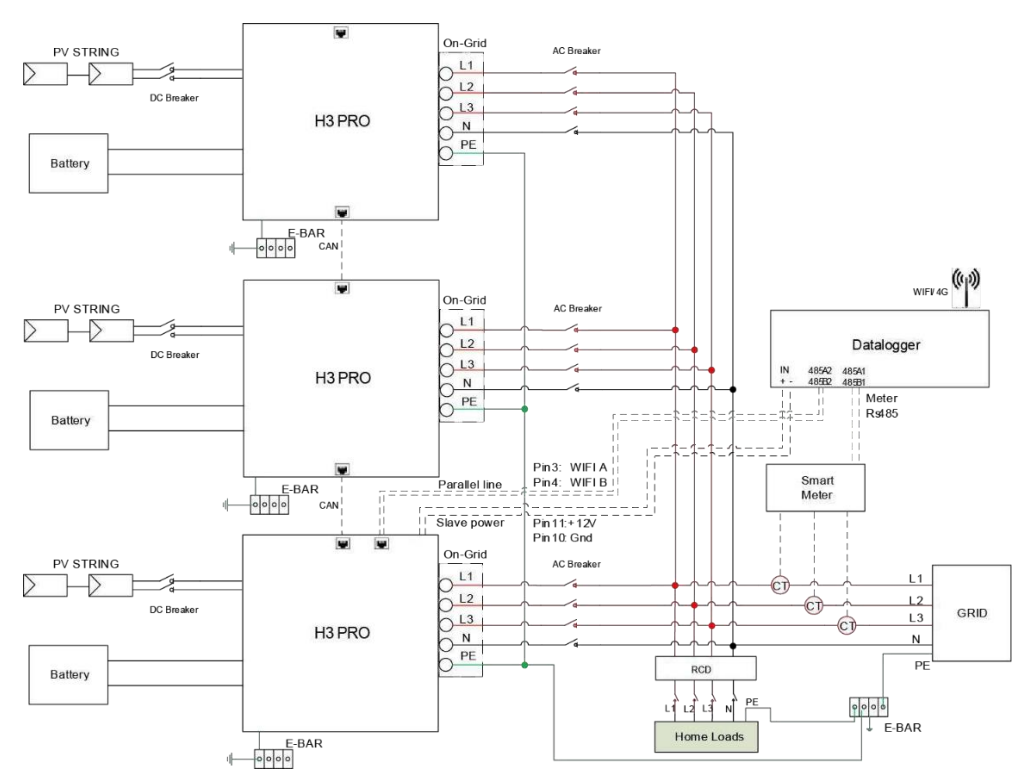

#### C. Połączenie równoległe poza siecią

Falowniki serii H3/AC3-Pro zapewniają funkcję połączenia równoległego, która powinna umożliwiać podłączenie maksymalnie czterech falowników w jednym systemie, gdy sieć jest wyłączona. W tym systemie jeden falownik zostanie ustawiony jako "falownik główny", który będzie kontrolował zarządzanie energią i sterowanie wysyłką każdego innego falownika. a wszystkie inne falowniki slaverkomunikują się z "falownikiem głównym" za pośrednictwem komunikacji CAN - połączenie równoległe. Proszę pamiętać, że funkcja połączenia równoległego może być używana tylko wtedy, gdy sieć jest wyłączona. Parallel 1/2 to porty używane równolegle.

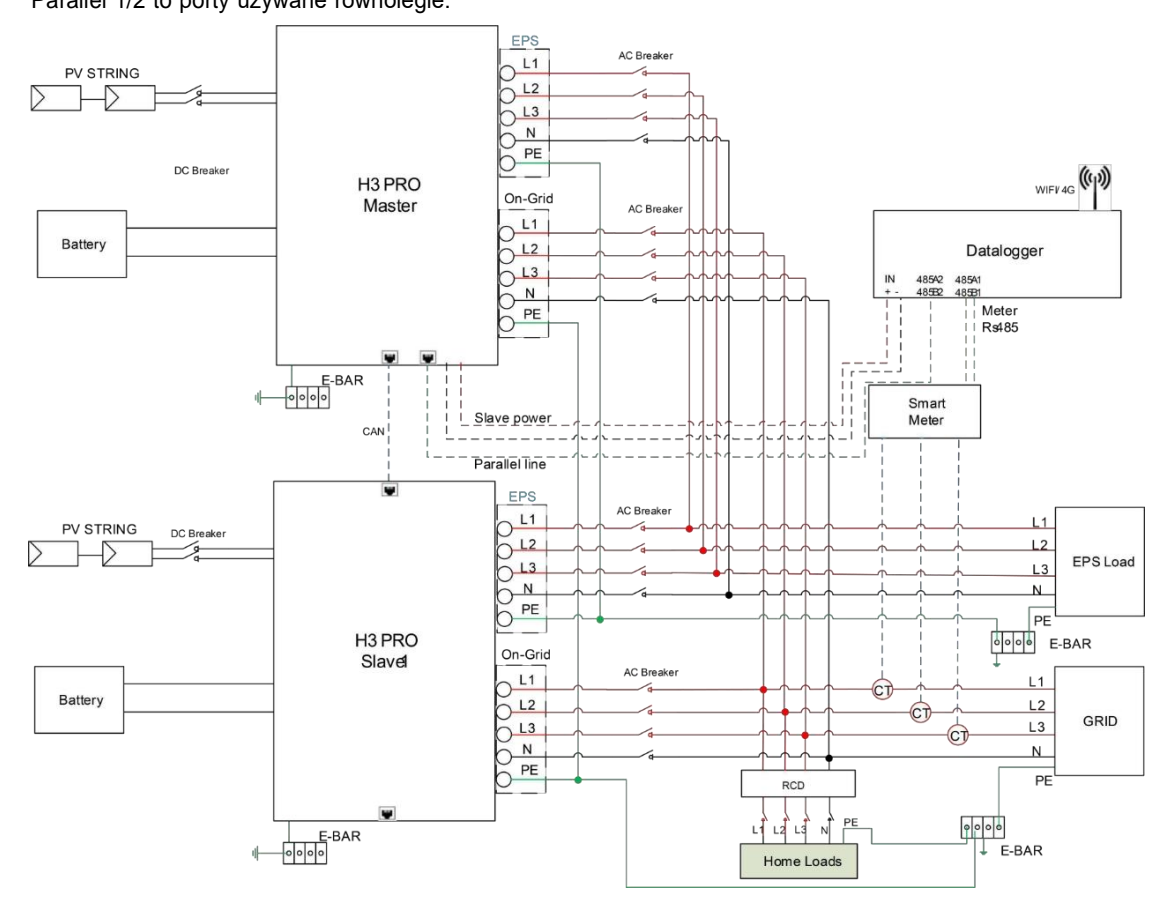

Uwaga: jest to funkcja zastrzeżona, proszę skontaktować się z naszym zespołem pomocy technicznej, aby uzyskać więcej informacji, jeśli chcesz korzystać z tej funkcji.

## 

Równolegle poza siecią należy upewnić się, że port EPS i port GRID każdego urządzenia są połączone jeden po drugim. Oznacza to, że port EPS L1 każdego falownika musi odpowiadać L1 po stronie sieci, L2 musi odpowiadać L2 po stronie sieci, L3 musi odpowiadać L3 po stronie sieci, aN musi odpowiadać N po stronie sieci.

Podczas pracy równoległej, odpowiednie relacje między portami Grid L1/L2/L3/N i licznikami FOX muszą być ściśle zgodne: L1-->A, L2-->B, L3-->C, N -->N.

Fox ESS nie ponosi żadnej odpowiedzialności za uszkodzenia maszyny lub wypadki

bezpieczeństwa spowodowane błędem okablowania w trybie offline i równoległym.

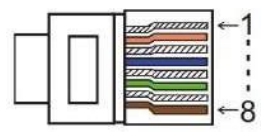

Równolegle 1 ( $COM_24pin$ )

| 1      | 2      | 3         | 4         | 5    | 6    | 7       | 8 |
|--------|--------|-----------|-----------|------|------|---------|---|
| CAN H1 | CAN L1 | WIFI 485A | WIFI 485B | 485A | 485B | GND COM | / |

Równolegle 2 (COM 24pin)

| 1      | 2      | 3         | 4         | 5    | 6    | 7       | 8 |
|--------|--------|-----------|-----------|------|------|---------|---|
| CAN H1 | CAN L1 | WIFI 485A | WIFI 485B | 485A | 485B | GND COM | / |

Tryby pracy w systemie równoległym

Istnieją trzy tryby pracy w systemie równoległym, a znajomość różnych trybów pracy falownika pomożeci lepiej zrozumieć system równoległy, dlatego proszę uważnie przeczytać ten dokument przed rozpoczęciem pracy.

**Tryb swobodny:** Tryb swobodny to tryb wybrany do pracy w trybie nierównoległym. W trybie równoległym, po ustawieniu jednego z urządzeń na "Master", urządzenia komunikujące się z hostem domyślnie przejdą na "Slave mode". **Tryb Master:** Po ustawieniu jednego falownika jako "Master", falownik ten przechodzi w tryb Master. Tryb Master można zmienić na tryb swobodny lub tryb podrzędnyza pomocą ustawień wyświetlacza LCD.

**Tryb Slaver:** Po ustawieniu jednego falownika jako "Master", wszystkie pozostałe falowniki automatycznie przejdą w t r y b Slaver. Trybu Slaver nie można zmienić z innych trybów za pomocą ustawień LCD.

Obsługa okablowania i ustawienia wyświetlacza LCD

Uwaga: Przed uruchomieniem proszę upewnić się, że wersja oprogramowania wszystkich falowników jest t a k a s a m a, w przeciwnym razie funkcja ta nie może być używana.

**Krok 1: Proszę** połączyć komunikację wszystkich falowników poprzez podłączenie kabli sieciowych pomiędzy portamiCAN. - Proszę używać standardowych kabli sieciowych CAT 7 dla połączenia CAN-CAN i kabla CAT 5 dla połączenia CAN-Meter.

Proszę włożyć jedną stronę kabla CAT 7 do portu CAN pierwszego falownika, a drugą stronę do portuCAN kolejnego falownika.

- Proszę włożyć jedną stronę kabla CAT 5 do portu miernika, a drugą do portu 485A1/485B1. port EMS.

 Proszę włożyć jedną stronę kabla CAT 7 do portu WIFI- 485A/B pierwszego falownika, a drugą stronę do portu 485A2/485B2 EMS.

 Proszę podłączyć jedną stronę kabla CAT 7 do portu +12V SELV/GND pierwszego falownika, a drugą stronę do portu zasilania EMS.

Uwaga: Zarówno PV, jak i akumulator powinny być podłączone do falownika z podłączonym kablem miernika.

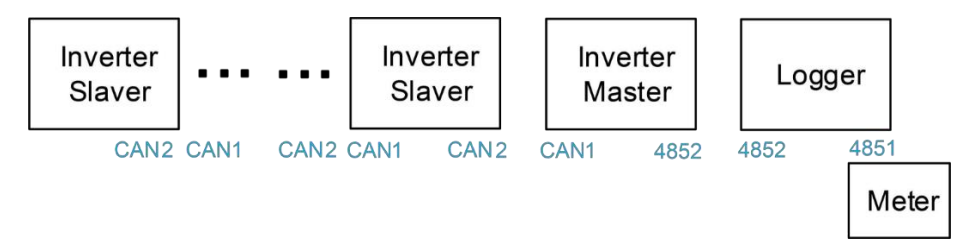

Krok 2: Proszę ustawić przełącznik DIP (proszę ustawić wszystkie przełączniki DIP falownika).

- Proszę znaleźć falownik z podłączonym kablem miernika.
- Proszę przesunąć biały przełącznik DIP do pozycji "ON" (z dołu do góry) za pomocą odpowiedniej pęsety.
- Przełączniki DIP należy ustawić na urządzeniu master i ostatnim urządzeniu slave.

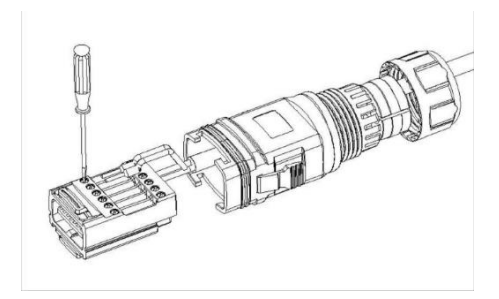

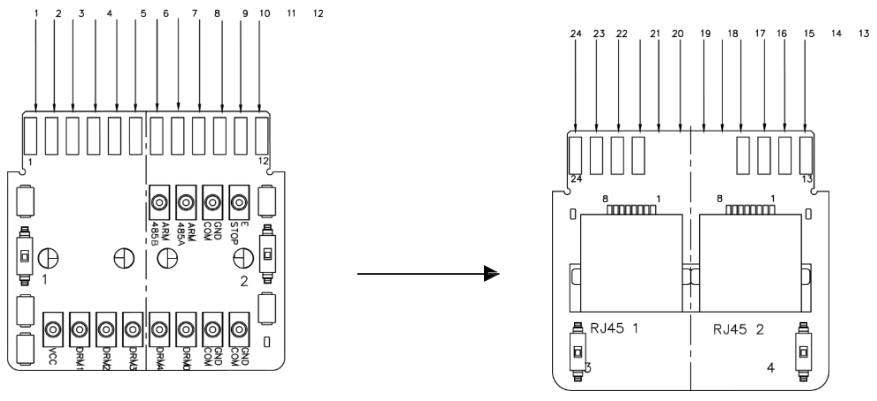

**Krok 3: Proszę znaleźć** falownik podłączony do miernika, a następnie wejść na stronę ustawieńwyświetlacza LCD falownika, następnie kliknąć równolegle i wybrać "Tryb główny".

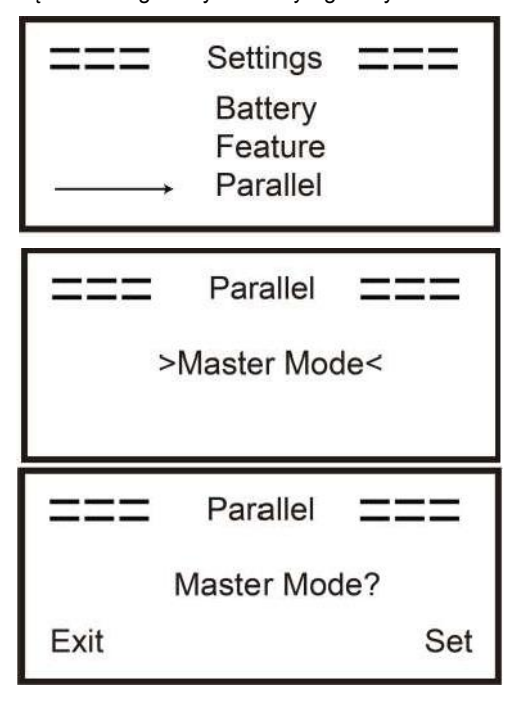

■ Jak wyjść z systemu równoległego

Jeśli jeden z inwerterów chce opuścić system równoległy, proszę wykonać poniższe kroki:

Krok 1: Proszę odłączyć wszystkie kable sieciowe na porcie CAN.

Krok 2: Proszę wejść na stronę ustawień i kliknąć ustawienia równoległe, a następnie wybrać "Free".

Proszę zwrócić uwagę!

- Jeśli falownik Slaver jest ustawiony na tryb "Free", ale nie zostanie odłączony kabel sieciowy, falownik ten automatycznie powróci do trybu "Slaver".

- Jeśli falownik slaver zostanie odłączony od innego falownika, ale nie zostanie ustawiony w trybie "Free", falownik ten przestanie działać i utrzyma stan "oczekiwania".

#### Wprowadzenie do funkcji niezrównoważonego obciążenia:

Jeśli obciążenie każdej fazy w gospodarstwie domowym jest różne, a moc każdej fazy na wyjściu falownika jest taka sama, będzie jedna faza na wyjściu i jedna faza na wejściu. Aby uniknąć takiej sytuacji, można włączyć niezrównoważone obciążenie. Metodą użycia jest włączenie w interfejsie równoważenia obciążenia.

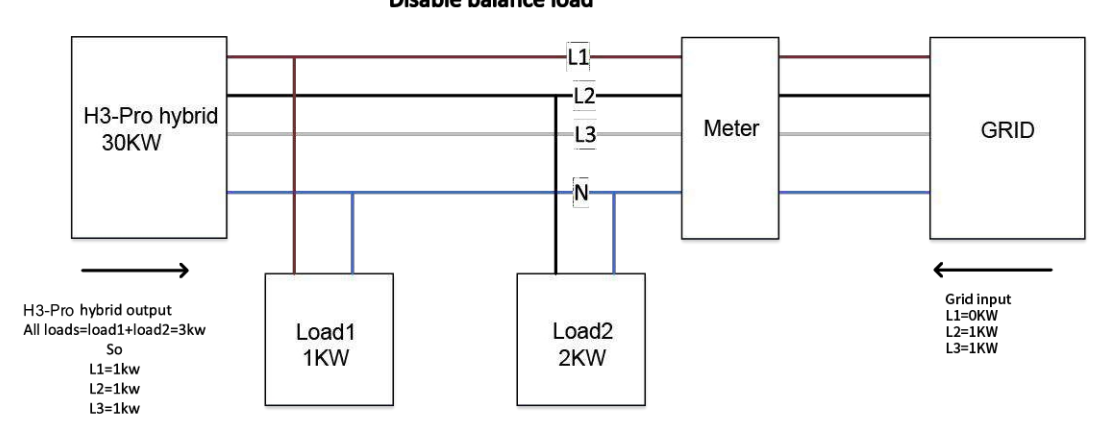

Poniżej znajduje się prosty schemat tej funkcji : . Disable balance load

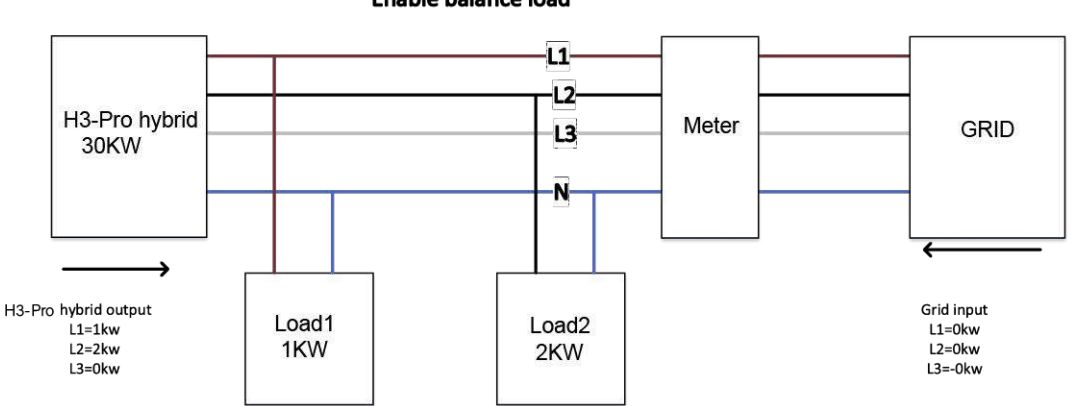

Enable balance load

# UWAGA

Maksymalna moc obciążenia zrównoważonego wynosi 1/3 mocy znamionowej, czyli maksymalna moc wyjściowa urządzenia 30 kW na fazę wynosi 10 kW. To samo dotyczy niezrównoważonego obciążenia funkcji off-grid. Jeśli obciążenie jednofazowe przekroczy 1/3 mocy wyjściowej w trybie off-grid, urządzenie zgłosi błąd.

# Wyświetlacz LCD

#### Wyświetlacz główny:

Po uruchomieniu falownika, proszę nacisnąć "enter", wyświetlacz przejdzie do strony pracy, można sprawdzić dane lokalne, dane systemowe i dane slave.

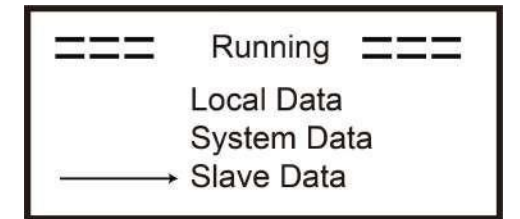

#### Funkcja sterowania równoległego

Falownik nadrzędny ma absolutną przewagę w systemie równoległym, aby kontrolować zarządzanie energią i sterowanie wysyłką wszystkich falowników podrzędnych. Gdy falownik nadrzędny wystąpi jakiś błąd i przestanie działać, wszystkie falowniki podrzędne zostaną automatycznie zatrzymane. Falownik nadrzędny jest jednak niezależny od wszystkich falowników podrzędnych i nie ma na niego wpływu błąd falownika podrzędnego. Cały system będzie działał zgodnie z parametrami ustawień falownika nadrzędnego, a większość parametrów ustawień falownika podrzędnego zostanie zachowana, ale nie zostanie wyemitowana. Gdy falownik slavera wyjdzie z systemu i będzie działał jako niezależna jednostka, wszystkie jego ustawienia zostaną ponownie wykonane.

Pozostała część tej sekcji obejmuje kilka ważnych funkcji sterowania równoległego, a tabela na następnej stronie pokazuje, które opcje LCD są kontrolowane przez główny falownik, a które mogą działać niezależnie.

#### Ustawienie trybu wyłączenia:

Tryb wyłączenia może być ustawiony tylko przez główny falownik (długie naciśnięcie przycisku ok na wyświetlaczu LCD). Ustawienie bezpieczeństwa:

Zabezpieczenie systemu jest wyłączane przez zabezpieczenie falownika nadrzędnego. Zabezpieczenie falownika Slaver będzie uruchamiane tylko przez polecenie falownika głównego.

#### Ustawienie do samodzielnego użytku:

Jeśli system działa w trybie samodzielnego użytkowania, proszę zauważyć, że ustawienie Feed inPower Limit falownika nadrzędnego dotyczy całego systemu, a odpowiednie ustawienie falownika podrzędnego jest nieprawidłowe.

#### Ustawienie czasu ładowania wymuszonego:

Jeśli system działa w trybie wymuszenia czasowego, proszę pamiętać, że wszystkie ustawienia falownika nadrzędnego dotyczące wymuszenia czasowego dotyczą całego systemu, a odpowiednie ustawienia falownika podrzędnego są nieważne.

#### Ustawienie pilota zdalnego sterowania:

Instrukcje zdalnego żądania odebrane przez główny falownik zostaną zinterpretowane jako instrukcje żądania dla całego systemu.

### 6.7 Połączenie EPS (stan

nierównoległy) Opis wspólnych

#### obciążeń

W trybie EPS, jeśli konieczne jest podłączenie obciążenia indukcyjnego do portu EPS, proszę upewnić się, że chwilowa moc obciążenia przy uruchomieniu jest niższa niż maksymalna moc trybu EPS. Poniższa tabela przedstawia kilka konwencjonalnych i rozsądnych obciążeń dla Państwa odniesienia. Proszę zapoznać się z instrukcją obsługi obciążeń, aby uzyskać rzeczywiste specyfikacje.

| T                  | P     | ower         | Common                  | E                       | Example          | 2            |
|--------------------|-------|--------------|-------------------------|-------------------------|------------------|--------------|
| Type               | Start | Rated        | equipment               | Equipment               | Start            | Rated        |
| Resistive<br>load  | X 1   | X 1          | Incandescent TV<br>lamp | Incandescent<br>lamp    | 100VA<br>(W)     | 100VA<br>(W) |
| Capacitive<br>load | X 2   | <b>X</b> 1.5 | Fluorescent lamp        | 40W<br>Fluorescent lamp | 80VA<br>(W)      | 60VA<br>(W)  |
| Inductive<br>load  | X 3~5 | X 2          | Fan Fridge              | Fridge                  | 450-750VA<br>(W) | 300VA<br>(W) |

\*Obciążenie unipolarne nie jest obsługiwane.

W przypadku niektórych obciążeń silnika prąd rozruchowy może być znacznie większy niż 5-krotność prądu, co również nie jest obsługiwane.

#### 6.8 Schematy połączeń systemu

For countries such as Australia, New Zealand, South Africa, etc, please follow local wiring regulations. According to Australian safety requirements, the N cables of the GIRD side and EPS side must be connected together. Otherwise, the EPS function will not work.

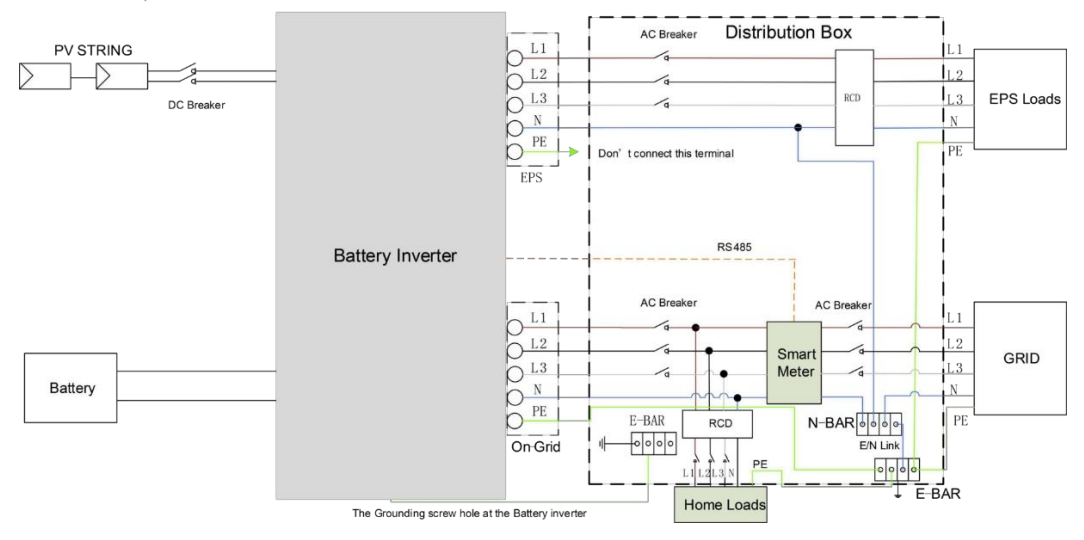

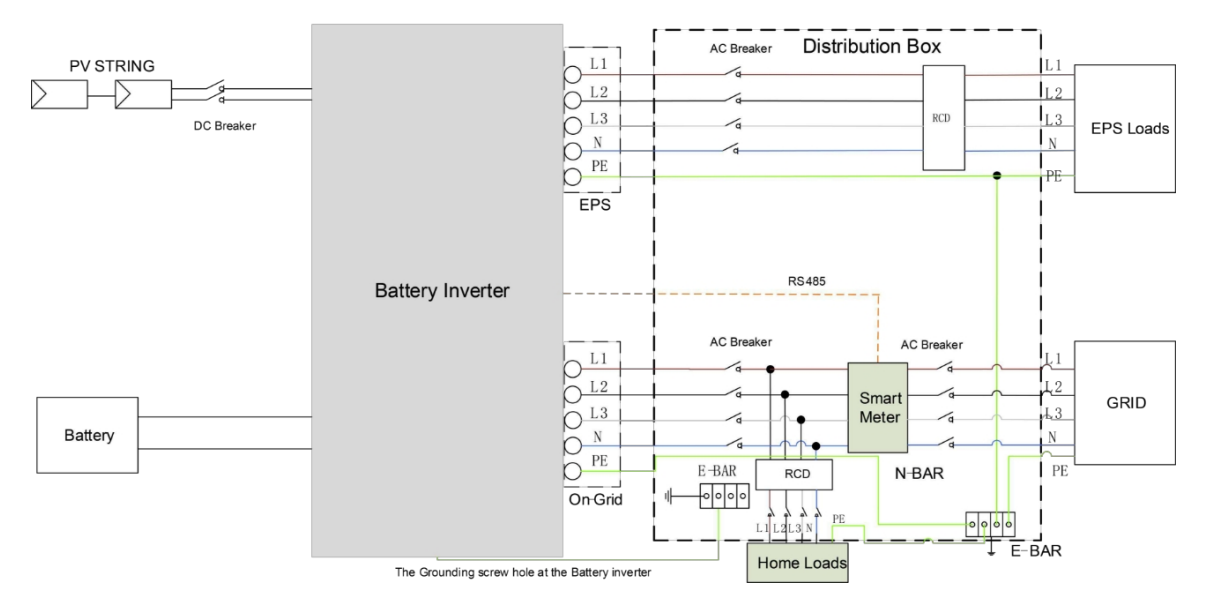

For countries such as **China**, **Germany**, **the Czech Republic**, **Italy**, **etc**, please follow local wiring regulations. This diagram is an example for an application in which neutral is separated from the PE in the distribution box.

#### 6.9 Uruchomienie falownika

Proszę zapoznać się z poniższymi krokami, aby uruchomić falownik.

- 1. Proszę upewnić się, że falownik jest dobrze zamocowany.
- 2. Proszę upewnić się, że wszystkie przewody są kompletne.
- 3. Proszę upewnić się, że miernik jest dobrze podłączony.
- 4. Proszę upewnić się, że bateria jest dobrze podłączona.
- 5. Proszę upewnić się, że zewnętrzny stycznik EPS jest dobrze podłączony (jeśli to konieczne).
- 6. Proszę upewnić się, że przyciski BMS i przełączniki baterii są wyłączone.
- Proszę włączyć przełącznik PV/DC (tylko w wersji hybrydowej), wyłącznik AC-GRID, wyłącznik EPS i wyłącznik akumulatora.
- Jeśli strona główna pokazuje "wyłącz", proszę długo nacisnąć "√" na dole, aby szybko przejść do START/STOPi ustawić ją na start. (Proszę wejść na stronę ustawień, domyślne hasło to "0000").

Proszę zauważyć:

- Dodanie interfejsu przewodnika uruchamiania, pierwsze uruchomienie wymaga wybrania przepisów bezpieczeństwa i ustawienia czasu.
- Proszę ustawić godzinę na falowniku za pomocą przycisku lub aplikacji.

#### 6.10 Wyłączenie falownika

Proszę zapoznać się z poniższymi krokami, aby wyłączyć falownik.

- 1. Proszę wejść na stronę ustawień, wybrać START / STOP i ustawić zatrzymanie.
- 2. Proszę wyłącznik PV/DC (tylko dla H3-Pro), wyłącznik AC, wyłącznik EPS i wyłącznik akumulatora.
- 3. Proszę odczekać 5 minut przed otwarciem górnej pokrywy (jeśli wymaga naprawy).

# 7. Aktualizacja oprogramowania sprzętowego

Użytkownik może zaktualizować oprogramowanie sprzętowe falownika za pomocą dysku U-disk.

#### Kontrola bezpieczeństwa

Proszę upewnić się, że falownik jest stale włączony.

Falownik musi utrzymywać baterię włączoną przez całą procedurę aktualizacji. Proszę przygotować komputer i upewnić się, że rozmiar dysku U nie przekracza 32G, a format to fat 16 lub fat 32.

### 

#### Uwaga!

Proszę NIE podłączać dysku USB3.0 d o portu USB falownika, port USB falownika obsługuje tylko dysk USB2.0.

#### Kroki aktualizacji:

Krok 1: Proszę skontaktować się z naszym wsparciem serwisowym, aby uzyskać pliki aktualizacji i rozpakować je na dysku U w następujący sposób: update/master/ H3-Pro\_E\_Master\_Vx.xx.bin update/slave/ H3-Pro\_E\_Slave\_Vx.xx.bin update/manager/ H3-Pro\_Manager\_Vx\_xx\_E.bin Uwaga: Vx.xx to numer wersji.

Ostrzeżenie: Proszę upewnić się, że katalog jest ściśle zgodny z powyższym formularzem! Proszę nie modyfikować nazwy pliku programu, ponieważ może to spowodować, że falownik przestanie

## działać!

Krok 2: Odkręcić wodoodporną pokrywę i włożyć dysk U-disk do portu "USB" w dolnej części falownika.

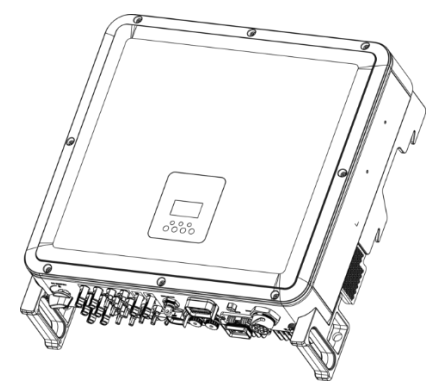

Krok 3: Wyświetlacz LCD pokaże menu wyboru. Następnie proszę naciskać przyciski w górę i w dół, abywybrać urządzenie, które ma zostać zaktualizowane, a następnie proszę nacisnąć przycisk "OK", aby potwierdzić aktualizację.

Krok 4: Po zakończeniu aktualizacji proszę wyciągnąć dysk U-disk. Proszę przykręcić wodoodporną pokrywę.

#### lokalna modernizacja:

#### Instrukcja obsługi aktualizacji USB (dotyczy H3-Pro)

Wprowadzenie: Falownik jest zaawansowanym technologicznie zintegrowanym systemem z kontrolerem CPU, który wymaga konserwacji i aktualizacji. Aktualizacja jest łatwa w obsłudze przez użytkownika końcowego lub instalatora, pliki aktualizacji zostaną dostarczone przez producenta, proszę przygotować wszystko przed wykonaniem tej aktualizacji.

\*Ta sama procedura dotyczy ładowarki H1/AC1/H3-Pro.

# Przygotowania:

1) Proszę przygotować jeden port USB 2.0 z pamięcią mniejszą niż 32G (niekompatybilność z USB 3.0).

| 🖌 Edit                                                                                                    | USB 2.0                                                                  | USB :                                                          | 3.0                                    |                             |                     |
|----------------------------------------------------------------------------------------------------|--------------------------------------------------------------------------|----------------------------------------------------------------|----------------------------------------|-----------------------------|---------------------|
|                                                                                                    | *****                                                                    | ****                                                           | -                                      |                             |                     |
|                                                                                                    | (385 ratings)                                                            | (457 ratin                                                     | gs)                                    |                             |                     |
|                                                                                                    | CERTIFIC USB                                                             | SUPERS                                                         | USB                                    |                             |                     |
| Released                                                                                                    | April 2000                                                               | Novemb                                                         | er 2008                                |                             |                     |
| Speed                                                                                                    | High Speed or HS, 480 M<br>(Megabits per second)                         | bps 10 times<br>Super S<br>(Giga bit                           | faster tha<br>beed or SS<br>s per seco | n USE<br>5, 4.8<br>ind)     | 3 2.0.<br>Gbps      |
| Signaling Method                                                                                                    | Polling mechanism i.e car<br>send or receive data (Hal<br>duplex)        | n either Asynchro<br>f can send<br>simultan                    | onous med<br>and rece<br>eously (Fu    | chanis<br>ive da<br>Il dupi | mi.e.<br>ta<br>lex) |
| 🖌 Edit                                                                                                    | USB 2.0                                                                  | USB 3                                                          | .0                                     |                             |                     |
| Power Usage                                                                                                    | Jp to 500 mA                                                             | Up to 900                                                      | mA. Allov                              | vs bet                      | ter                 |
| <ol> <li>Proszę zainstalować dys</li> <li>Proszę utworzyć kolejne<br/>"update".</li> </ol>                           | sk USB na laptopie, otworzyć g<br>e trzy oddzielne podfoldery o r        | o i utworzyć folder o na<br>nazwach "manager" "m<br>devices fr | aster" <sup>C</sup> slav<br>om one hi  | e-less<br>eowq(<br>b.       | power               |
| <ul> <li>4) Proszę umieścić plik aktu</li> <li>* Format nazwy pliku: Mod</li> <li>Przykładowe nazwy plikó</li> </ul> | ualizacji w odpowiednim folderz<br>del_Firmware type_Vx_xx<br><i>w</i> : | e, jak pokazano poniże<br>9                                    | j.                                     |                             |                     |
| U:\update\master\H3.Pro                                                                                              | Master_Vx_xx                                                             | Blue in co                                                     | lor                                    |                             |                     |
| U:\update\slave\HBPro_S                                                                                              | Slave_Vx_xx                                                              |                                                                |                                        |                             |                     |
| U:\update\manager\H3-Pro<br>Standard-B                                                                               | o_Manager_Vx_xx<br>Smaller in size                                       | Extra spa                                                      | ce for mor                             | e wire                      | s                   |
| connectors                                                                                                    |                                                                          |                                                                |                                        |                             |                     |
| My computer USB disk                                                                                                 | update                                                                   |                                                                | ×                                      | ō                           | P #                 |
| ** 30                                                                                                    | ^                                                                        | 惨波日期                                                           | 类型                                     |                             | 大                   |
| # manager                                                                                                    |                                                                          | 2020/4/27 15:29                                                | 文件夹                                    |                             | c                   |
| * master                                                                                                    |                                                                          | 2020/4/27 15:28                                                | 文件夹                                    |                             |                     |
| * slave                                                                                                    | /                                                                        | 2020/4/27 15:29                                                | 文件夹                                    |                             |                     |
| 铵 💛 💛                                                                                                    |                                                                          |                                                                |                                        |                             |                     |

5) Proszę przygotować śrubokręt płaski do demontażu pokrywy portu aktualizacji.

#### Procedura aktualizacji:

1. Proszę wyłączyć wyłącznik prądu przemiennego (wyłącznik główny) . Proszę najpierw wyłączyć wyłącznik prądu stałego, a następnie upewnić się, że falownik jest wyłączony.

2. Proszę zdjąć pokrywę portu aktualizacji za pomocą śrubokręta.

3. Proszę podłączyć dysk USB

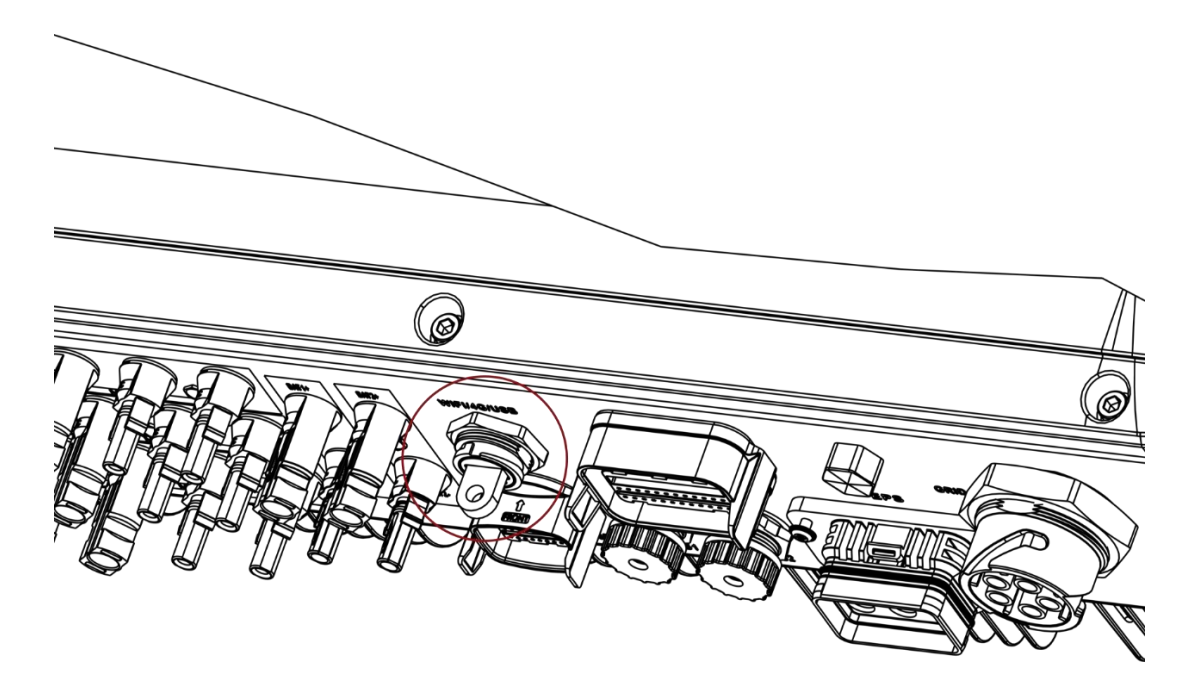

4. Proszę tylko włączyć wyłącznik DC (**proszę upewnić się, że napięcie PV jest powyżej 120V**), proszę poczekać 10 sekund, ekran falownika pokaże się jak poniżej:

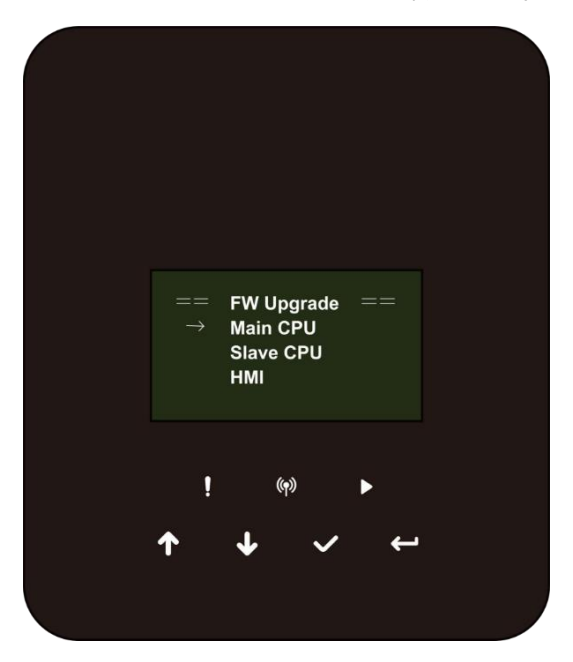

 Jeśli chcą Państwo zaktualizować oprogramowanie sprzętowe falownika, proszę kliknąć "w górę" lub"w dół", aby wybrać docelowe oprogramowanie sprzętowe, a następnie kliknąć "enter", aby rozpocząć aktualizację. Aktualizacja będzie przebiegać w następujący sposób.

poniżej:

UWAGA: Główna jednostka CPU jest "master", jednostka CPU Slave jest "slave", HMI jest "manager".

文件类

文件夹

文件夹

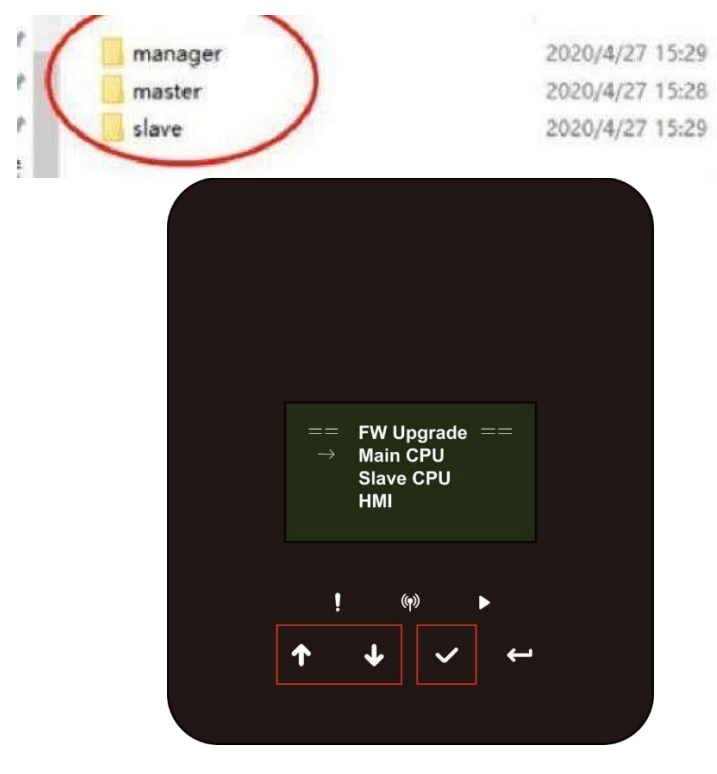

6. Po zakończeniu aktualizacji proszę odłączyć dysk USB. Proszę postępować zgodnie z procedurą i kliknąć opcję, aby wyświetlić wersję:

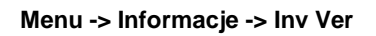

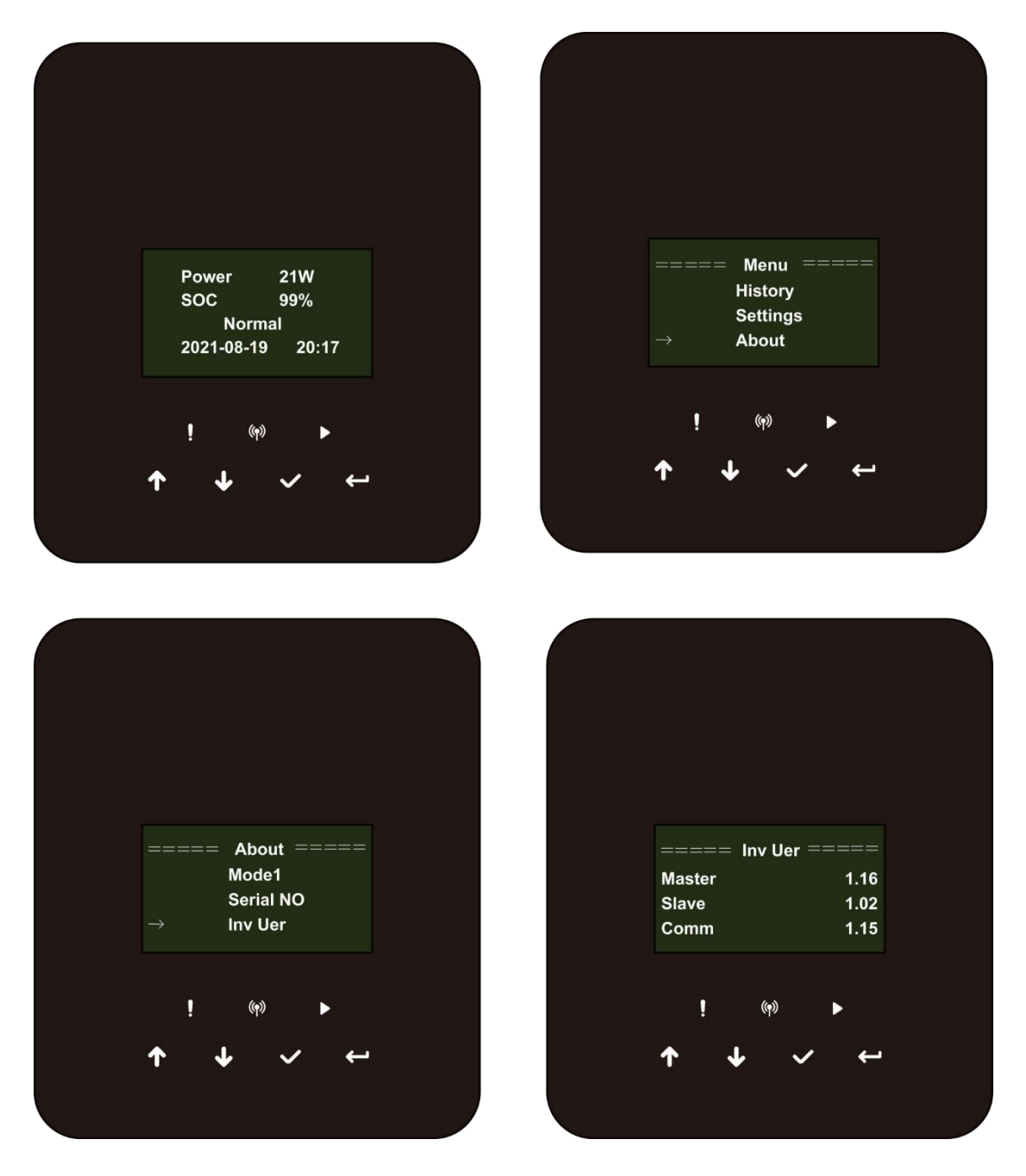

7. Proszę włączyć wyłącznik AC &DC. Jeśli zaktualizowano interfejs HMI, proszę długo nacisnąć "enter"i kliknąć "set", aby włączyć falownik. Proszę upewnić się, że falownik może przejść do **stanu normalnego**.

# 8. Działanie

#### 8.1 Panel sterowania

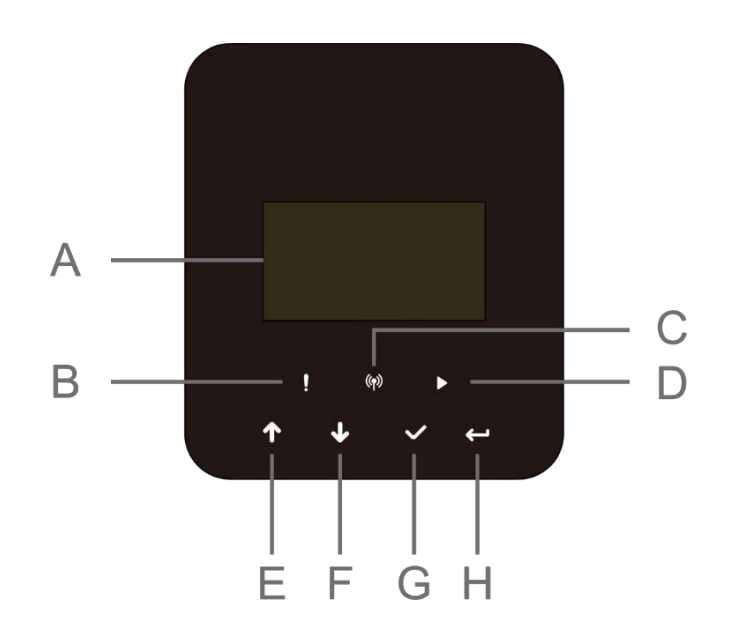

| Obiekt | Nazwa              | Funkcja                                                       |
|--------|--------------------|---------------------------------------------------------------|
| А      | Ekran LCD          | Wyświetla informacje o falowniku.                             |
| В      |                    | Czerwony: Falownik jest w trybie błędu.                       |
| С      | Wskaźnik LED       | Niebieski: Falownik jest normalnie podłączony do akumulatora. |
| D      |                    | Zielony: Falownik jest w stanie normalnym.                    |
| E      |                    | Przycisk w górę: Przesunięcie kursora w górę lub zwiększenie  |
| F      | Przycisk funkcyjny | wartości.                                                     |
| G      |                    | Przycisk w dół: Przesunięcie kursora w dół lub zmniejszenie   |
| Н      |                    | wartości. Przycisk OK: Potwierdzenie wyboru. Przycisk         |
|        |                    | powrotu: Powrót do poprzedniej operacji.                      |

1. Proszę nacisnąć i przytrzymać przycisk "v/" w górnej części ekranu i wybrać "stop", aby zatrzymać urządzenie.

- 2. Proszę odłączyć zasilanie AC i eps.
- 3. Obrócić przełącznik DC SWITCH do stanu wyłączenia.
- 4. Proszę wyłączyć przyciski i przełączniki sterujące na akumulatorze.
- 5. Proszę poczekać, aż zgaśnie ekran na górze urządzenia.
- 6. Proszę odczekać 5 minut, aby zapewnić rozładowanie kondensatorów wewnątrz urządzenia.
- 7. Proszę użyć cęgów prądowych, aby upewnić się, że na linii DC nie ma prądu.

8. Używając narzędzia na zacisku DC, proszę nacisnąć dwa zatrzaski na zacisku DC i wyciągnąć go na zewnątrz z użyciem siły w tym samym czasie.

9. Upewnić się, że nie ma dodatniego zacisku PV i napięcia powyżej ujemnego zacisku PV, użyć multimetru do pomiaru.

10. Proszę również użyć multimetru, aby zmierzyć dodatni i ujemny zacisk PV do linii PE powyżej braku napięcia.

11. Proszę użyć narzędzia do odłączenia zacisku AC i zacisku komunikacji.

#### 8.2 Drzewo funkcji

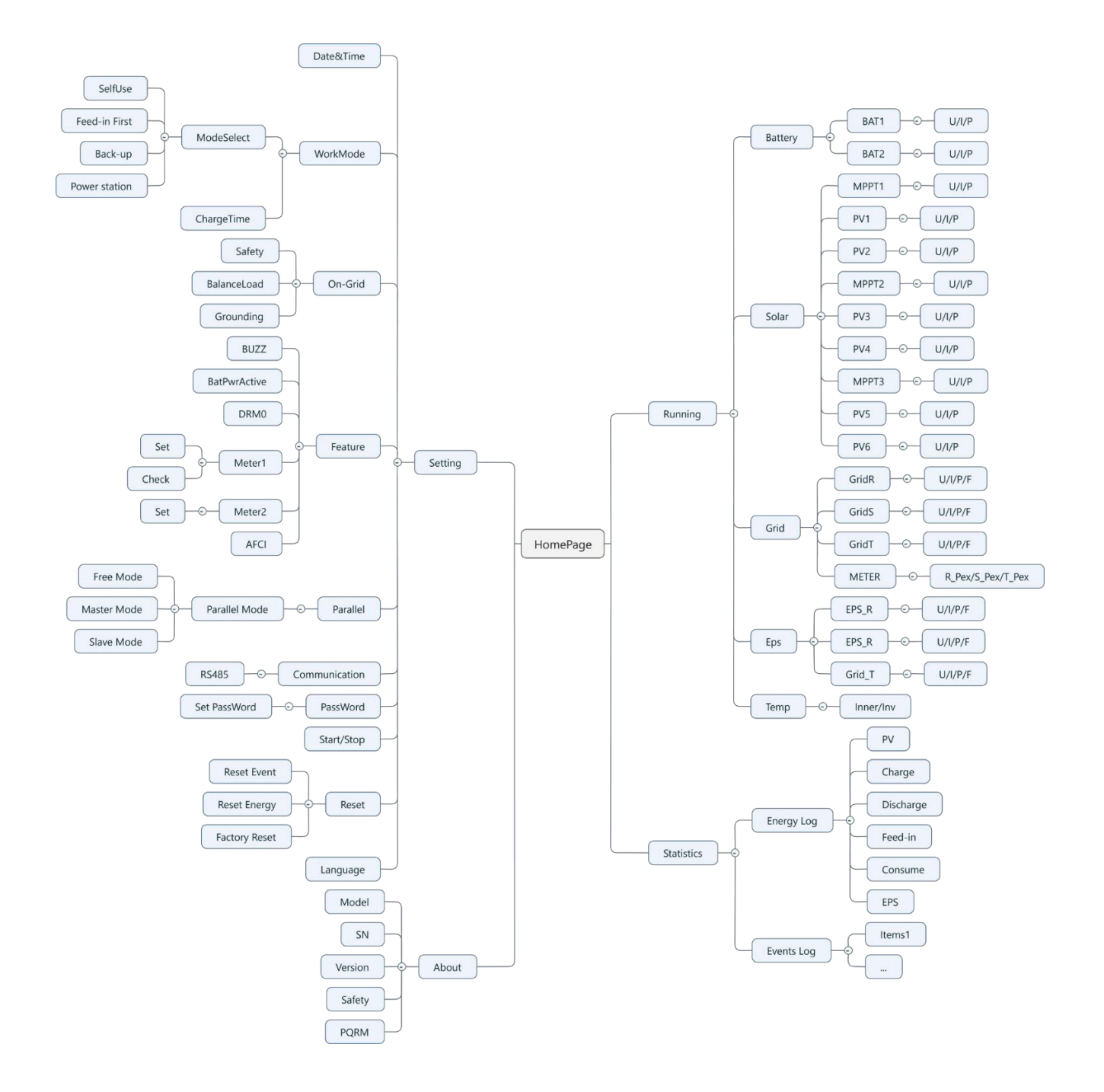

# 9. Konserwacja

Niniejsza sekcja zawiera informacje i procedury dotyczące rozwiązywania możliwych problemów z falownikami Fox ESS oraz dostarcza Państwu wskazówek dotyczących rozwiązywania problemów w celu zidentyfikowania i rozwiązania większości problemów, które mogą wystąpić.

#### 9.1 Lista alarmów

| Kod błędu                         | Rozwiązanie                                                                                                    |  |  |
|-----------------------------------|----------------------------------------------------------------------------------------------------|--|--|
|                                   | Sieć została utracona.                                                                                                    |  |  |
| Usterka utraty sieci              | <ul> <li>System połączy się ponownie, gdy zasilanie wróci do normy.</li> </ul>                                                                     |  |  |
|                                   | <ul> <li>Lub proszę zwrócić się do nas o pomoc, jeśli nie, proszę wrócić do<br/>normalnego stanu.</li> </ul>                                       |  |  |
|                                   | Napięcie sieci poza zakresem.                                                                                                    |  |  |
| Usterka napięcia<br>sieciowego    | <ul> <li>System połączy się ponownie, gdy zasilanie wróci do normy.</li> </ul>                                                                     |  |  |
|                                   | <ul> <li>Lub proszę zwrócić się do nas o pomoc, jeśli nie, proszę wrócić do<br/>normalnego stanu.</li> </ul>                                       |  |  |
|                                   | Częstotliwość sieci poza zakresem.                                                                                                    |  |  |
| Usterka częstotliwości            | <ul> <li>System połączy się ponownie, gdy zasilanie wróci do normy.</li> </ul>                                                                     |  |  |
| sieci                             | <ul> <li>Lub proszę zwrócić się do nas o pomoc, jeśli nie, proszę wrócić do<br/>normalnego stanu.</li> </ul>                                       |  |  |
|                                   | System trójfazowy ma dostęp do jednofazowego prądu przemiennego.                                                                                   |  |  |
| PLL_OverTime                      | <ul> <li>System połączy się ponownie, gdy zasilanie wróci do normy.</li> </ul>                                                                     |  |  |
|                                   | <ul> <li>Lub proszę zwrócić się do nas o pomoc, jeśli nie, proszę wrócić do<br/>normalnego stanu.</li> </ul>                                       |  |  |
|                                   | Napięcie sieci jest poza zakresem przez ostatnie 10 minut.                                                                                         |  |  |
| 10min Usterka                     | <ul> <li>System połączy się ponownie, gdy zasilanie wróci do normy.</li> </ul>                                                                     |  |  |
| napięcia                          | <ul> <li>Lub proszę zwrócić się do nas o pomoc, jeśli nie, proszę wrócić do<br/>normalnego stanu.</li> </ul>                                       |  |  |
|                                   | Wysoki prąd wyjściowy wykryty przez oprogramowanie.                                                                                                |  |  |
| Usterka SW Inv Cur                | Aby zaktualizować oprogramowanie do najnowszej wersji, proszę przynajmniej upewnić się, że urządzenie główne zostało zaktualizowane do wersji 1,69 |  |  |
|                                   | lub więcej.                                                                                                    |  |  |
|                                   | <ul> <li>Odłączyć PV, sieć i akumulator, a następnie podłączyć ponownie.</li> </ul>                                                                |  |  |
|                                   | <ul> <li>Lub proszę zwrócić się do nas o pomoc, jeśli nie, proszę wrócić do<br/>normalnego stanu.</li> </ul>                                       |  |  |
|                                   | Składowa DC jest poza limitem prądu wyjściowego.                                                                                                   |  |  |
| Błąd DCI                          | <ul> <li>Odłączyć PV, sieć i akumulator, a następnie podłączyć ponownie.</li> </ul>                                                                |  |  |
|                                   | <ul> <li>Lub proszę zwrócić się do nas o pomoc, jeśli nie, proszę wrócić do<br/>normalnego stanu.</li> </ul>                                       |  |  |
| Usterka HW Inv Cur                | Wysoki prąd wyjściowy wykryty sprzętowo.                                                                                                    |  |  |
|                                   | <ul> <li>Odłączyć PV, sieć i akumulator, a następnie podłączyć ponownie.</li> </ul>                                                                |  |  |
|                                   | <ul> <li>Lub proszę zwrócić się do nas o pomoc, jeśli nie, proszę wrócić do<br/>normalnego stanu.</li> </ul>                                       |  |  |
| Usterka napięcia<br>magistrali SW | Napięcie magistrali poza zakresem wykrytym przez oprogramowanie. Proszę                                                                            |  |  |
|                                   | sprawdzić, czy linia N jest podłączona do portu GRID falownika. Aby                                                                                |  |  |
|                                   | zaktualizować oprogramowanie do najnowszej wersji, proszę przynajmniej                                                                             |  |  |
|                                   | upewnić się, że urządzenie master zostało zaktualizowane do wersji                                                                                 |  |  |
|                                   | 1,69 lub więcej.                                                                                                    |  |  |
|                                   | <ul> <li>Odłączyć PV, sieć i akumulator, a następnie podłączyć ponownie.</li> </ul>                                                                |  |  |

|                                 | <ul> <li>Lub proszę zwrócić się do nas o pomoc, jeśli nie, proszę wrócić do<br/>normalnego stanu.</li> </ul> |  |
|---------------------------------|----------------------------------------------------------------------------------------------------|--|
|                                 |                                                                                                    |  |
|                                 | Błąd napięcia akumulatora.                                                                                   |  |
| Usterka napięcia<br>akumulatora | <ul> <li>Sprawdzić, czy napięcie wejściowe akumulatora mieści się w normalnym<br/>zakresie.</li> </ul>       |  |
|                                 | Lub proszę zwrócić się do nas o pomoc.                                                                       |  |
|                                 | Wysoki prąd akumulatora wykryty przez oprogramowanie.                                                        |  |
| Usterka SW Bat Cur              | <ul> <li>Odłączyć PV, sieć i akumulator, a następnie podłączyć ponownie.</li> </ul>                          |  |
|                                 | <ul> <li>Lub proszę zwrócić się do nas o pomoc, jeśli nie, proszę wrócić do<br/>normalnego stanu.</li> </ul> |  |
|                                 | Izolacja nie powiodła się.                                                                                   |  |
| Listerka ISO                    | Proszę sprawdzić, czy izolacja przewodów elektrycznych nie jest uszkodzona.                                  |  |
| Usierka 100                     | <ul> <li>Proszę poczekać chwilę i sprawdzić, czy wszystko wróciło do normy.</li> </ul>                       |  |
|                                 | Lub proszę zwrócić się do nas o pomoc.                                                                       |  |
|                                 | Prąd szczątkowy jest wysoki.                                                                                 |  |
| Roo Cur Foult                   | Proszę sprawdzić, czy izolacja przewodów elektrycznych nie jest uszkodzona.                                  |  |
| Res Cui Fauit                   | <ul> <li>Proszę poczekać chwilę i sprawdzić, czy wszystko wróciło do normy.</li> </ul>                       |  |
|                                 | <ul> <li>Lub proszę zwrócić się do nas o pomoc.</li> </ul>                                                   |  |
|                                 | Napięcie PV poza zakresem.                                                                                   |  |
| Usterka Pv Volt                 | <ul> <li>Proszę sprawdzić napięcie wyjściowe paneli fotowoltaicznych.</li> </ul>                             |  |
|                                 | <ul> <li>Lub proszę zwrócić się do nas o pomoc.</li> </ul>                                                   |  |
|                                 | Wysoki prąd wejściowy PV wykryty przez oprogramowanie.                                                       |  |
| Usterka SW Pv Cur               | <ul> <li>Odłączyć PV, sieć i akumulator, a następnie podłączyć ponownie.</li> </ul>                          |  |
|                                 | <ul> <li>Lub proszę zwrócić się do nas o pomoc, jeśli nie, proszę wrócić do<br/>normalnego stanu.</li> </ul> |  |
|                                 | Temperatura falownika jest wysoka.                                                                           |  |
| Bład temperatury                | <ul> <li>Proszę sprawdzić, czy temperatura otoczenia jest odpowiednia.</li> </ul>                            |  |
| Diąd temperatury                | <ul> <li>Proszę poczekać chwilę i sprawdzić, czy wszystko wróciło do normy.</li> </ul>                       |  |
|                                 | Lub proszę zwrócić się do nas o pomoc.                                                                       |  |
|                                 | Połączenie z masą jest uszkodzone.                                                                           |  |
|                                 | <ul> <li>Proszę sprawdzić napięcie przewodu neutralnego i PE.</li> </ul>                                     |  |
| Uziemienie                      | Proszę sprawdzić okablowanie AC.                                                                             |  |
|                                 | <ul> <li>Odłączyć PV, sieć i akumulator, a następnie podłączyć ponownie.</li> </ul>                          |  |
|                                 | <ul> <li>Lub proszę zwrócić się do nas o pomoc, jeśli nie, proszę wrócić do<br/>normalnego stanu.</li> </ul> |  |
| Błąd przeciążenia               | Nadmierne obciążenie w trybie sieciowym.                                                                     |  |
|                                 | <ul> <li>Proszę sprawdzić, czy moc obciążenia przekracza limit.</li> </ul>                                   |  |
|                                 | Lub proszę zwrócić się do nas o pomoc.                                                                       |  |
|                                 | Nadmierne obciążenie w trybie off grid.                                                                      |  |
| Eps Over Load                   | <ul> <li>Proszę sprawdzić, czy moc obciążenia eps przekracza limit.</li> </ul>                               |  |
|                                 | <ul> <li>Lub proszę zwrócić się do nas o pomoc.</li> </ul>                                                   |  |

| Niska moc nietoperza             | Poziom naładowania baterii jest niski.                                                                       |  |  |
|----------------------------------|----------------------------------------------------------------------------------------------------|--|--|
|                                  | <ul> <li>Proszę poczekać na naładowanie baterii.</li> </ul>                                                  |  |  |
|                                  | <ul> <li>Lub proszę zwrócić się do nas o pomoc.</li> </ul>                                                   |  |  |
|                                  | Napięcie magistrali poza zakresem wykrytym przez sprzęt.                                                     |  |  |
| Błąd napięcia                    | <ul> <li>Odłączyć PV, sieć i akumulator, a następnie podłączyć ponownie.</li> </ul>                          |  |  |
| magistrali sprzętowej            | <ul> <li>Lub proszę zwrócić się do nas o pomoc, jeśli nie, proszę wrócić do<br/>normalnego stanu.</li> </ul> |  |  |
|                                  | Wysoki prąd wejściowy PV wykryty sprzętowo.                                                                  |  |  |
| Bład HW/ Py Cur                  | Sprawdzić, czy dodatni i ujemny biegun PV są podłączone.                                                     |  |  |
| Biqu HW FV Cui                   | <ul> <li>Odłączyć PV, sieć i akumulator, a następnie podłączyć ponownie.</li> </ul>                          |  |  |
|                                  | <ul> <li>Lub proszę zwrócić się do nas o pomoc, jeśli nie, proszę wrócić do<br/>normalnego stanu.</li> </ul> |  |  |
|                                  | Wysoki prąd akumulatora wykryty przez sprzęt.                                                                |  |  |
| Błąd HW Bat Cur                  | <ul> <li>Odłączyć PV, sieć i akumulator, a następnie podłączyć ponownie.</li> </ul>                          |  |  |
|                                  | <ul> <li>Lub proszę zwrócić się do nas o pomoc, jeśli nie, proszę wrócić do<br/>normalnego stanu.</li> </ul> |  |  |
|                                  | Komunikacja między panem a menedżerem nie działa.                                                            |  |  |
| Usterka SCI                      | <ul> <li>Odłączyć PV, sieć i akumulator, a następnie podłączyć ponownie.</li> </ul>                          |  |  |
|                                  | <ul> <li>Lub proszę zwrócić się do nas o pomoc, jeśli nie, proszę wrócić do<br/>normalnego stanu.</li> </ul> |  |  |
|                                  | Komunikacja między urządzeniem master i slave nie działa.                                                    |  |  |
| Błąd MDSP SPI                    | <ul> <li>Odłączyć PV, sieć i akumulator, a następnie podłączyć ponownie.</li> </ul>                          |  |  |
|                                  | <ul> <li>Lub proszę zwrócić się do nas o pomoc, jeśli nie, proszę wrócić do<br/>normalnego stanu.</li> </ul> |  |  |
|                                  | Awaria głównego obwodu wykrywania próbki.                                                                    |  |  |
| Błąd MDSP Smpl                   | <ul> <li>Odłączyć PV, sieć i akumulator, a następnie podłączyć ponownie.</li> </ul>                          |  |  |
|                                  | <ul> <li>Lub proszę zwrócić się do nas o pomoc, jeśli nie, proszę wrócić do<br/>normalnego stanu.</li> </ul> |  |  |
|                                  | Urządzenie do wykrywania prądu szczątkowego nie działa.                                                      |  |  |
| Res Cur HW Fault                 | <ul> <li>Odłączyć PV, sieć i akumulator, a następnie podłączyć ponownie.</li> </ul>                          |  |  |
|                                  | <ul> <li>Lub proszę zwrócić się do nas o pomoc, jeśli nie, proszę wrócić do<br/>normalnego stanu.</li> </ul> |  |  |
|                                  | Eeprom falownika jest uszkodzony.                                                                            |  |  |
| Błąd Inv EEPROM                  | <ul> <li>Odłączyć PV, sieć i akumulator, a następnie podłączyć ponownie.</li> </ul>                          |  |  |
|                                  | <ul> <li>Lub proszę zwrócić się do nas o pomoc, jeśli nie, proszę wrócić do<br/>normalnego stanu.</li> </ul> |  |  |
| Błąd PvCon Dir                   | Połączenie PV jest odwrócone.                                                                                |  |  |
|                                  | <ul> <li>Sprawdzić, czy biegun dodatni i ujemny PV są prawidłowo podłączone.</li> </ul>                      |  |  |
|                                  | Lub proszę zwrócić się do nas o pomoc.                                                                       |  |  |
| Przekaźnik nietoperza<br>otwarty | Przekaźnik akumulatora pozostaje otwarty.                                                                    |  |  |
|                                  | <ul> <li>Odłączyć PV, sieć i akumulator, a następnie podłączyć ponownie.</li> </ul>                          |  |  |
|                                  | <ul> <li>Lub proszę zwrócić się do nas o pomoc, jeśli nie, proszę wrócić do<br/>normalnego stanu.</li> </ul> |  |  |
| Zwarcie przekaźnika              | Przekaźnik akumulatora pozostaje zamknięty.                                                                  |  |  |
| hat                              | <ul> <li>Odłączyć PV, sieć i akumulator, a następnie podłączyć ponownie.</li> </ul>                          |  |  |
|                                  | <ul> <li>Lub proszę zwrócić się do nas o pomoc, jeśli nie, proszę wrócić do<br/>normalnego stanu.</li> </ul> |  |  |

| Usterka Bat Buck        | Mosfet obwodu buck akumulatora jest uszkodzony.                                                                                                    |  |  |
|-------------------------|----------------------------------------------------------------------------------------------------|--|--|
|                         | Odłączyć PV, sieć i akumulator, a następnie podłączyć ponownie.                                                                                    |  |  |
|                         | <ul> <li>Lub proszę zwrócić się do nas o pomoc, jeśli nie, proszę wrócić do<br/>normalnego stanu.</li> </ul>                                       |  |  |
|                         | Mosfet obwodu doładowania akumulatora jest uszkodzony lub przekaźnik po                                                                            |  |  |
|                         | stronie akumulatora falownika nie jest zamknięty.                                                                                                  |  |  |
| Usterka Bat Boost       | Aby zaktualizować oprogramowanie do najnowszej wersji, proszę przynajmniej upewnić się, że urządzenie główne zostało zaktualizowane do wersji 1,69 |  |  |
|                         | lub więcej.                                                                                                    |  |  |
|                         | <ul> <li>Odłączyć PV, sieć i akumulator, a następnie podłączyć ponownie.</li> </ul>                                                                |  |  |
|                         | <ul> <li>Lub proszę zwrócić się do nas o pomoc, jeśli nie, proszę wrócić do<br/>normalnego stanu.</li> </ul>                                       |  |  |
|                         | Przekaźnik eps jest uszkodzony.                                                                                                    |  |  |
| Usterka przekaźnika     | <ul> <li>Odłączyć PV, sieć i akumulator, a następnie podłączyć ponownie.</li> </ul>                                                                |  |  |
| Eps                     | <ul> <li>Lub proszę zwrócić się do nas o pomoc, jeśli nie, proszę wrócić do<br/>normalnego stanu.</li> </ul>                                       |  |  |
|                         | Podłączenie akumulatora jest odwrócone.                                                                                                    |  |  |
| BatCon Dir Fault        | <ul> <li>Sprawdzić, czy biegun dodatni i ujemny akumulatora są prawidłowo<br/>podłączone.</li> </ul>                                               |  |  |
|                         | Lub proszę zwrócić się do nas o pomoc.                                                                                                    |  |  |
|                         | Przekaźnik sieciowy pozostaje otwarty lub zamknięty.                                                                                               |  |  |
| Usterka przekaźnika     | <ul> <li>Odłączyć PV, sieć i akumulator, a następnie podłączyć ponownie.</li> </ul>                                                                |  |  |
| sieciowego              | <ul> <li>Lub proszę zwrócić się do nas o pomoc, jeśli nie, proszę wrócić do<br/>normalnego stanu.</li> </ul>                                       |  |  |
|                         | Komunikacja między urządzeniem master i slave nie działa.                                                                                          |  |  |
| Błąd RDSP SPI           | <ul> <li>Odłączyć PV, sieć i akumulator, a następnie podłączyć ponownie.</li> </ul>                                                                |  |  |
|                         | <ul> <li>Lub proszę zwrócić się do nas o pomoc, jeśli nie, proszę wrócić do<br/>normalnego stanu.</li> </ul>                                       |  |  |
|                         | Obwód wykrywania próbki slave jest uszkodzony.                                                                                                    |  |  |
| Błąd RDSP Smpl          | <ul> <li>Odłączyć PV, sieć i akumulator, a następnie podłączyć ponownie.</li> </ul>                                                                |  |  |
|                         | <ul> <li>Lub proszę zwrócić się do nas o pomoc, jeśli nie, proszę wrócić do<br/>normalnego stanu.</li> </ul>                                       |  |  |
| Błąd ARM EEPROM         | Eeprom menedżera jest uszkodzony.                                                                                                    |  |  |
|                         | <ul> <li>Odłączyć PV, sieć i akumulator, a następnie podłączyć ponownie.</li> </ul>                                                                |  |  |
|                         | <ul> <li>Lub proszę zwrócić się do nas o pomoc, jeśli nie, proszę wrócić do<br/>normalnego stanu.</li> </ul>                                       |  |  |
| Usterka utraty licznika | Komunikacja między licznikiem a falownikiem została przerwana.                                                                                     |  |  |
|                         | <ul> <li>Proszę sprawdzić, czy kabel komunikacyjny pomiędzy miernikiem a</li> </ul>                                                                |  |  |
|                         | falownikiem jest prawidłowo i dobrze podłączony.                                                                                                   |  |  |
| BMS Lost                | Komunikacja między BMS a falownikiem została przerwana.                                                                                            |  |  |
|                         | <ul> <li>Proszę sprawdzić, czy kabel komunikacyjny pomiędzy BMS i falownikiem jest</li> </ul>                                                      |  |  |
|                         | prawidłowo i dobrze podłączony.                                                                                                    |  |  |
|                         | Komunikacja między BMS a falownikiem została przerwana.                                                                                            |  |  |
| Usterka Bms Ext         | <ul> <li>Proszę sprawdzić, czy kabel komunikacyjny pomiędzy BMS a falownikiem</li> </ul>                                                           |  |  |
|                         | jest prawidłowo i dobrze podłączony.                                                                                                    |  |  |

| Bms Int Fault              | <ul> <li>Przełącznik DIP w niewłaściwej pozycji;</li> <li>Komunikacja między akumulatorami została przerwana.</li> <li>Proszę ustawić przełącznik DIP w odpowiedniej pozycji;</li> <li>Proszę sprawdzić, czy kabel komunikacyjny między akumulatorami jest prawidłowo i dobrze podłączony.</li> </ul> |
|----------------------------|----------------------------------------------------------------------------------------------------|
| Bms Volt High              | Nadmierne napięcie akumulatora.<br>• Proszę skontaktować się z dostawcą baterii.                                                                                                    |
| Bms Volt Low               | Zbyt niskie napięcie akumulatora.<br>• Proszę skontaktować się z dostawcą baterii.                                                                                                    |
| Bms ChgCur High            | Przekroczenie prądu ładowania akumulatora.<br>• Proszę skontaktować się z dostawcą baterii.                                                                                                    |
| Bms DchgCur High           | Nadmierne rozładowanie akumulatora.<br>• Proszę skontaktować się z dostawcą baterii.                                                                                                    |
| Wysoka temperatura<br>Bms  | Przekroczenie temperatury akumulatora.<br>• Proszę skontaktować się z dostawcą baterii.                                                                                                    |
| Niska temperatura<br>Bms   | Temperatura akumulatora.<br>• Proszę skontaktować się z dostawcą baterii.                                                                                                    |
| BmsCellImbalance           | Pojemność komórek jest różna.<br>• Proszę skontaktować się z dostawcą baterii.                                                                                                    |
| Bms HW Protect             | Sprzęt akumulatorowy pod ochroną.<br>• Proszę skontaktować się z dostawcą baterii.                                                                                                    |
| BmsCircuit Fault           | Błąd obwodu sprzętowego Bms.<br>• Proszę skontaktować się z dostawcą baterii.                                                                                                    |
| Usterka izolacji Bms       | Błąd izolacji akumulatora.<br>• Proszę skontaktować się z dostawcą baterii.                                                                                                    |
| Usterka BmsVoltsSen        | Błąd czujnika napięcia akumulatora.<br>• Proszę skontaktować się z dostawcą baterii.                                                                                                    |
| Błąd BmsTempSen            | Błąd czujnika temperatury akumulatora.<br>• Proszę skontaktować się z dostawcą baterii.                                                                                                    |
| Błąd BmsCurSen             | Błąd czujnika prądu akumulatora.<br>• Proszę skontaktować się z dostawcą baterii.                                                                                                    |
| Usterka przekaźnika<br>Bms | Błąd przekaźnika akumulatora.<br>• Proszę skontaktować się z dostawcą baterii.                                                                                                    |
| Bms Type Unmatch           | Pojemność akumulatorów jest różna.<br>• Proszę skontaktować się z dostawcą baterii.                                                                                                    |

| Bms Ver Unmatch  | Oprogramowanie pomiędzy urządzeniami podrzędnymi jest różne.<br>• Proszę skontaktować się z dostawcą baterii.         |
|------------------|----------------------------------------------------------------------------------------------------|
| Bms Mfg Unmatch  | Produkcja komórek jest inna.<br>• Proszę skontaktować się z dostawcą baterii.                                         |
| Bms SwHw Unmatch | Oprogramowanie i sprzęt urządzenia podrzędnego nie pasują do siebie.<br>• Proszę skontaktować się z dostawcą baterii. |
| Bms M&S Unmatch  | Oprogramowanie między urządzeniem Master i Slave nie jest zgodne.<br>• Proszę skontaktować się z dostawcą baterii.    |
| Bms ChgReq NoAck | Brak działań w związku z wnioskiem o naliczenie opłat.<br>• Proszę skontaktować się z dostawcą baterii.               |

#### 9.2 Rozwiązywanie problemów i rutynowa konserwacja

- Rozwiązywanie problemów
- Proszę sprawdzić komunikat błędu na panelu sterowania systemu lub kod błędu na panelu informacyjnym falownika. Jeśli wyświetlany jest komunikat, proszę go zapisać przed wykonaniem dalszych czynności.
- b. Proszę wypróbować rozwiązanie wskazane w powyższej tabeli.
- Jeśli na panelu informacyjnym falownika nie jest wyświetlana kontrolka usterki, należy sprawdzić poniższe elementy, aby upewnić się, że aktualny stan instalacji umożliwia prawidłowe działanie urządzenia:
  - (1) Czy falownik znajduje się w czystym, suchym i odpowiednio wentylowanym miejscu?
  - (2) Czy wyłączniki wejściowe DC otworzyły się?
  - (3) Czy kable mają odpowiedni rozmiar?
  - (4) Czy połączenia wejściowe i wyjściowe oraz okablowanie są w dobrym stanie?
  - (5) Czy ustawienia konfiguracji są prawidłowe dla Państwa konkretnej instalacji?
  - (6) Czy panel wyświetlacza i kabel komunikacyjny są prawidłowo podłączone i

#### nieuszkodzone?

Proszę skontaktować się z działem obsługi klienta Fox ESS w celu uzyskania dalszej pomocy. Proszębyć przygotowanym na opisanie szczegółów instalacji systemu oraz podanie modelu i numeru seryjnego urządzenia.

#### Kontrola bezpieczeństwa

Kontrola bezpieczeństwa powinna być przeprowadzana co najmniej raz na 12 miesięcy przez wykwalifikowanego technika, który posiada odpowiednie przeszkolenie, wiedzę i praktyczne doświadczenie do przeprowadzania takich testów. Dane powinny zostać zapisane w dzienniku urządzenia. Jeśli urządzenie nie działa prawidłowo lub nie przejdzie któregokolwiek z testów, należy je naprawić. Aby uzyskać szczegółowe informacje na temat kontroli bezpieczeństwa, proszę zapoznać sięz sekcją 2 niniejszej instrukcji.

#### Lista kontrolna konserwacji

W trakcie użytkowania falownika osoba odpowiedzialna powinna regularnie sprawdzać i konserwować urządzenie. Wymagane działania są następujące.

- Proszę sprawdzić, czy żeberka chłodzące z tyłu falownika nie zbierają kurzu/zanieczyszczeń i wrazie potrzeby wyc z y ś c i ć urządzenie. Czynności te należy wykonywać okresowo.
- Sprawdzić, czy wskaźniki falownika są w normalnym stanie, sprawdzić, czy wyświetlacz falownikajest normalny. Kontrole te należy przeprowadzać co najmniej raz na 12 miesięcy.
- Proszę sprawdzić, czy przewody wejściowe i wyjściowe nie są uszkodzone lub starzeją się.
   Kontrolę tę należy przeprowadzać co najmniej raz na 12 miesięcy.
- Panele falownika należy czyścić i sprawdzać ich bezpieczeństwo co najmniej raz na 6 miesięcy.

Uwaga: Tylko wykwalifikowane osoby mogą wykonywać następujące prace.

# 10. Likwidacja

#### 10.1 Demontaż falownika

- Odłączyć falownik od wejścia DC (tylko dla H3-Pro) i wyjścia AC. Odczekać 5 minut, aby falownik całkowicie odłączył się od zasilania.
- Odłączyć przewody komunikacyjne i opcjonalne przewody połączeniowe. Zdjąć falownik ze wspornika.
- W razie potrzeby usunąć wspornik.

#### 10.2 Opakowanie

Jeśli to możliwe, proszę zapakować falownik w oryginalne opakowanie. Jeśli nie jest ono już dostępne, można również użyć równoważnego pudełka spełniającego poniższe wymagania.

- Nadaje się do ładunków powyżej 30 kg.
- Zawiera uchwyt.
- Może być całkowicie zamknięty.

#### 10.3 Przechowywanie i transport

Falownik należy przechowywać w suchym miejscu, w którym temperatura otoczenia zawsze wynosi od - 40°C do +70°C. Proszę dbać o falownik podczas przechowywania i transportu; proszę przechowywać mniej niż 4 kartony w jednym stosie. W przypadku konieczności utylizacji falownika lub innych powiązanych komponentów, prosimy upewnić się, że odbywa się to zgodnie z lokalnymi przepisami dotyczącymi postępowania z odpadami. Prosimy upewnić się, że falownik, który wymaga utylizacji, zostanie dostarczony z miejsc, które są odpowiednie do utylizacji zgodnie z lokalnymi przepisami.

W razie jakichkolwiek pytań prosimy skontaktować się z lokalnym serwisem posprzedażowym lub wysłać wiadomość e-mail na adres: service@fox-ess.com.

Prawa autorskie do niniejszej instrukcji należą do FOXESS CO., LTD. Żadna korporacja ani osoba fizyczna nie powinna plagiatować, częściowo lub w całości kopiować (w tym oprogramowania itp.), a powielanie lub rozpowszechnianie w jakiejkolwiek formie lub w jakikolwiek sposób jest zabronione. Wszelkie prawa zastrzeżone.

# FOXESS CO., LTD.

Proszę dodać: Nr 939, Jinhai Third Road, New Airport Industry Area, LongwanDistrict, Wenzhou, Zhejiang, Chiny Tel: 0510- 68092998 Web: WWW.FOX-ESS.COM